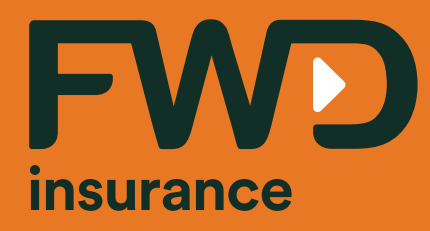

## User manual: FWD Link online services

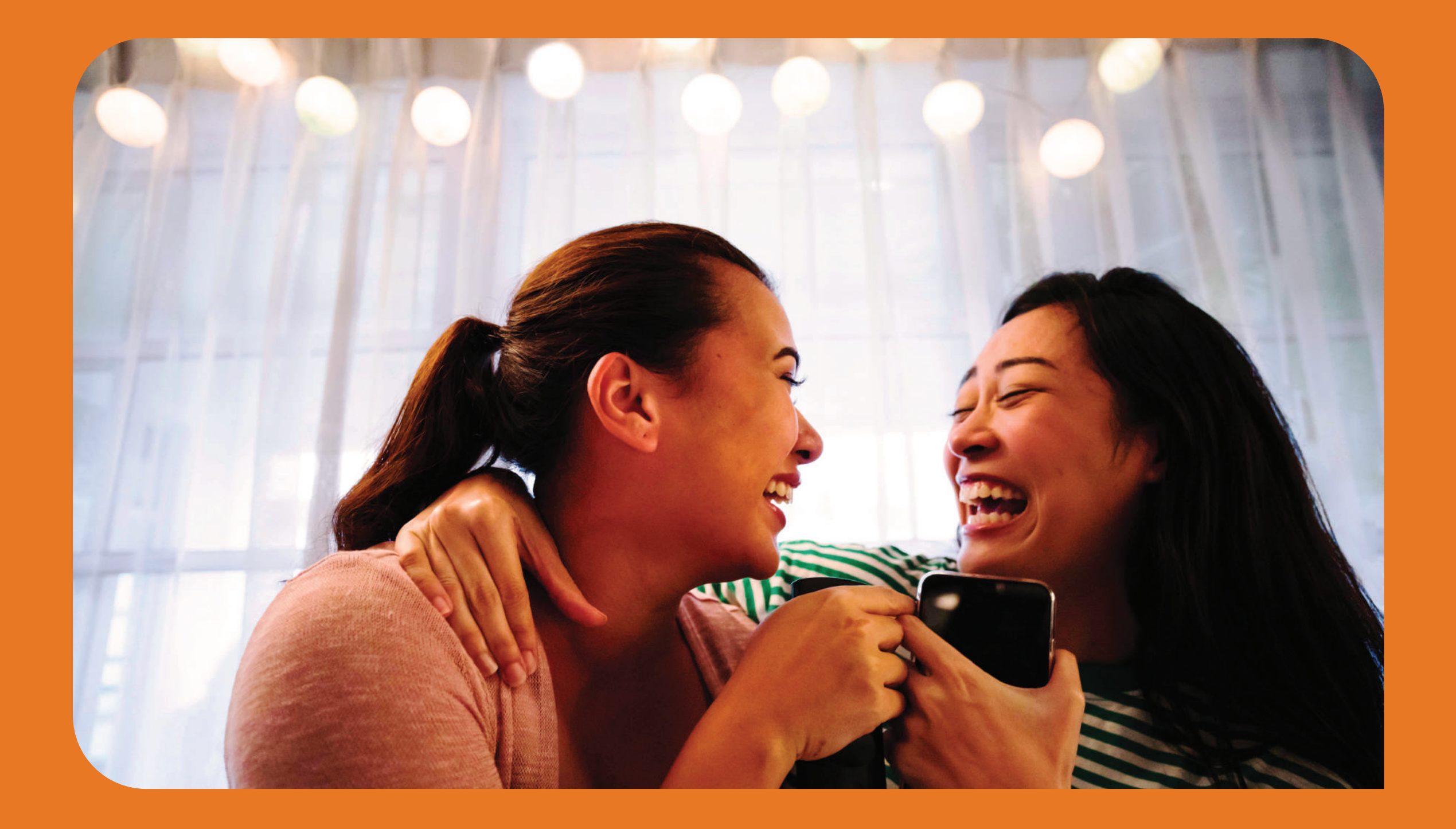

### User manual: FWD Link online services

| Top | bic                                                                    | Page  |
|-----|------------------------------------------------------------------------|-------|
| 1.  | How to use FWD Link                                                    | 1     |
| 2.  | Registration and access to FWD Link                                    | 2     |
| 3.  | What's in FWD Link?                                                    | 3     |
| 4.  | Policy Details                                                         | 4     |
| 5.  | Online Policy Services                                                 |       |
|     | Pay premiums online                                                    | 5-6   |
|     | View payment history                                                   | 7     |
|     | Change contact information                                             | 9-12  |
|     | Change mobile number, if you can't get OTP from existing mobile number | 13-14 |
|     | Change cash return option                                              | 15-18 |
|     | Convert cheque/draft to bank transfer                                  | 19-22 |
|     | Apply auto premium payment via credit card                             | 23-24 |
|     | Change premium payment mode                                            | 25-26 |
|     | Change beneficiary                                                     | 27-28 |
|     | Change signature                                                       | 29-30 |
|     | Change name-surname/marital status                                     | 31-35 |
|     | Policy Ioan                                                            | 36-37 |
| 6.  | Tax consent and tax certification request                              | 38-41 |
| 7.  | Online claims                                                          | 42    |
| 8.  | Search our network hospitals                                           | 43    |
| 9.  | Manage Unit Linked Insurance Policy                                    |       |
|     | Investment information for Unit Linked Insurance Policy                | 45-46 |
|     | Suitability Test                                                       | 47-48 |
|     | Fund Switching                                                         | 49-53 |
|     | Partial withdrawal                                                     | 54-55 |
|     | Top-up premium                                                         | 56-57 |

## How to translate Thai to English by Google Translate

Select 'Google translate' icon

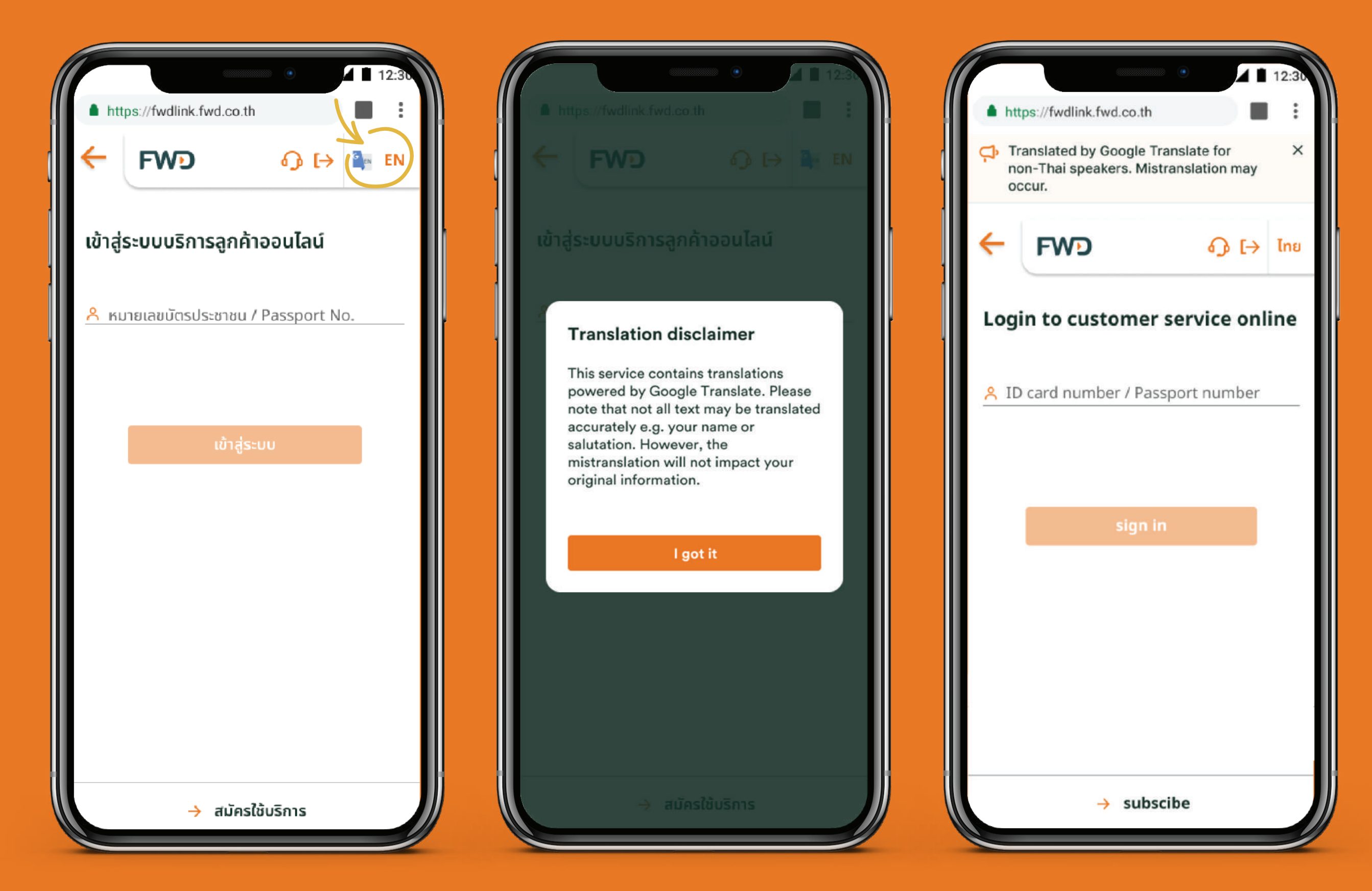

Remark:

1. You can click the translation icon only once, when you process to the next page, it will automatically translated.

2. Translated by Google Translate for non-Thai speakers. Mistranslation may occur

## 01

## How to use FWD Link Easy access via multiple channels

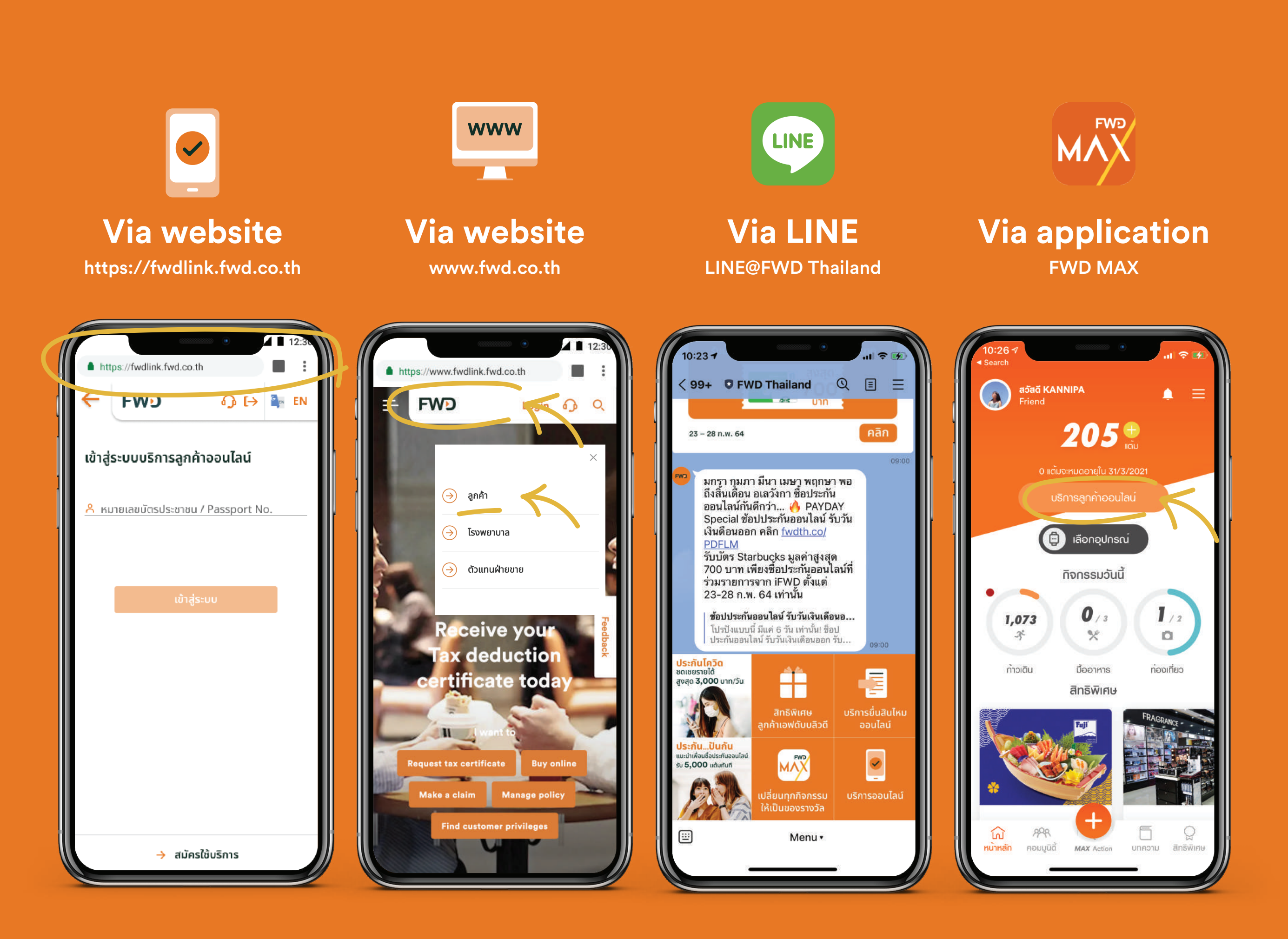

### **Registration and access to FWD Link** If you use LINE@FWDThailand, you could sign up and login only once.

Remark: Next time login would be easier with Face ID or Fingerprint instead of OTP when accessing via web browser (depending on model of mobile device)

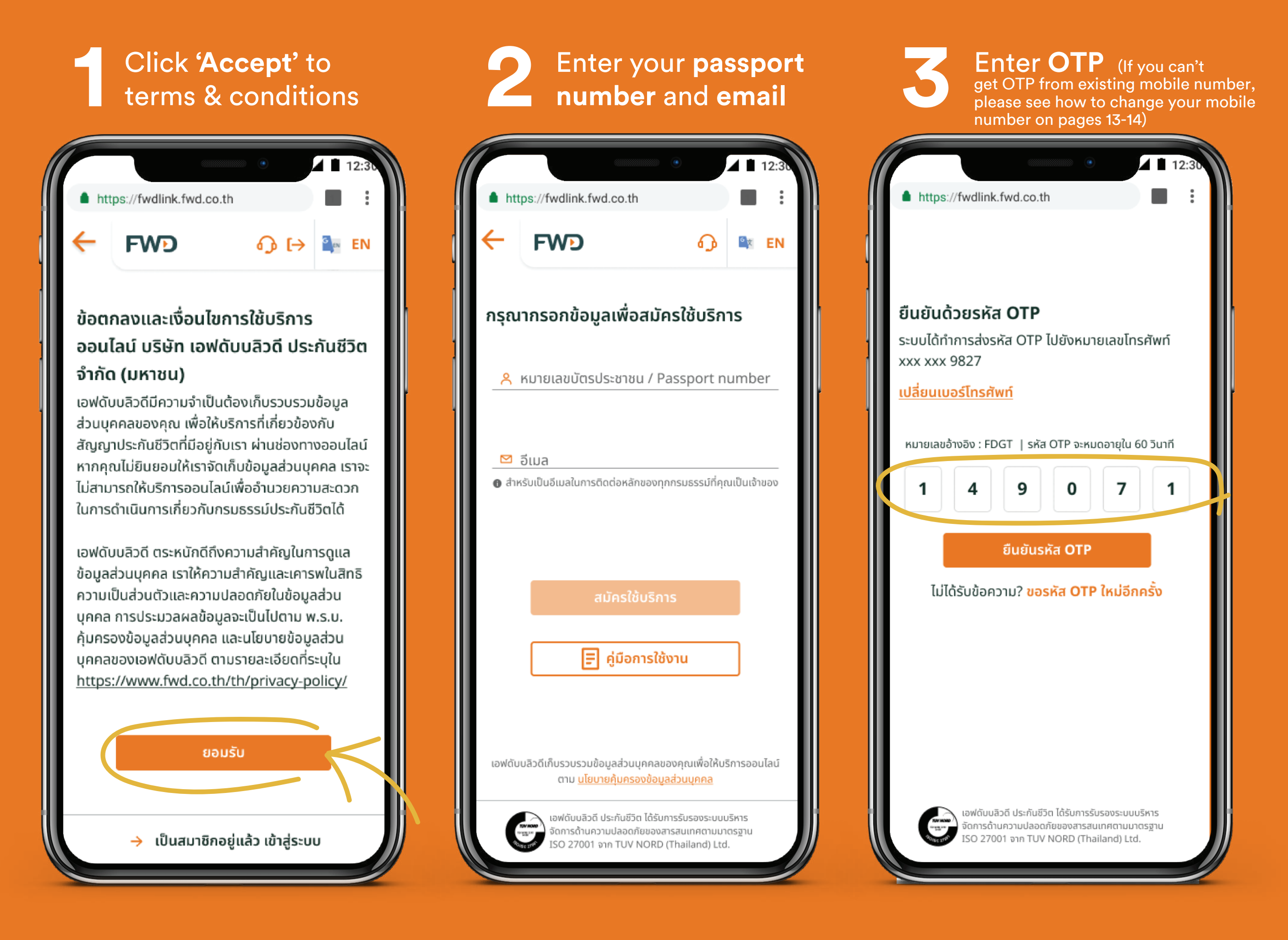

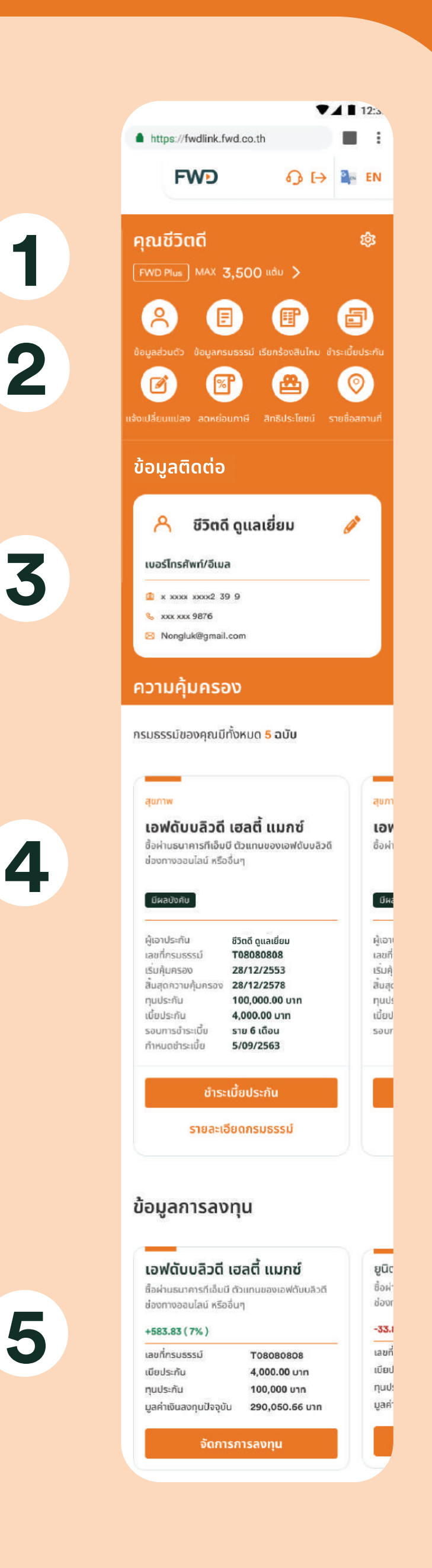

What's in FWD Link?

**Privileges and FWD MAX's point** 

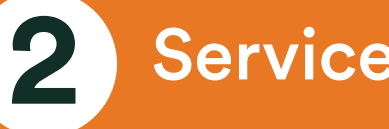

Service Menu

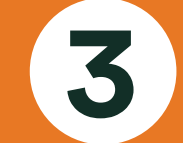

**Contact Information** 

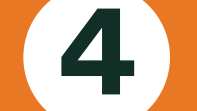

**Policy Details** 

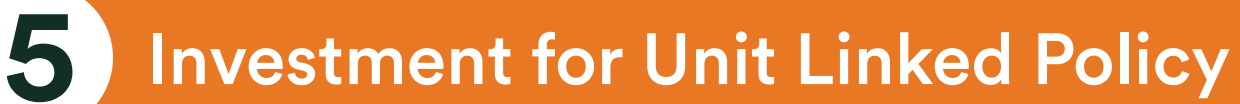

# How to view policy details

Click on menu **'Policy** Information', then select sub-menu **'My Policy**'

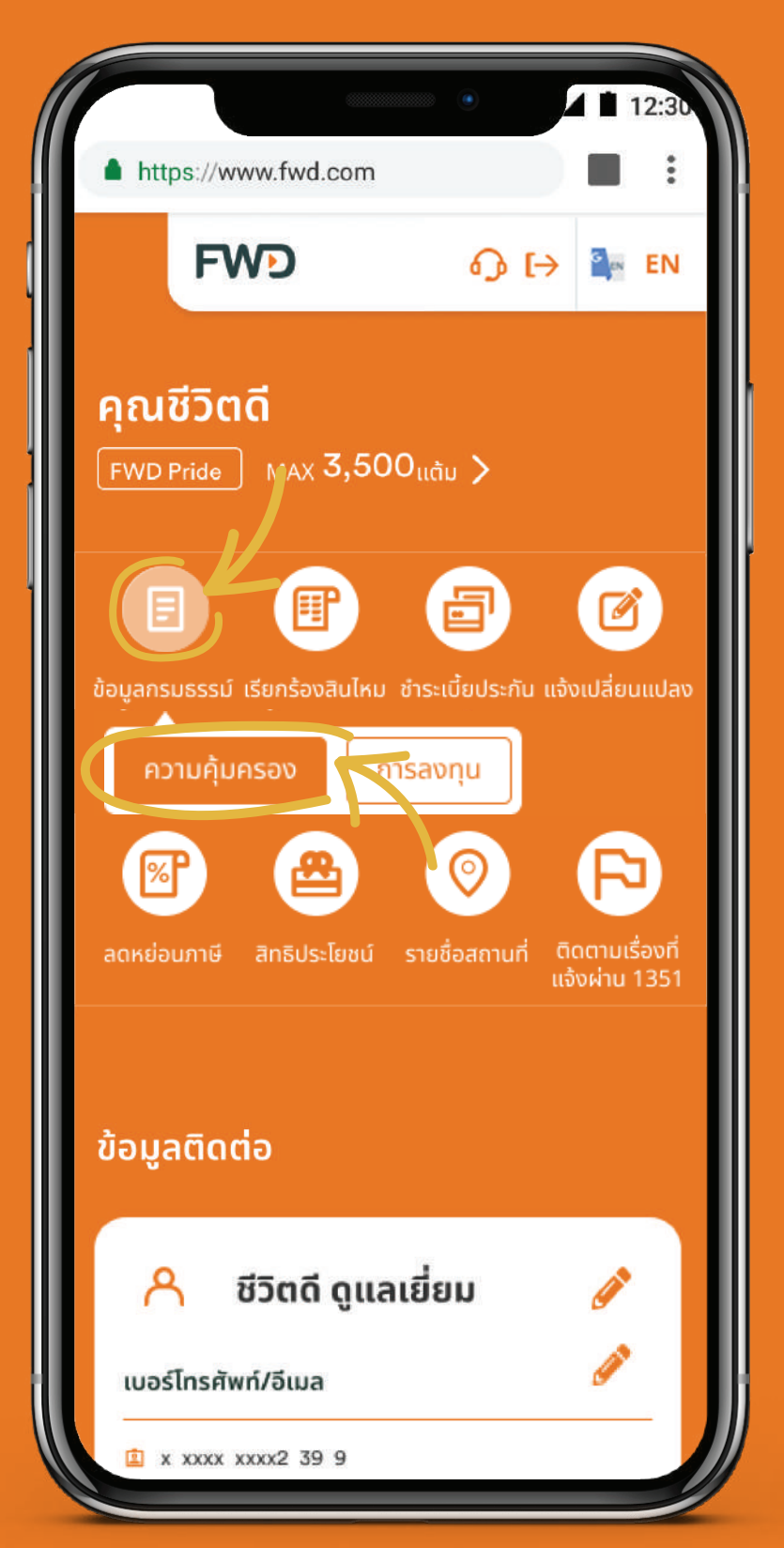

2 Select a policy that you would like to view details.

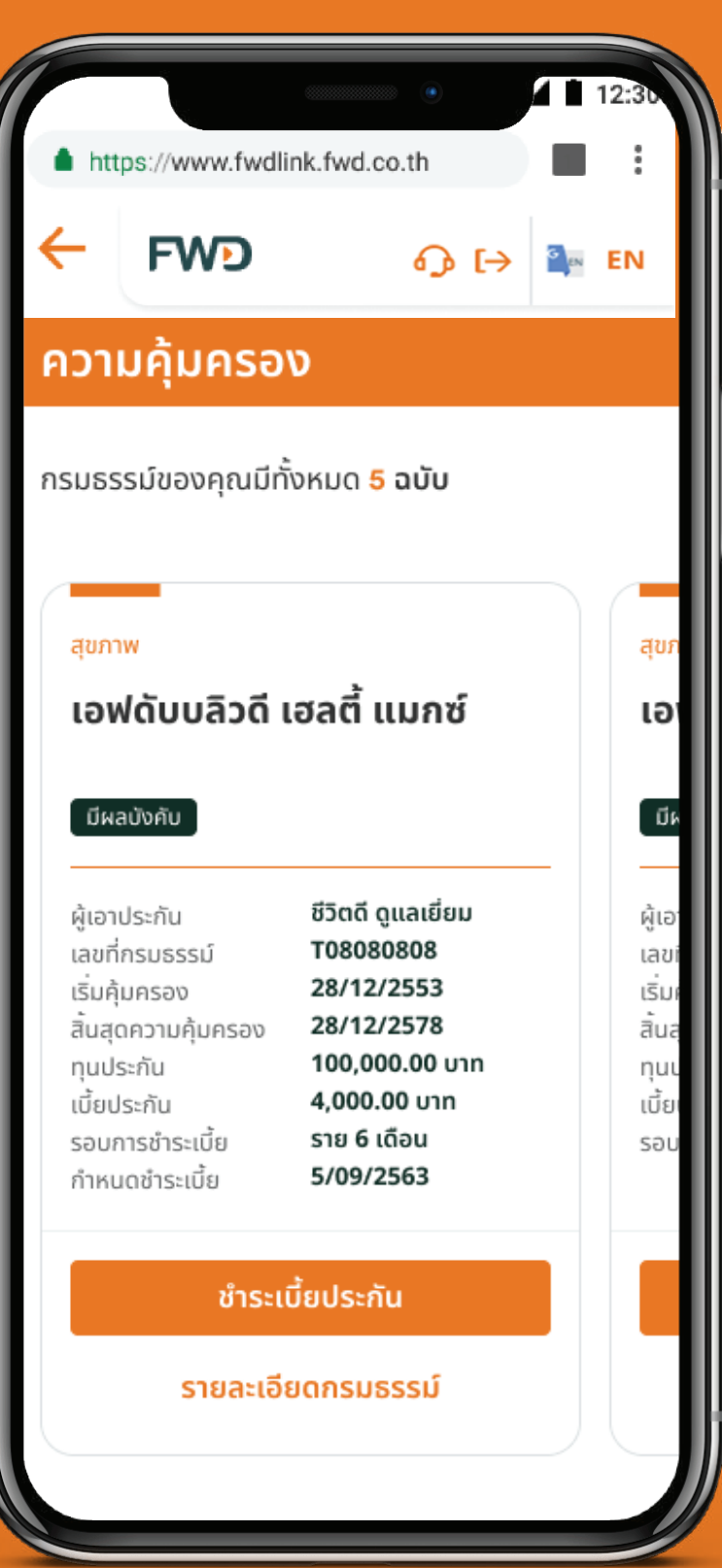

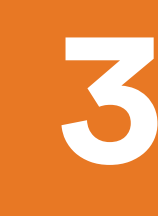

The policy details including premium due date will be displayed.

|         |                                                                                                    |                                                                                                    | 12:30 |
|---------|----------------------------------------------------------------------------------------------------|----------------------------------------------------------------------------------------------------|-------|
|         | https://fwdlink.fwd                                                                                                    | .co.th                                                                                                    |       |
| <b></b> | FWD                                                                                                    | <b>ጉ</b>                                                                                                    | Ex EN |
|         | เอฟดับบลิวดี ฟ                                                                                                    | อร์ เซฟวิ่ง 25/15                                                                                                    | 5     |
|         | มีผลบังคับ                                                                                                    |                                                                                                    |       |
|         | รายละเอียดกรมธรรม์<br>ชื่อผู้เอาประกัน<br>เลขที่กรมธรรม์<br>เริ่มคุ้มครอง<br>สิ้นสุดความคุ้มครอง<br>ทุนประกัน<br>เบี้ยประกัน<br>รอบการชำระเบี้ย<br>กำหนดชำระเบี้ย<br>28/11/2563 | ชีวิตดี ดูแลเยี่ยม<br>T08080808<br>28/12/2553<br>28/12/2578<br>100,000.00 บาท<br>4,000.00 บาท<br>ราย 6 เดือน<br>5/09/2563     | 00    |
|         | <ul> <li>บริการกรมธรรม์ส</li> <li>สมัครหักชำระเบี้ยประส</li> <li>เปลี่ยนวิธีรับเงินคืน อั</li> <li>เปลี่ยน</li> <li>เปลี่ยน</li> <li>เปลี่ยน</li> </ul>                         | ออนไลน์<br>กันผ่านบัตรเครดิตอัตโนมัติ<br>ปิเดตที่อยู่ และบริการอื่นๆ<br>แปลงข้อมูลกรมธรรม์<br>มกรมธรรม์ออนไลน์<br>สำหรับคนไทย |       |

1 1

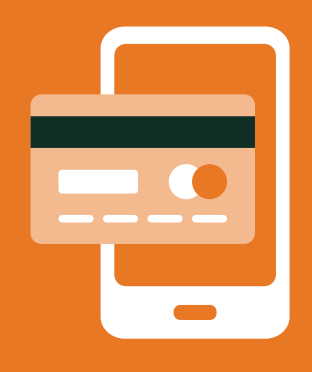

### Pay premiums online

2 easy ways to pay insurance premiums online.

## **Option 1:** From the main menu

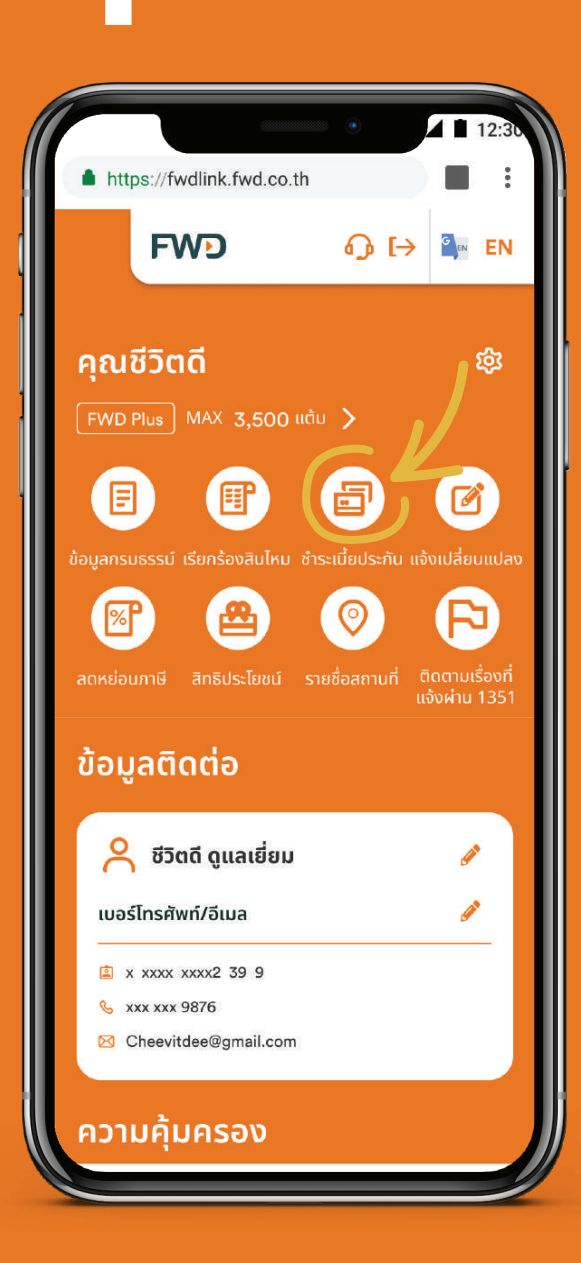

#### Select 'Premium Payment' menu

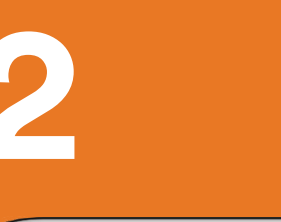

|   |                       | •            | 12:30                                 |
|---|-----------------------|--------------|---------------------------------------|
|   | https://fwdlink.fwd   | .co.th       | • • • • • • • • • • • • • • • • • • • |
| ( | เร้าร                 | ะเบี้ยประกัน | ×                                     |
|   | คุ้มครอง คุ้มค่า ค่   | ຸ້າມກັຍ      | คุ้มคะ                                |
|   | เบี้ยประกัน           | 16,000 unn   | เมียประก                              |
|   | วันครมกำหนดชำระเบี้ย  | dd/mm/yyyy   | วันครมก่                              |
|   | วันที่ชำระเบี้ยล่าสุด | dd/mm/yyyy   | วันที่ชำร                             |
|   | ข้าระเบี้ย            | Js:ňu        |                                       |

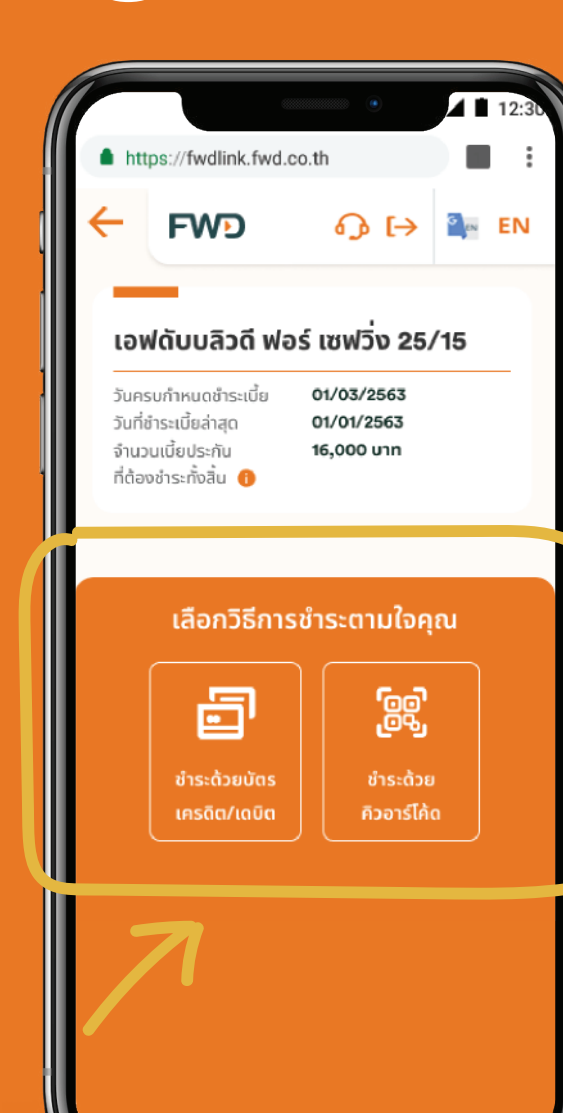

### https://fwdlink.fwd.co.th FWD ชำระเงินเรียบร้อย ข้อมูลการชำระเบี้ยประกันจะถูกจัดส่งไปที่อีเมล fwdcustomer@gmail.com คุณจะได้รับ SMS ยืนยันการชำระเงิน และใบเสร็จรับเงินทางไปรษณีย์ ภายใน 3 วันทำการ เสร็จสิ้น

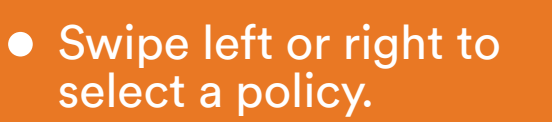

- Tab a policy, the payment method button will be displayed.
- Click 'Premium Payment' button.

\* Premium Payment button will appear when the policy is due for premium payment.

#### Select 'Premium method' menu

Remark: For policy purchased through SCB or its previous agents, can only be paid by credit card and must be non-Unit linked."

Wait for SMS and email to confirm premium payment. The original receipt will be sent via postal within 3 working days.

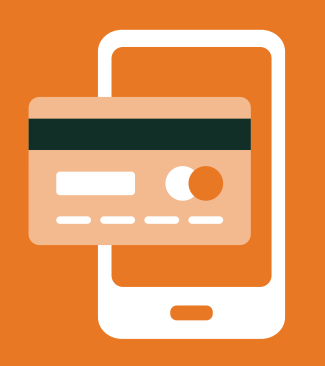

### Pay premiums online

## **Option 2:** From policy details

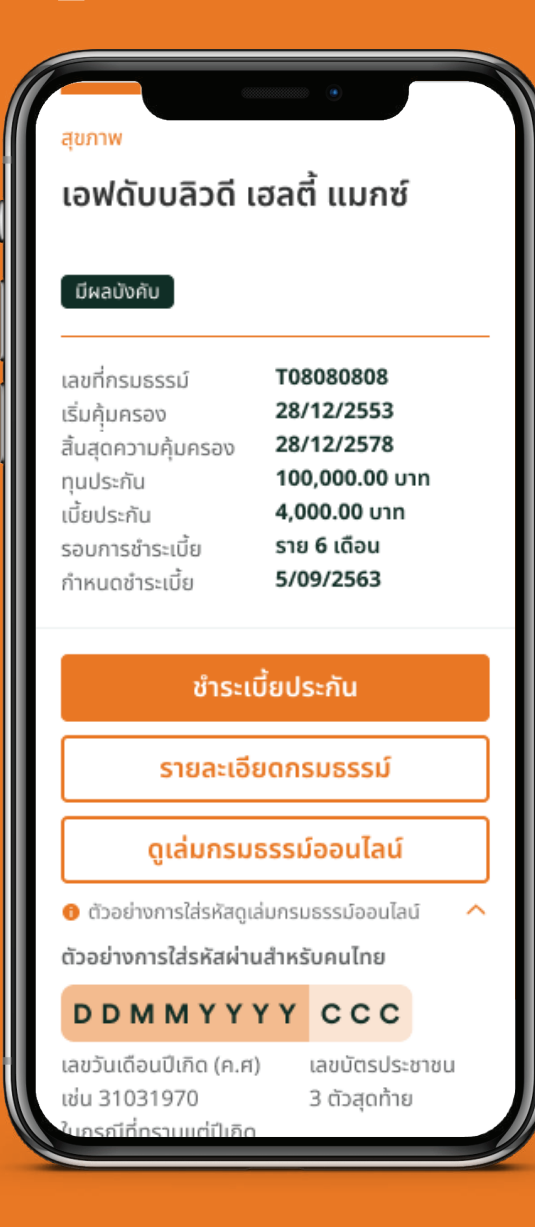

View policy details in **'My Policy'** 

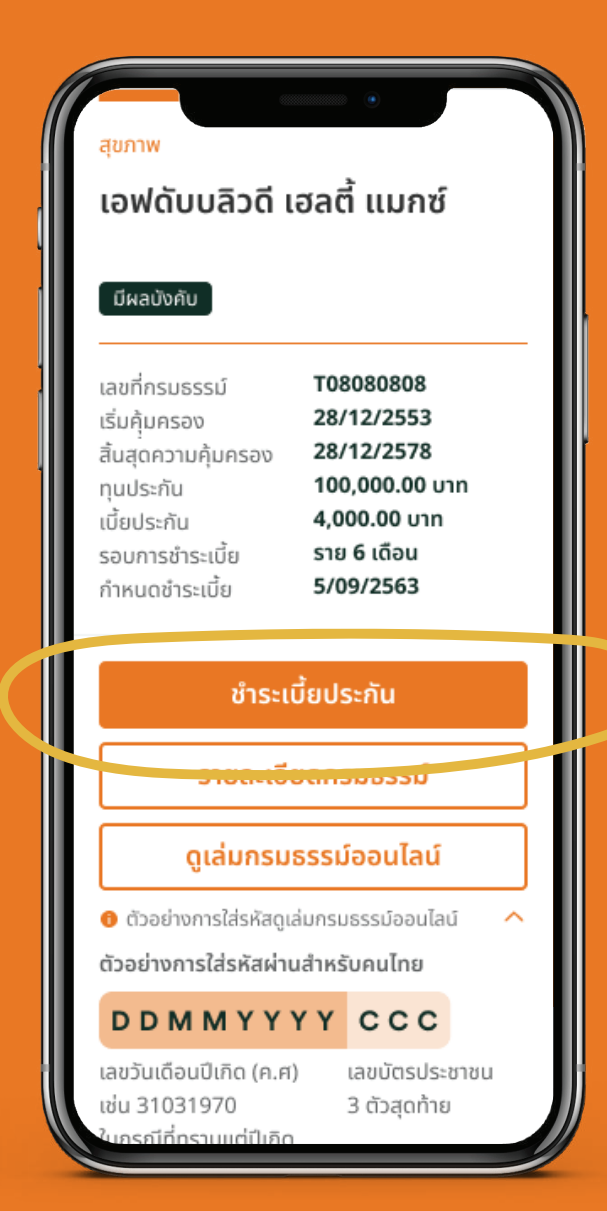

**'Premium Payment'** 

\*Premium Payment button

Will appear when the policy

Is due for premium payment.

Click

button.

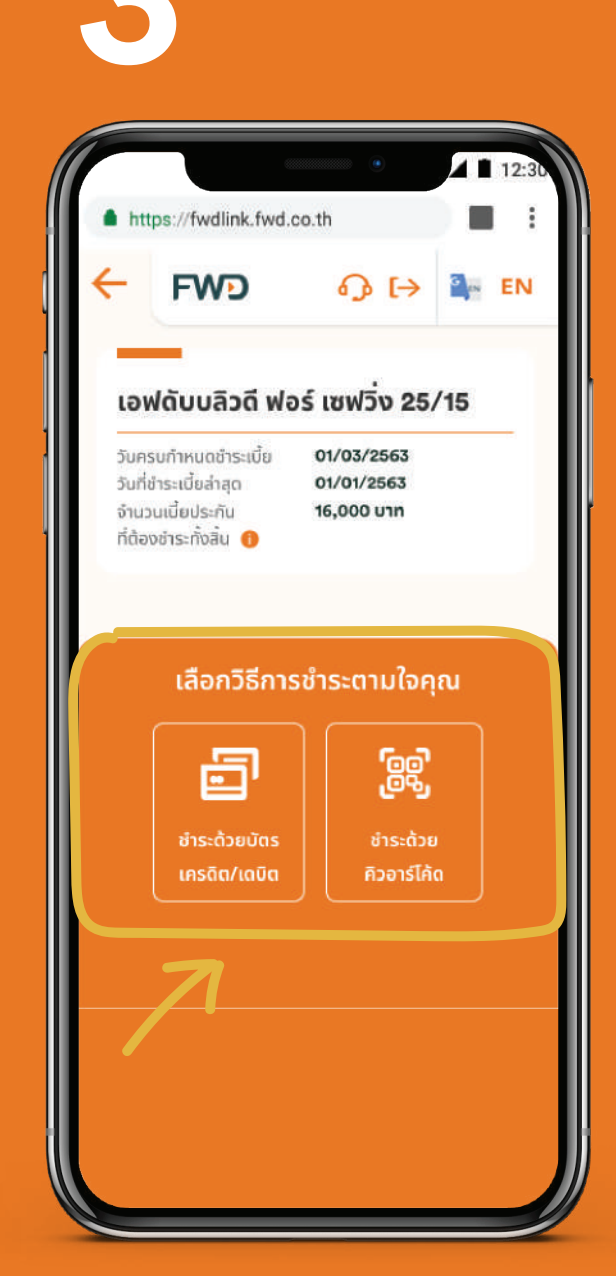

#### Select a 'Payment method'

Remark: For policy purchased through SCB or its previous agents, can only be paid by credit card and must be non-Unit linked.

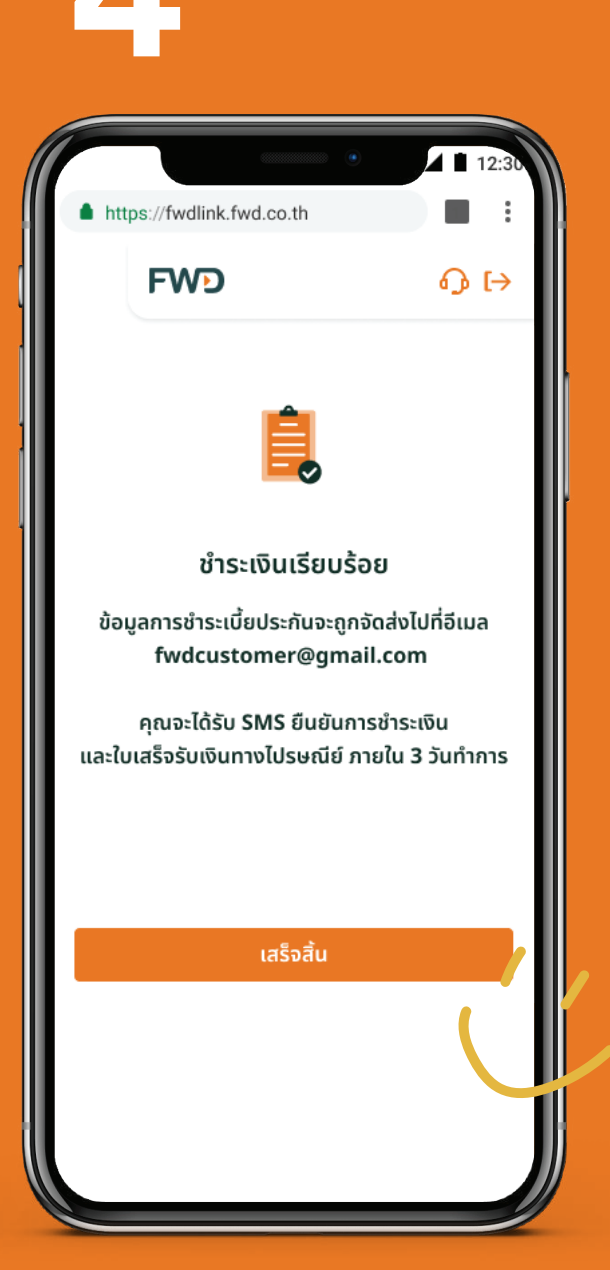

Wait for SMS and email to confirm premium payment. The original receipt will be sent via postal within 3 working days.

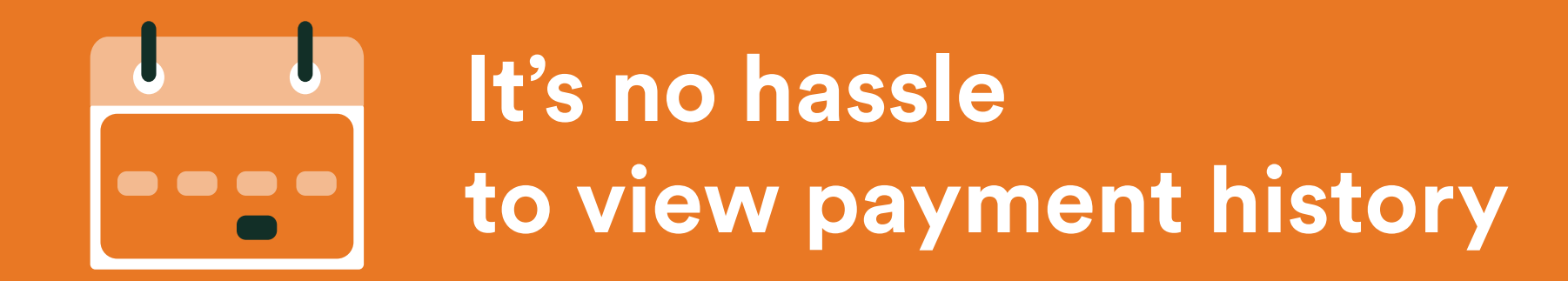

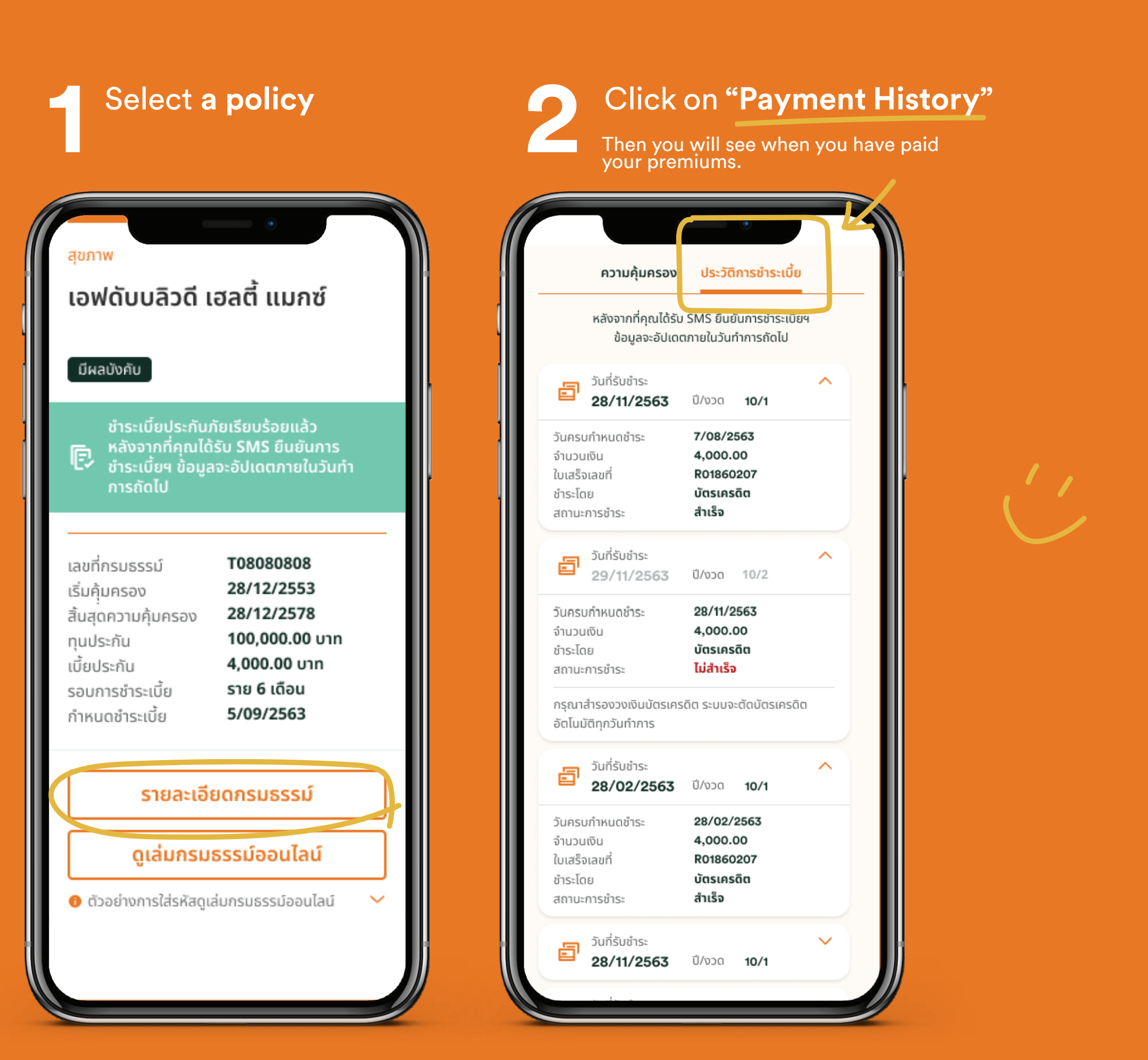

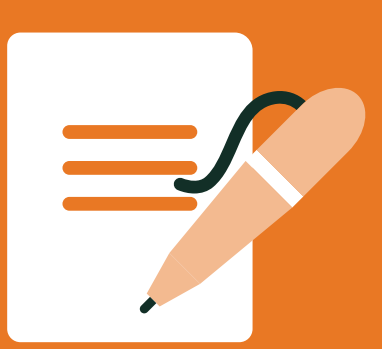

# It's convenient to change policy information online.

Change policy contact details Change mobile number, if you can't get OTP from existing mobile number Change cash return option Convert cheque/draft to bank transfer Apply auto premium payment via credit card Change premium payment mode Change beneficiary Change name-surname/marital status **Policy Ioan** 

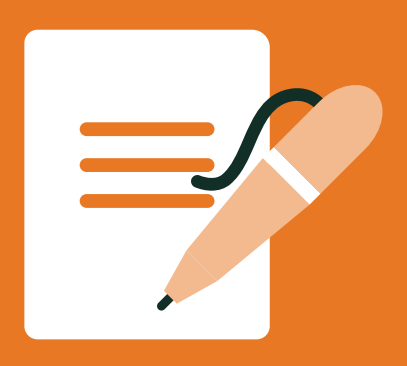

Wish to change contact information, mobile phone or email? You can do it right away by...

Click the pencil icon in **Personal information** 

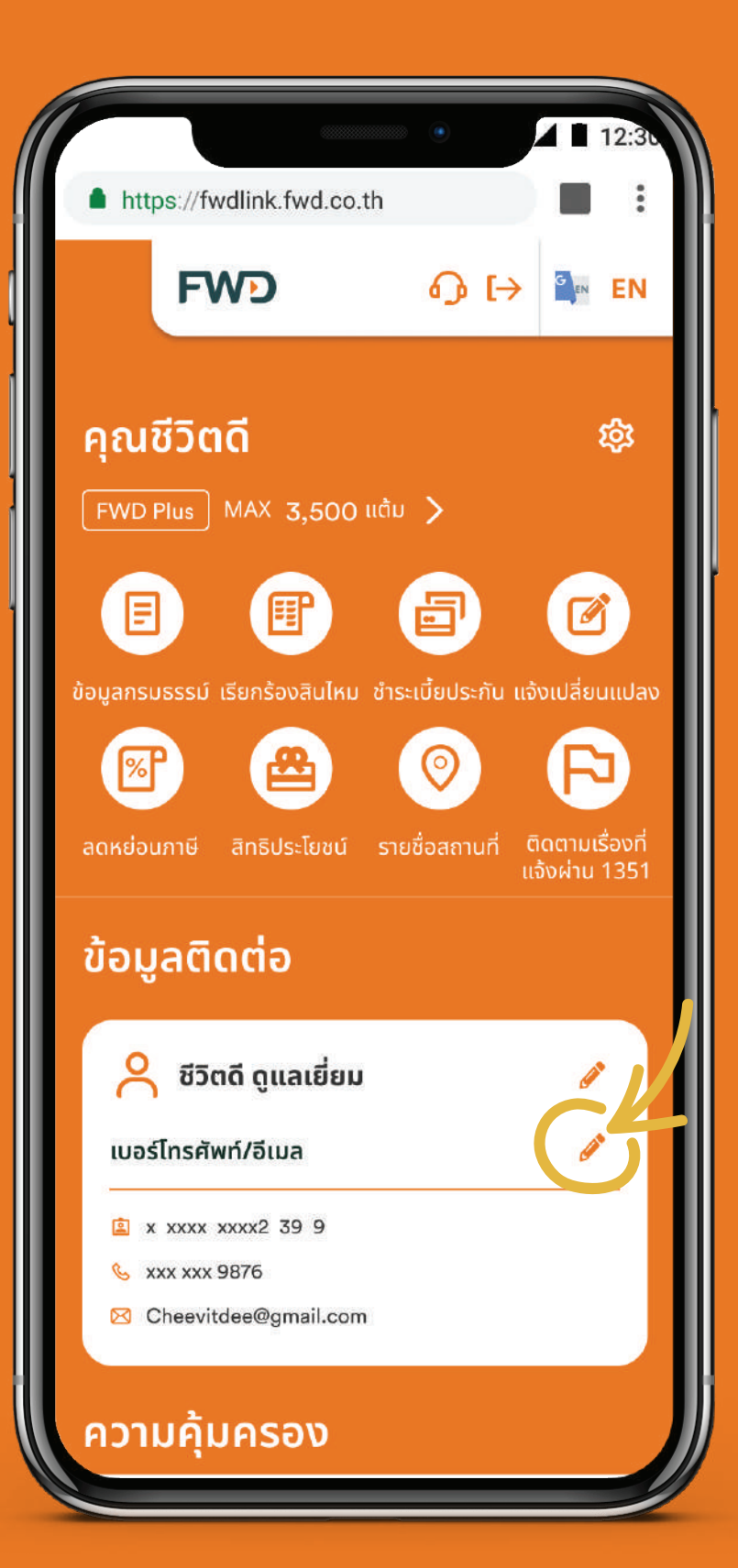

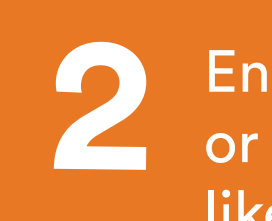

Enter the phone number or email that you would like to change. 3

Click to confirm the change.

| FWD             | പ ⊧>         | G IN EN |
|-----------------|--------------|---------|
|                 |              | -       |
| ไลี่ยนข้อมลก    | รมธรรม์อ     | อนไลน์  |
|                 |              |         |
| วเปลี่ยนแปลงข้อ | มูลการติดต่อ |         |
| ข้อมูลการติดต่อ |              |         |
| มือถือ          |              |         |
| % 080 123 9876  |              |         |
| อีเมล           |              |         |
| % Cheevitdee@   | gmail.com    |         |
|                 |              |         |
| i i             | ยืนยัน       |         |
|                 |              |         |
|                 |              |         |
|                 |              |         |

|                                                               |                                                           |                                                  |                                          | 41                        | 12:30  |
|---------------------------------------------------------------|-----------------------------------------------------------|--------------------------------------------------|------------------------------------------|---------------------------|--------|
| https://fv                                                    | wdlink.fwd.                                               | co.th                                            |                                          |                           | :      |
| ← F\                                                          | <b>ND</b>                                                 | ጭ                                                | <b>[</b> →                               | G                         | EN     |
| เปลี่ยนเ                                                      | บ้อมูลก                                                   | รมธรร                                            | รม์อล                                    | oula                      | าน์    |
| <b>กรุณายืน</b><br>ในการติด<br>การแก้ไขเบอร์ไ<br>ต่อของทุกกรม | <b>ยันคำขอ<br/>ต่อ</b><br>กรศัพท์หรืออี<br>กรมธรรม์ที่คุณ | <b>เปลี่ยนแ</b><br>เมลจะเป็นการ<br>ณเป็นผู้ถือกร | . <b>ปลงข</b> ึ่<br>รเปลี่ยนเ<br>รมธรรม์ | <b>ม้อมูล</b><br>เปลงข้อเ | ມູລຕັດ |
| ข้อมูลการติ                                                   | เดต่อ (ใหม่)                                              |                                                  |                                          |                           |        |
| มือถือ<br>อีเมล                                               | <b>080</b><br>Che                                         | <b>123 9876</b><br>eevitdee@g                    | gmail.co                                 | om                        |        |
|                                                               | l                                                         | ยืนยัน                                           |                                          |                           |        |
| 7                                                             |                                                           |                                                  |                                          |                           |        |
|                                                               |                                                           |                                                  |                                          |                           |        |
|                                                               |                                                           |                                                  |                                          |                           |        |
|                                                               |                                                           |                                                  |                                          |                           |        |

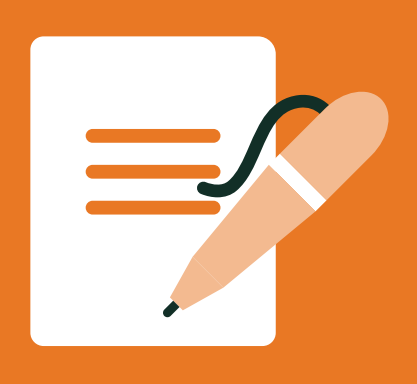

Wish to change contact information, mobile phone or email? You can do it right away by...

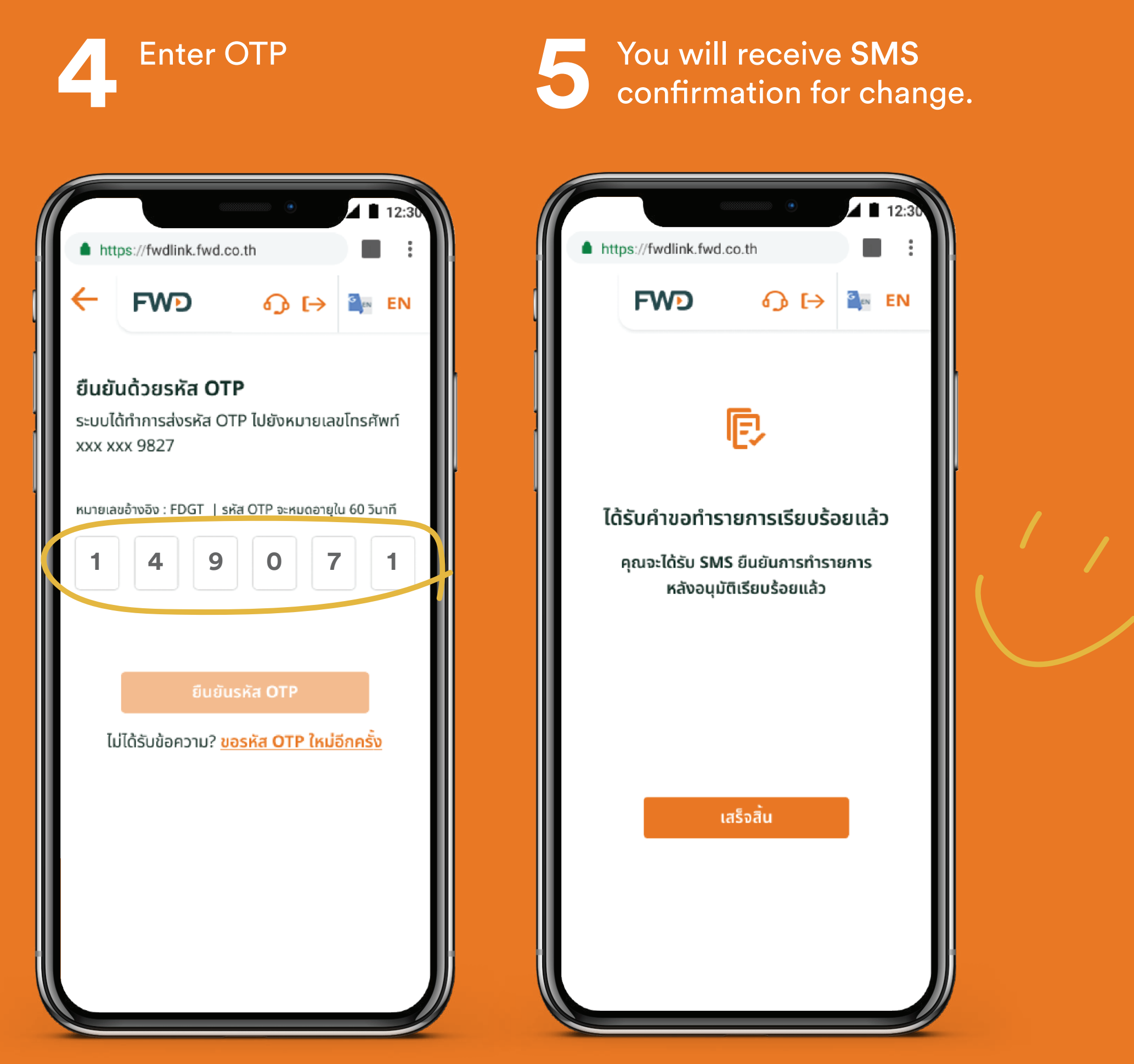

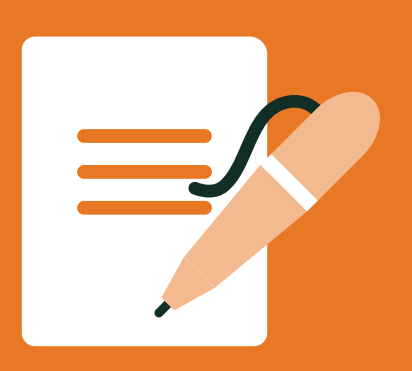

## It's also easy to change address.

Select Notify Change icon

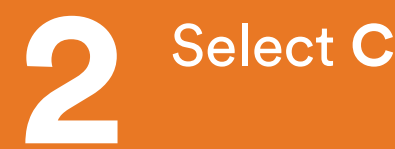

Select Change Address

Select a policy that you wish to change address, then fill in updated address.

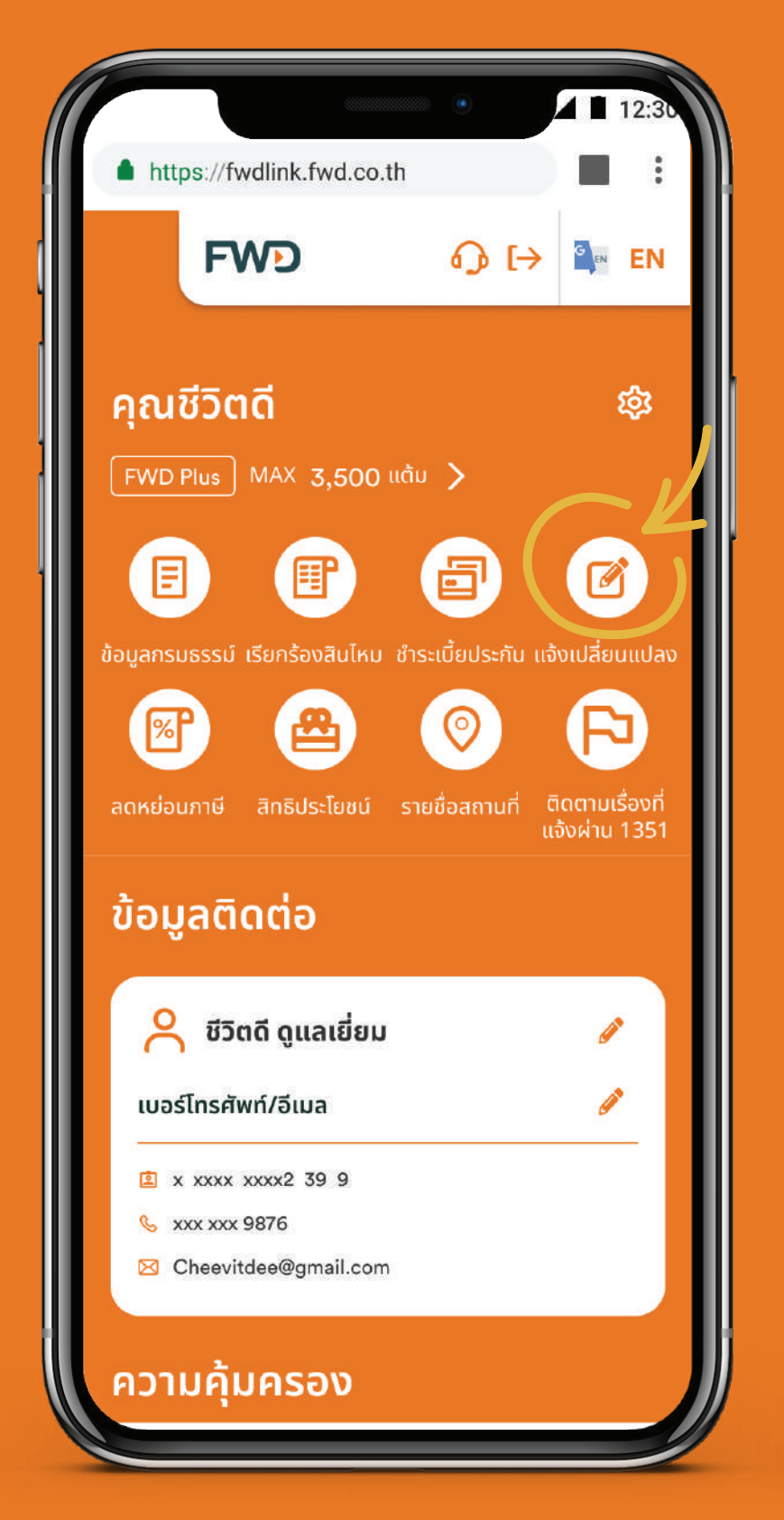

|                                 | 📕 12:3t     |
|---------------------------------|-------------|
| https://fwdlink.fwd.co.th       |             |
| FWD                             | <b>∂</b> [→ |
| เปลี่ยนข้อมูลกรมธรรม์ออ         | ่อนไลน์     |
| เปลี่ยนข้อมูลกรมธรรม์ออนไลน์    |             |
| เปลี่ยนวิธีรับเงินคืน           | >           |
| เปลี่ยนเช็ค/ดราฟต์เป็นเงินโอน   | >           |
| เปลี่ยนที่อยู่                  | >           |
| หักบัญชีบัตรเครดิตอัตโนมัติ     | >           |
| หักบัญชีเงินฝากธนาคารอัตโนมัติ  | >           |
| เปลี่ยนงวดชำระเบี้ย             | >           |
| เปลี่ยนผู้รับประโยชน์           | >           |
| เปลี่ยนลายมือชื่อ               | >           |
| เปลี่ยนชื่อ-นามสกุล/สถานภาพสมรส | >           |
| กู้เงินตามกรมธรรม์              | >           |
| เปลี่ยนแปลงเรื่องอื่นๆ          | >           |
| แบบฟอร์มสำหรับช่องทางอื่นๆ      | >           |

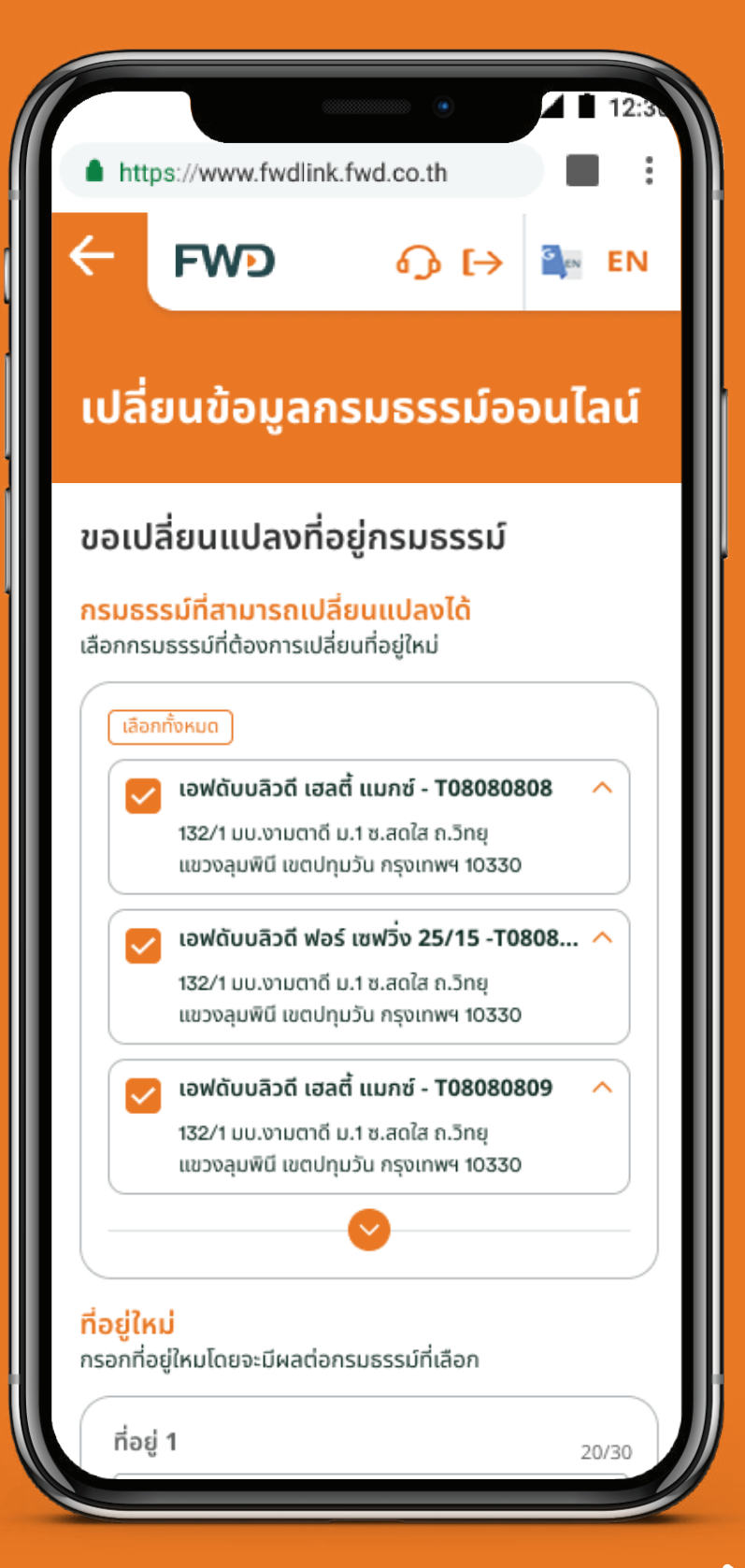

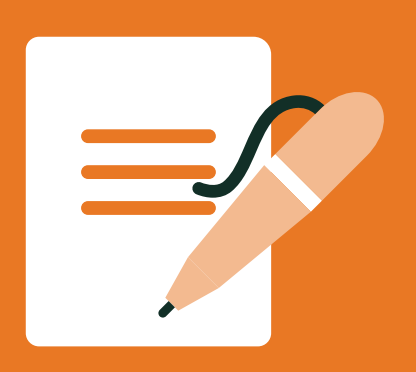

### It's also easy to change address.

Review the details and click 'Confirm' button.

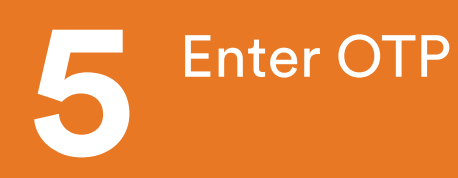

You will receive update 6 via SMS/post within 3 working days.

| โ โ โ โ โ โ โ Î Î <p< th=""><th>2:30</th></p<> | 2:30 |
|----------------------------------------------------------------------------------------------------|------|
| สี่ยนข้อมูลกรมธรรม์ออนไลม<br>ณาตรวจสอบ และยืนยันคำขอ<br>ส่อยู่ใหม่<br>32/1 มบ.งามตาดี ม.1 ซ.สดใส ถ.วิทยุ<br>เขวงลุมพินี เขตปทุมวัน กรุงเทพฯ 10330<br>ปลี่ยนแปลงสำหรับกรมธรรม์<br>อฟดับบลิวดี เฮลตี้ แมกซ์ - T08080808<br>อฟดับบลิวดี เฮลตี้ แมกซ์ - T08080808<br>อฟดับบลิวดี เฮลตี้ แมกซ์ - T08080809                                                                                                    | EN   |
| <b>ณาตรวจสอบ และยืนยันคำขอ</b><br>ส่อยู่ใหม่<br>32/1 มบ.งามตาดี ม.1 ซ.สดใส ถ.วิทยุ<br>เขวงลุมพินี เขตปทุบวัน กรุงเทพฯ 10330<br><b>ปลี่ยนแปลงสำหรับกรมธรรม์</b><br>อฟดับบลิวดี เฮลตี้ แมกซ์ - T08080808<br>อฟดับบลิวดี เฮลตี้ แมกซ์ - T08080809<br>อฟดับบลิวดี เฮลตี้ แมกซ์ - T08080809                                                                                                    | ĩ    |
| ณาตรวจสอบ และยืนยันคำขอ<br>ชื่อยู่ใหม่<br>32/1 มบ.งามตาดี ม.1 ซ.สดใส ถ.วิทยุ<br>เขวงลุมพินี เขตปทุมวัน กรุงเทพฯ 10330<br>ปลี่ยนแปลงสำหรับกรมธรรม์<br>อฟดับบลิวดี เฮลตี้ แมกซ์ - T08080808<br>อฟดับบลิวดี ฟอร์ เซฟวิ่ง 25/15 - T08080808<br>อฟดับบลิวดี เฮลตี้ แมกซ์ - T08080809<br>ยืนยัน                                                                                                    | 4    |
| ้ี่อยู่ใหม่<br>32/1 มบ.งามตาดี ม.1 ซ.สดใส ถ.วิทยุ<br>เขวงลุมพินี เขตปทุมวัน กรุงเทพฯ 10330<br><b>ปลี่ยนแปลงสำหรับกรมธรรม์</b><br>อฟดับบลิวดี เฮลตี้ แมกซ์ - T08080808<br>อฟดับบลิวดี ฟอร์ เซฟวิ่ง 25/15 - T08080808<br>อฟดับบลิวดี เฮลตี้ แมกซ์ - T08080809<br>ยืนยัน                                                                                                    |      |
| 32/1 มบ.งามตาดี ม.1 ซ.สดใส ถ.วิทยุ<br>เขวงลุมพินี เขตปทุมวัน กรุงเทพฯ 10330<br><b>ปลี่ยนแปลงสำหรับกรมธรรม์</b><br>อฟดับบลิวดี เฮลตี้ แมกซ์ - T08080808<br>อฟดับบลิวดี ฟอร์ เซฟวิ่ง 25/15 - T08080808<br>อฟดับบลิวดี เฮลตี้ แมกซ์ - T08080809<br><mark>ยืนยัน</mark>                                                                                                    |      |
| ปลี่ยนแปลงสำหรับกรมธรรม์<br>อฟดับบลิวดี เฮลตี้ แมกซ์ - T08080808<br>อฟดับบลิวดี ฟอร์ เซฟวิ่ง 25/15 - T08080808<br>อฟดับบลิวดี เฮลตี้ แมกซ์ - T08080809<br>ยืนยัน                                                                                                    | -    |
| อฟดับบลิวดี เฮลตี้ แมกซ์ - T08080808<br>อฟดับบลิวดี ฟอร์ เซฟวิ่ง 25/15 - T08080808<br>อฟดับบลิวดี เฮลตี้ แมกซ์ - T08080809<br>ยืนยัน                                                                                                    |      |
| อฟดับบลิวดี เฮลตี้ แมกซ์ - T08080809<br>อฟดับบลิวดี เฮลตี้ แมกซ์ - T08080809<br>ยืนยัน                                                                                                    | 0    |
| ยืนยัน                                                                                                    | 0    |
| ยืนยัน                                                                                                    |      |
|                                                                                                    |      |
|                                                                                                    |      |
|                                                                                                    |      |
|                                                                                                    |      |
|                                                                                                    |      |

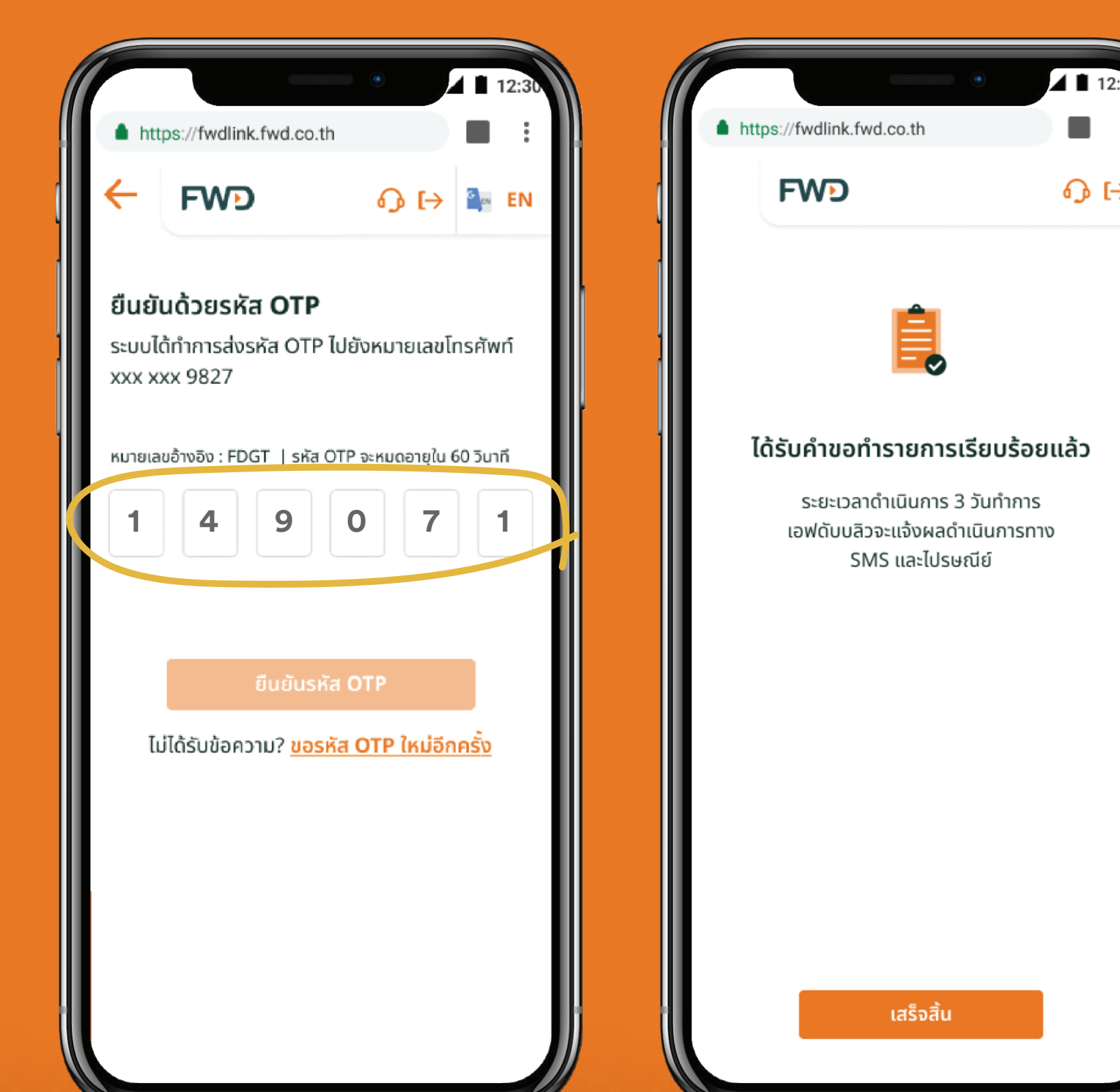

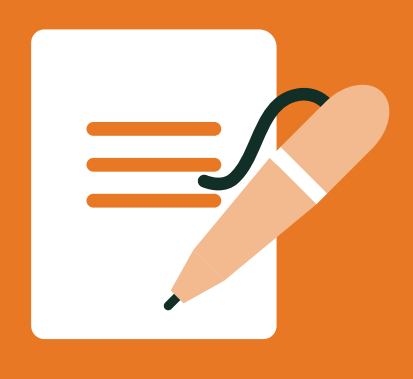

## Change mobile number, if you can't get OTP from existing mobile number

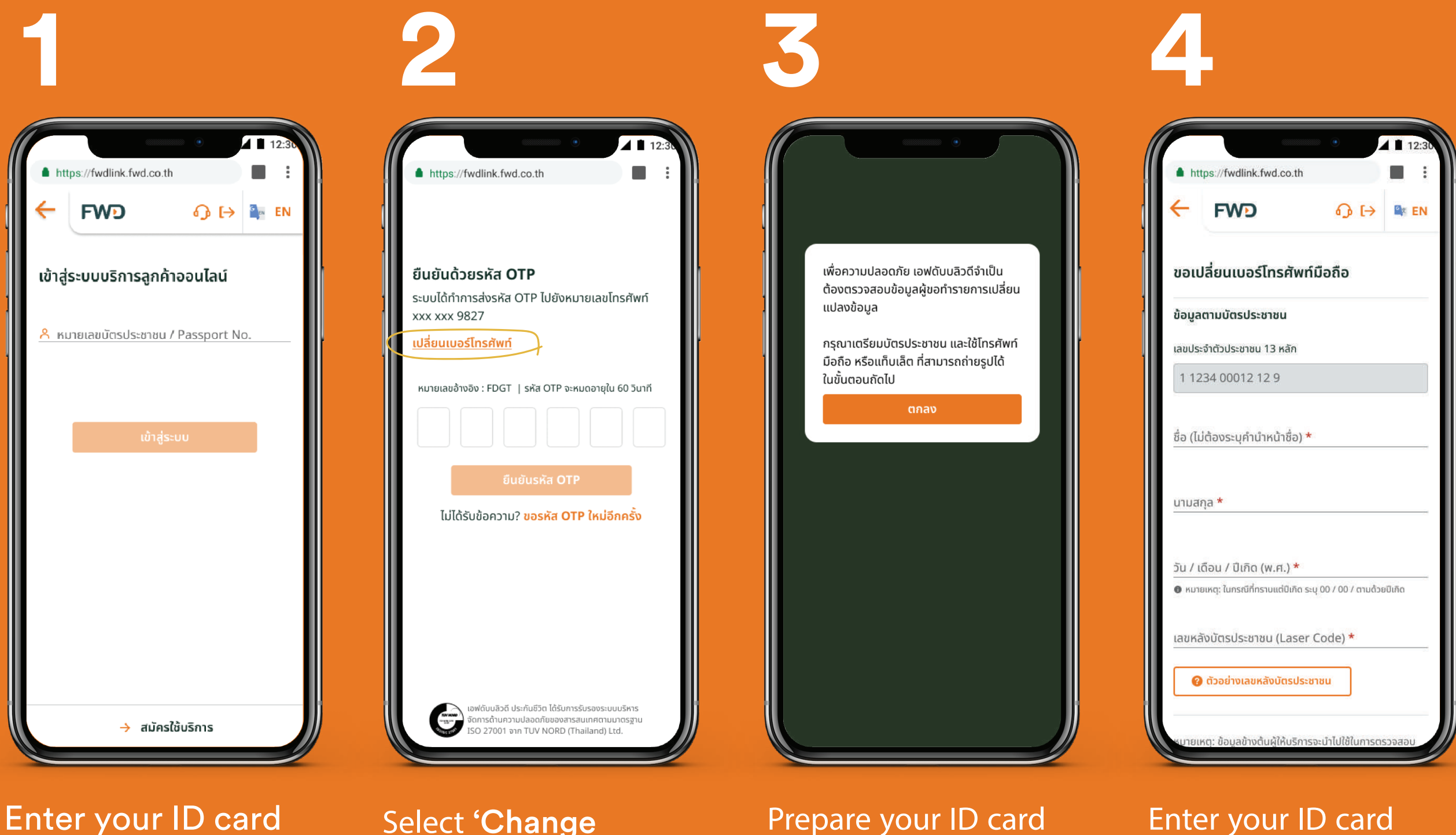

number to login online services

Select 'Change mobile number' Prepare your ID card and use a mobile phone or tablet that can take photos to submit the request.

Enter your ID card information.

#### Remark:

For Android devices, please log in to online services through website "https://fwdlink.fwd.co.th" to change mobile number. This feature is not supported by LINE **@FWDThailand** on Android devices. Sorry for inconvenience.

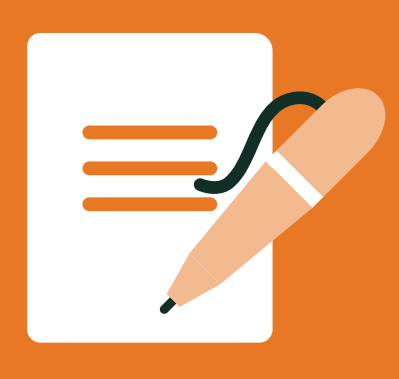

## Change mobile number, if you can't get OTP from existing mobile number

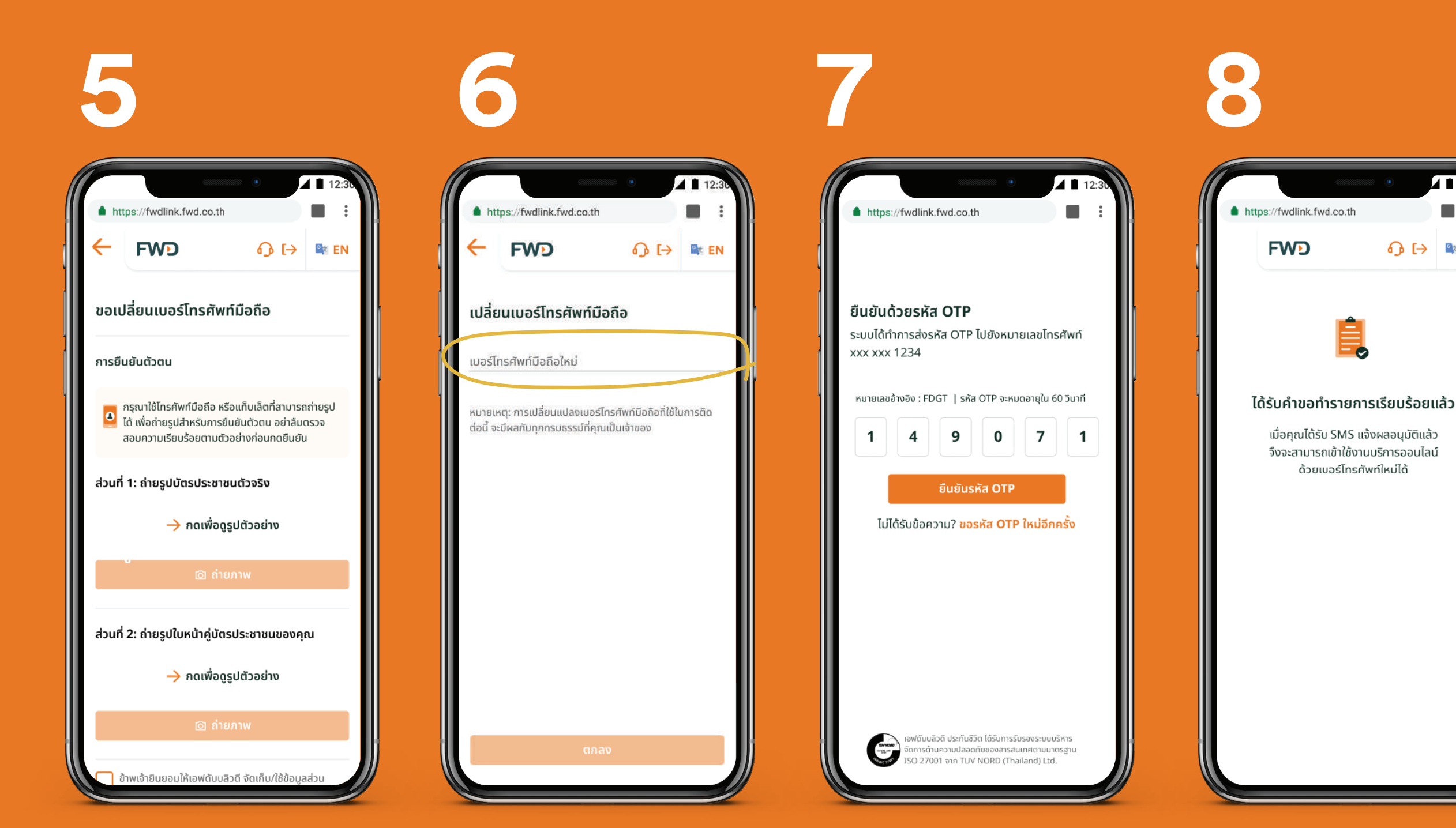

Take a photo of your ID card and take a selfie with your ID card to verify your identity

Enter your new mobile number that you would like to receive OTP

Enter **OTP** that you receive via SMS from your new mobile number online services

### Wait for approval SMS then you can log in

- For policy purchased through previous TMB Bank, FWD's agents or other channels, can login online services with new mobile number as soon as you receive the SMS

- For policy purchased through SCB Bank or its previous agents, wait 1 day after receiving the SMS to log in online services with new mobile number page 2 of 2

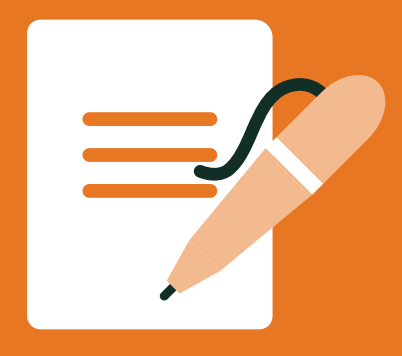

### Change cash return option

Select **'Notify Change'** 

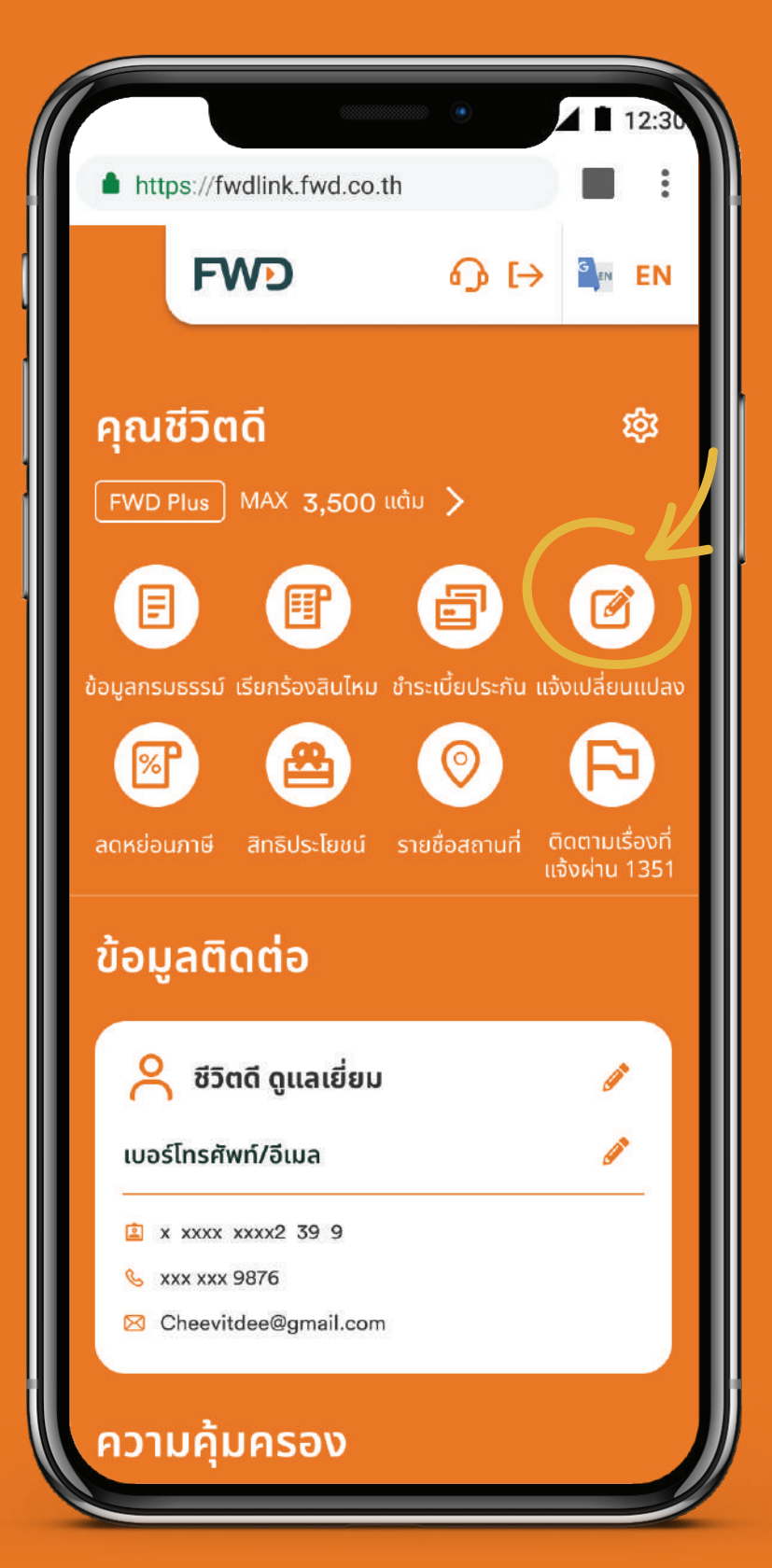

Select **'Change cash** return option'

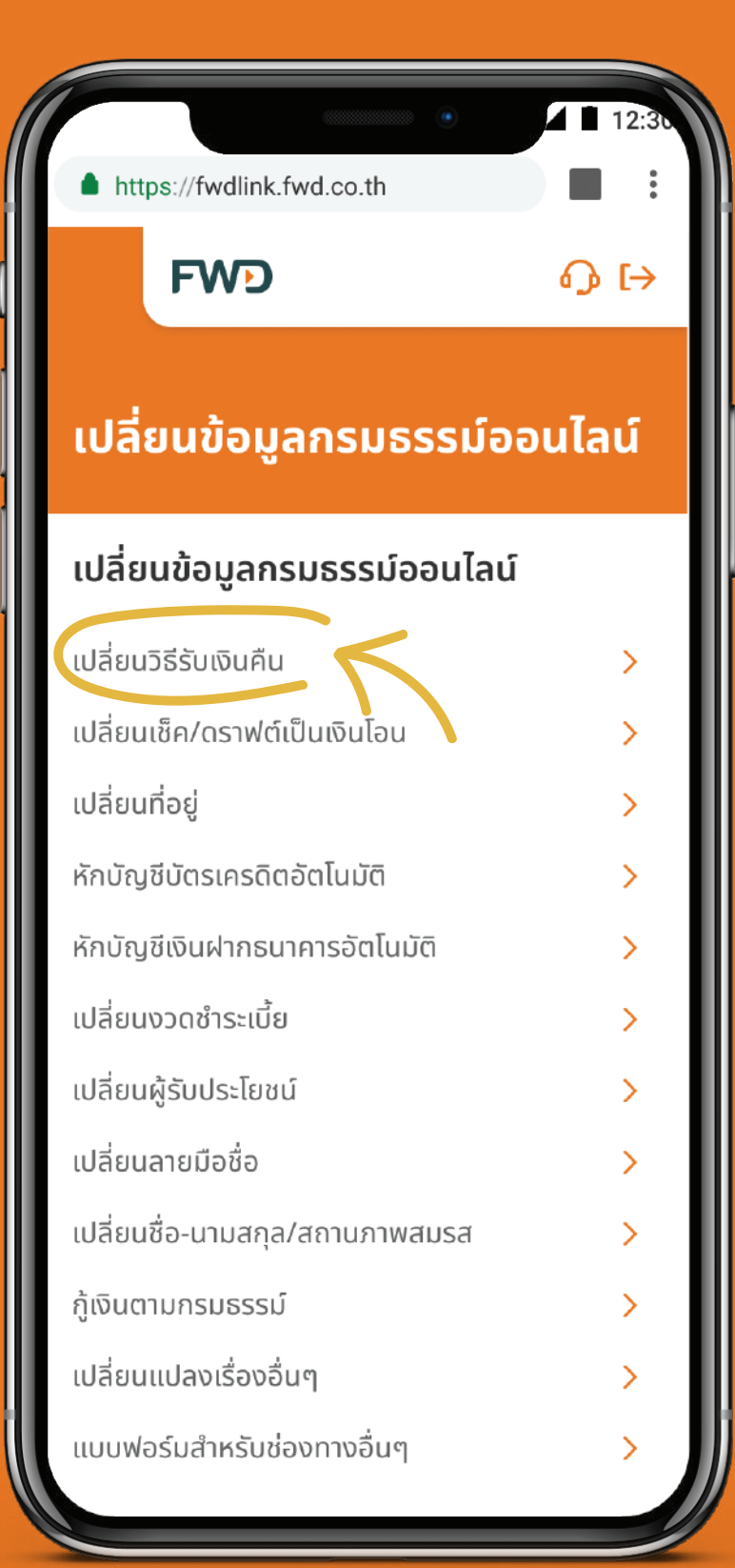

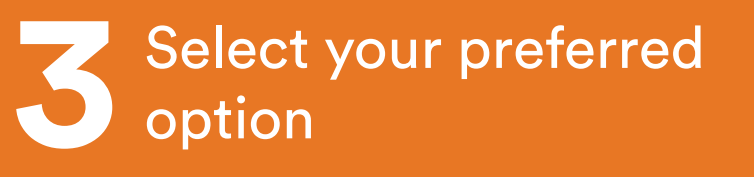

15

| https://fwdlink.fwd.co. | •<br>th   | ▲ ■ 12:30         |
|-------------------------|-----------|-------------------|
| FWD                     | ው ເ→      | <sup>©</sup> ≭ EN |
| เปลี่ยนข้อมูลกรเ        | มธรรม์ออน | เไลน์             |
| เลือกวิธีรับเงินคืน     |           |                   |
| โอนเข้าบัญชีธนาคาร      |           | >                 |
| โอนเข้าบัญชีพร้อมเพย์   |           | >                 |
| ฝากไว้กับเอฟดับบลิวดี   |           | >                 |
|                         |           |                   |
|                         |           |                   |
|                         |           |                   |
|                         |           |                   |
|                         |           |                   |
|                         |           |                   |
|                         |           |                   |
|                         |           |                   |
|                         |           |                   |
|                         |           |                   |

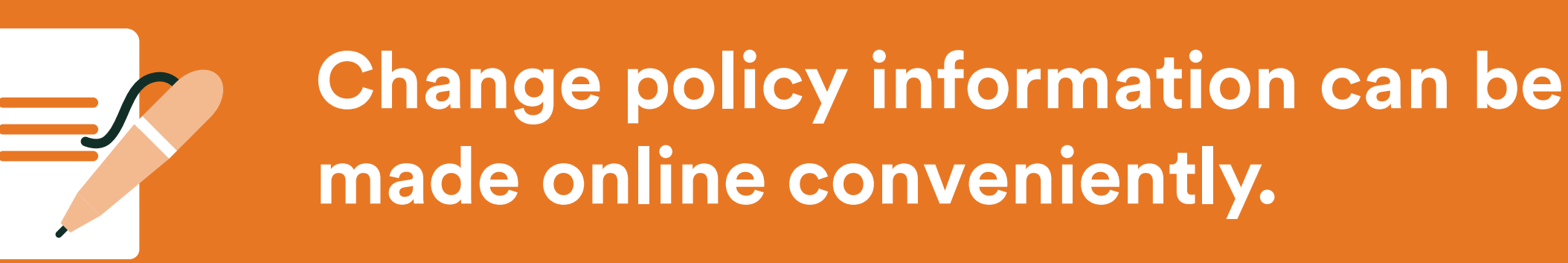

#### Change cash return option - transfer to bank account.

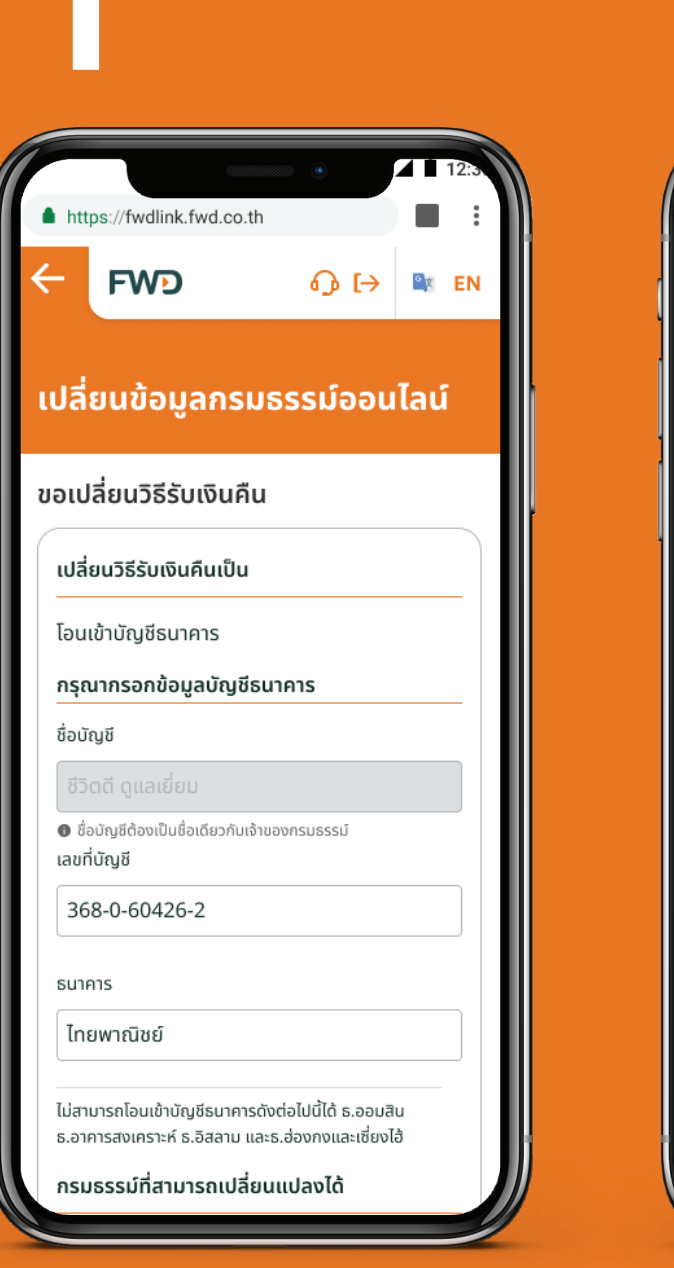

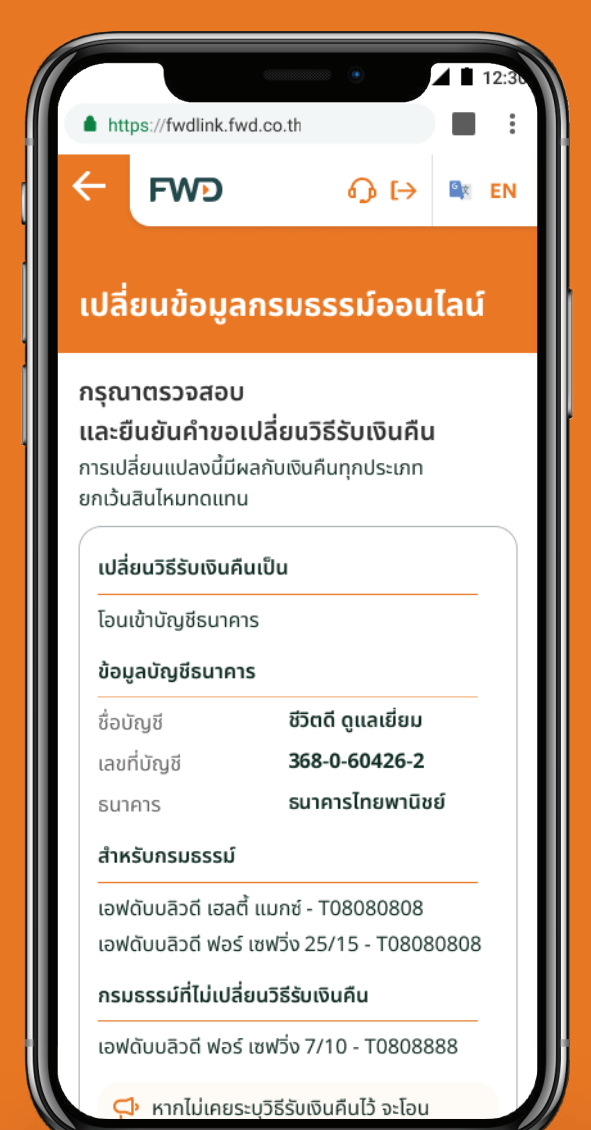

Enter bank account detail and select policy click 'Confirm' button. (or policies).

Review the details and

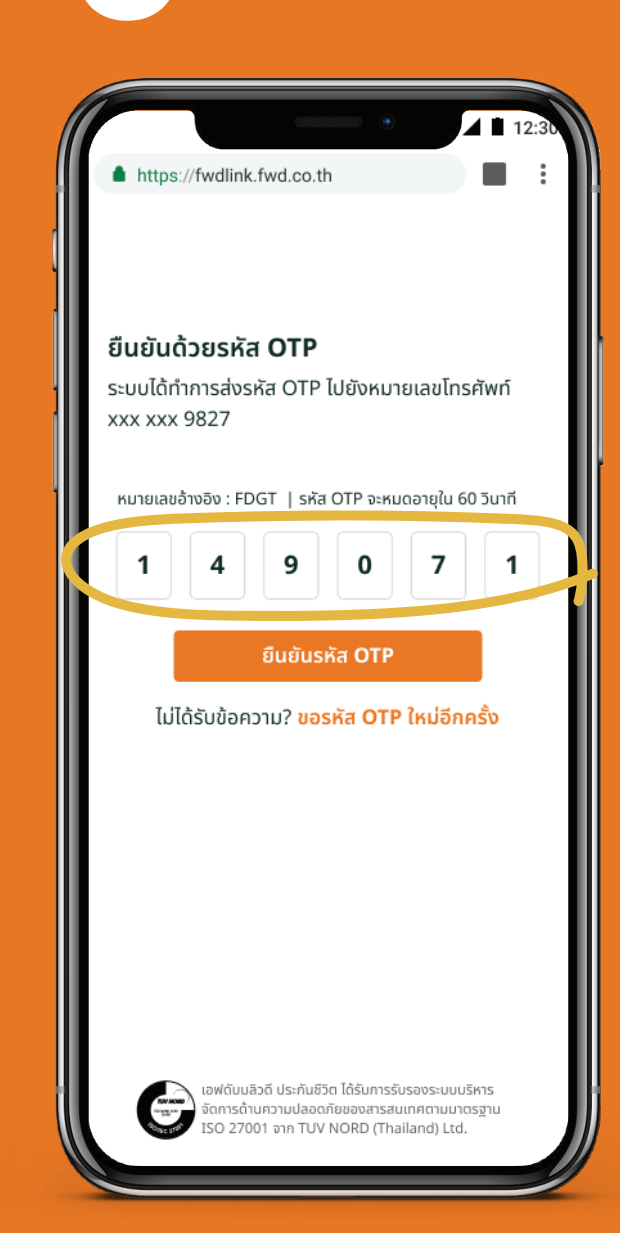

4 🔳 12 https://fwdlink.fwd.co.th FWD ∩ (→ ได้รับคำขอทำรายการเรียบร้อยแล้ว ระยะเวลาดำเนินการ 3 วันทำการ เอฟดับบลิวดีจะแจ้งผลดำเนินการทาง SMS และไปรษณีย์ เสร็จสิ้น

Enter OTP.

You will receive update via SMS/post within 3 working days.

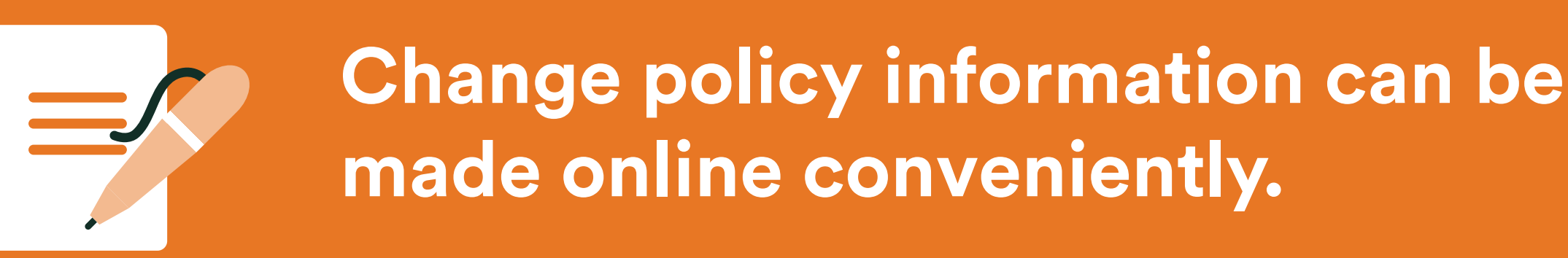

#### Change cash return option - transfer to PromptPay account

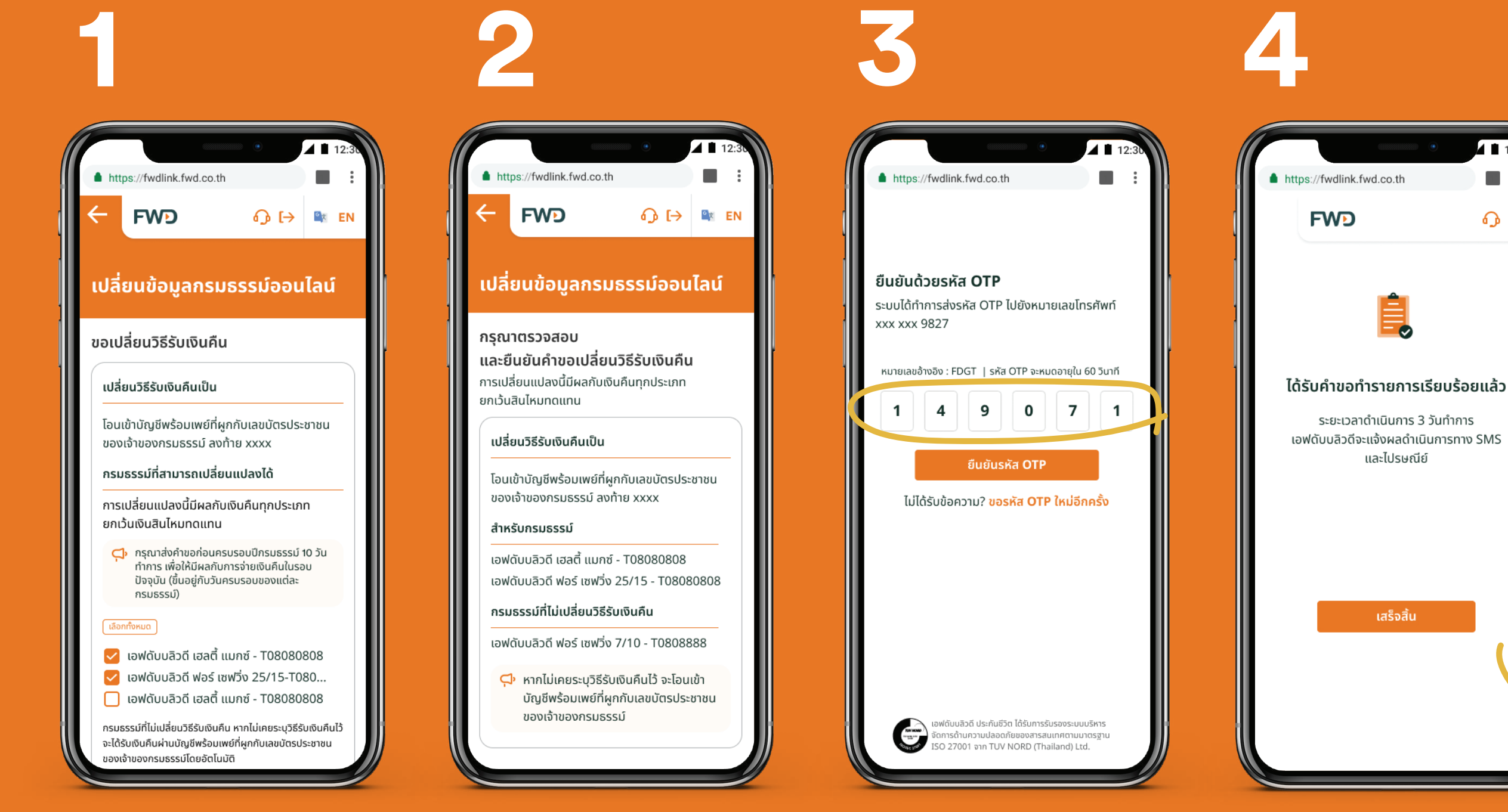

Select policy (or policies) that you would like to receive cash payment to your **PromptPay** account

Review the details and click 'Confirm' button.

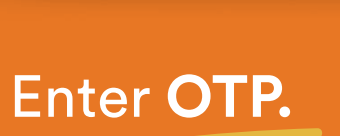

You will receive update via SMS/post within 3 working days.

4 🔳 12

**ெ** ⊳

#### **Remark:**

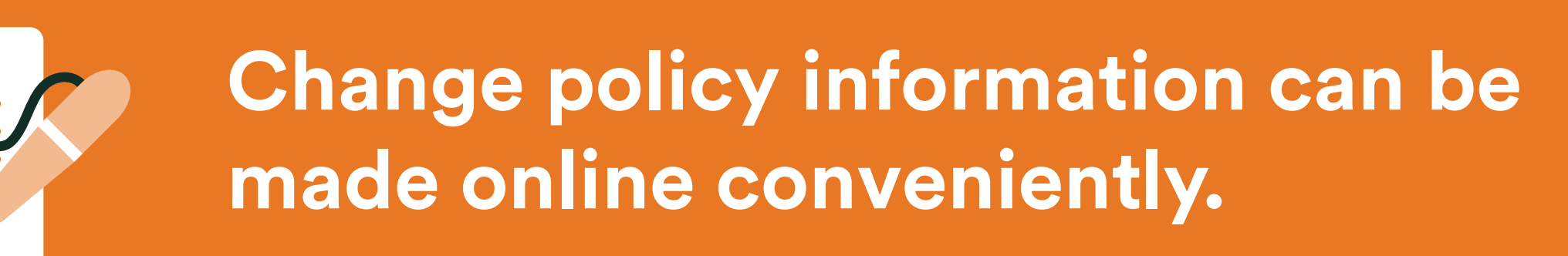

### Change cash return option - deposit with FWD

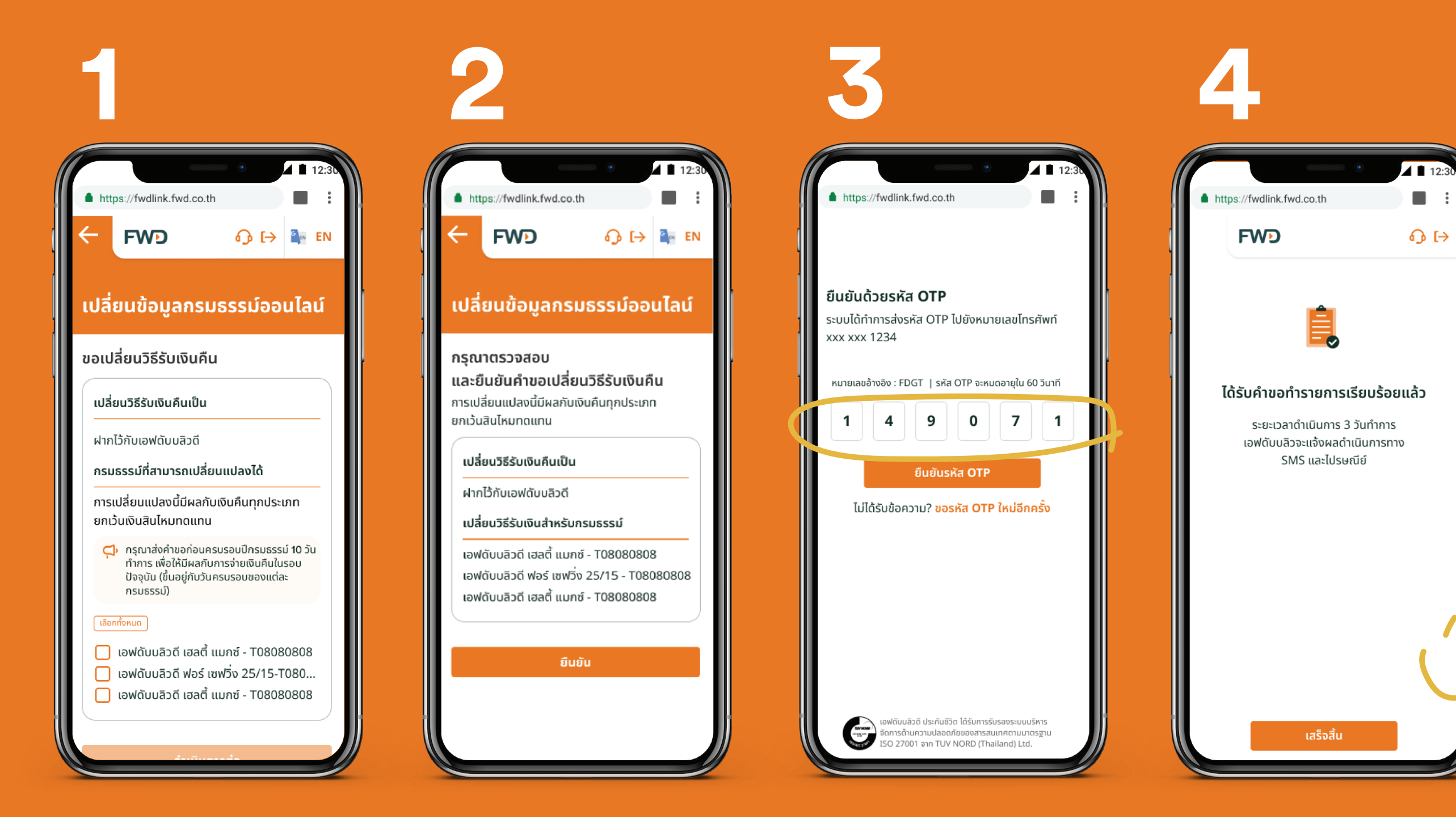

Enter OTP.

Select **policy** (or policies) that you would like to deposit the rebates with FWD. Review the details and click **'Confirm'** button.

You will receive update via SMS/post within 3 working days.

18

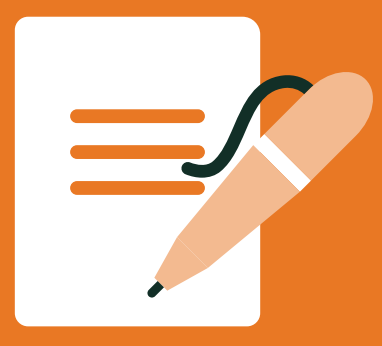

Request to cancel the cheque/draft and change cash return option to transfer to **bank account.** 

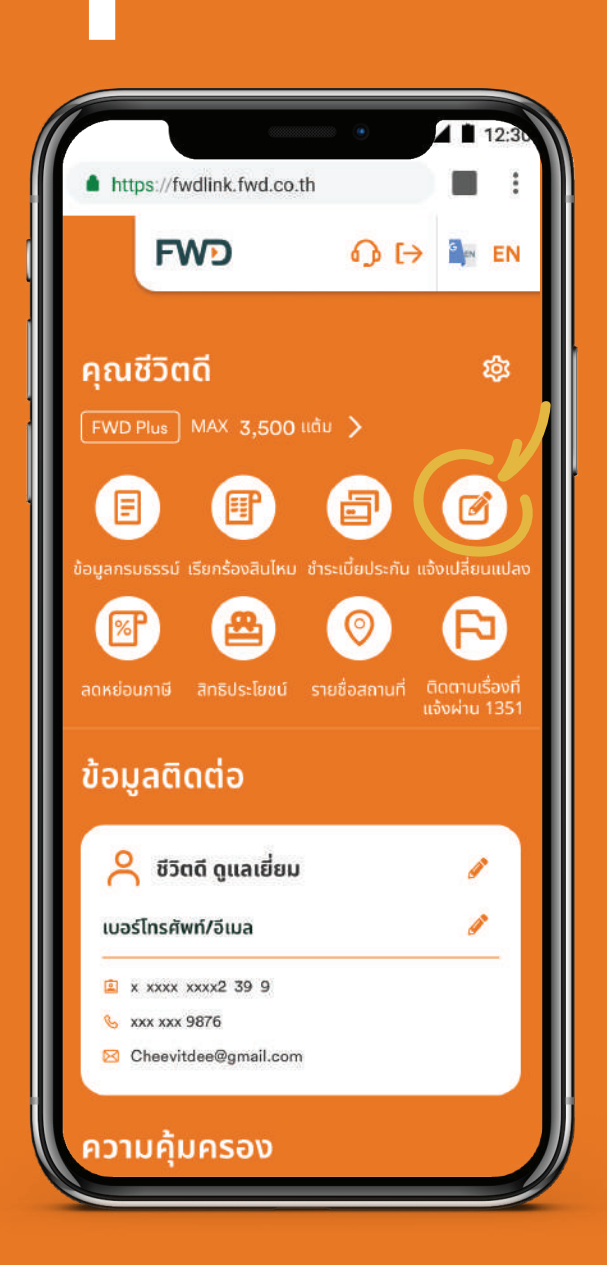

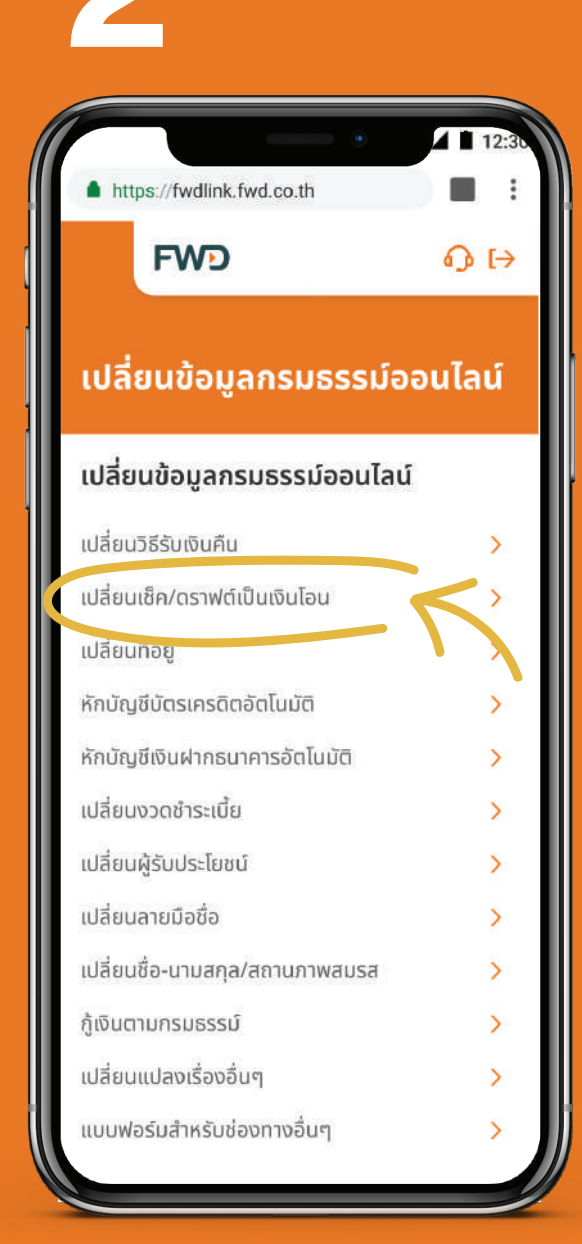

| ເປລ່               | ยนข้อมูลกรมธรรม์อ่อนไลน์                                                                                                    |
|--------------------|----------------------------------------------------------------------------------------------------|
| เปลี่ย             | นเช็ค/ดราฟต์ เป็นเงินโอน                                                                                                    |
| เหตุด              | เลในการยกเลิก                                                                                                    |
| เช็ค               | ท/ดราฟต์สูญหาย 🗘                                                                                                    |
| ประเภ              | าทเช็ค/ดราฟต์                                                                                                    |
| สิน                | ไหมทดแทน ᅌ                                                                                                    |
| จำนว               | นเงิน(บาท)                                                                                                    |
| 4,0                | 000                                                                                                    |
| เลขที่             | กรมธรรม์                                                                                                    |
| ເວນ                | √ดับบลิวดี เฮลตี้ แมกซ์ - T08080808 ᅌ                                                                                                    |
| ช่องท<br><b>O</b>  | าางการรับเงิน<br><b>โอนเข้าบัญชีธนาคาร 👍 แนะนำ</b><br>ธนาคารไทยพาณิชย์ ดำเนินการ 10 วันทำการ                                                               |
| 0                  | ธนาคารอน ๆ ดาเนนการ 14 วันทำการ<br>โอนเข้าบัญชีพร้อมเพย์ที่ผูกกับเลขบัตร<br>ประชาชนของเจ้าของกรมธรรม์<br>ที่ลงท้าย 1234<br>ทุกธนาคาร ดำเนินการ 14 วันทำการ |
| หมาย<br>• ใเ<br>ดำ | มเหตุ<br>มกรณีที่เช็ค/ดราฟต์สูญหาย เอฟดับบลิวดีต้อง<br>าเนินการแจ้งความ เพื่อขออายัดเช็ค/ดราฟต์ ซึ่งใช้เวลา                                                |

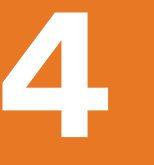

| วเปลี่            | ียนวิธีรับเงินคืน                                                                  |
|-------------------|------------------------------------------------------------------------------------|
| รเปลี่ย           | ยนเป็นโอนเงินเข้าบัญชีธนาคาร/พร้อมเพย์                                             |
| มีผลก้            | ับการจ่ายเงินคืนตั้ง <sup>ี</sup> แต่ครั้งนี้เป็นต้นไป                             |
| ເປລີ່ຍ            | นวิธีรับเงินคืนเป็น                                                                |
| โอนเข้            | ำบัญชีธนาคาร                                                                       |
| กรมธ              | รรม์ที่สามารถเปลี่ยนแปลงได้                                                        |
| การเป<br>ยกเว้เ   | ลี่ยนแปลงนี้มีผลกับเงินคืนทุกประเภท<br>มเงินสินไหมทดแทน                            |
| เลือกที่          | ίνκυα                                                                              |
| <b>V</b> 1        | อฟดับบลิวดี เฮลตี้ แมกซ์ - T08080808                                               |
| <b></b>           | อฟดับบลิวดี ฟอร์ เซฟวิ่ง 25/15-T080                                                |
| <b></b>           | อฟดับบลิวดี เฮลตี้ แมกซ์ - T08080808                                               |
| กรุณา             | ากรอกข้อมูลบัญชีธนาคาร                                                             |
| ชื่อบัญ           | ชี                                                                                 |
|                   |                                                                                    |
| 0 ชื่อบั          | ัญชีต้องเป็นชื่อเดียวกับเจ้าของกรมธรรม์                                            |
| ธนาค              | IS                                                                                 |
| ไม่สามา<br>ธ.อาคา | เรถโอนเข้าบัญชีธนาคารดังต่อไปนี้ได้<br>รสงเคราะห์ ธ.อิสลาม และธ.ฮ่องกงและเซี่ยงไฮ้ |
| ลขที่เ            | រិល្ងថ                                                                             |
| 0 กรุถ            | มาระบุเลขที่บัญชีให้ครบถ้วนตามสมุดบัญชีธนาคารของคุณ                                |

Select 'Notify Change' icon Select 'Convert cheque /draft to bank transfer'

Indicate reason for cancellation, type of cheque/draft, amount paid on the cheque/draft and policy number. The **'transfer to bank account'** shall be selected as new cash return option.

\*The cancellation for claim payment cheque/draft will not impact to other cash return options. pa Select policy (or policies) and enter bank account detail. You can indicate if you wish to change cash return option for other policy (or policies) in addition to the policy that you request to cancel cheque/draft.

page 1 of 2 (continued)

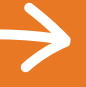

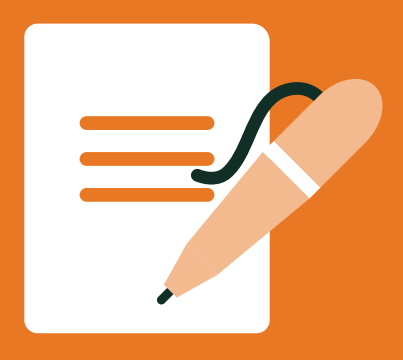

Request to cancel the cheque/draft and change cash return option to transfer to **bank account.** 

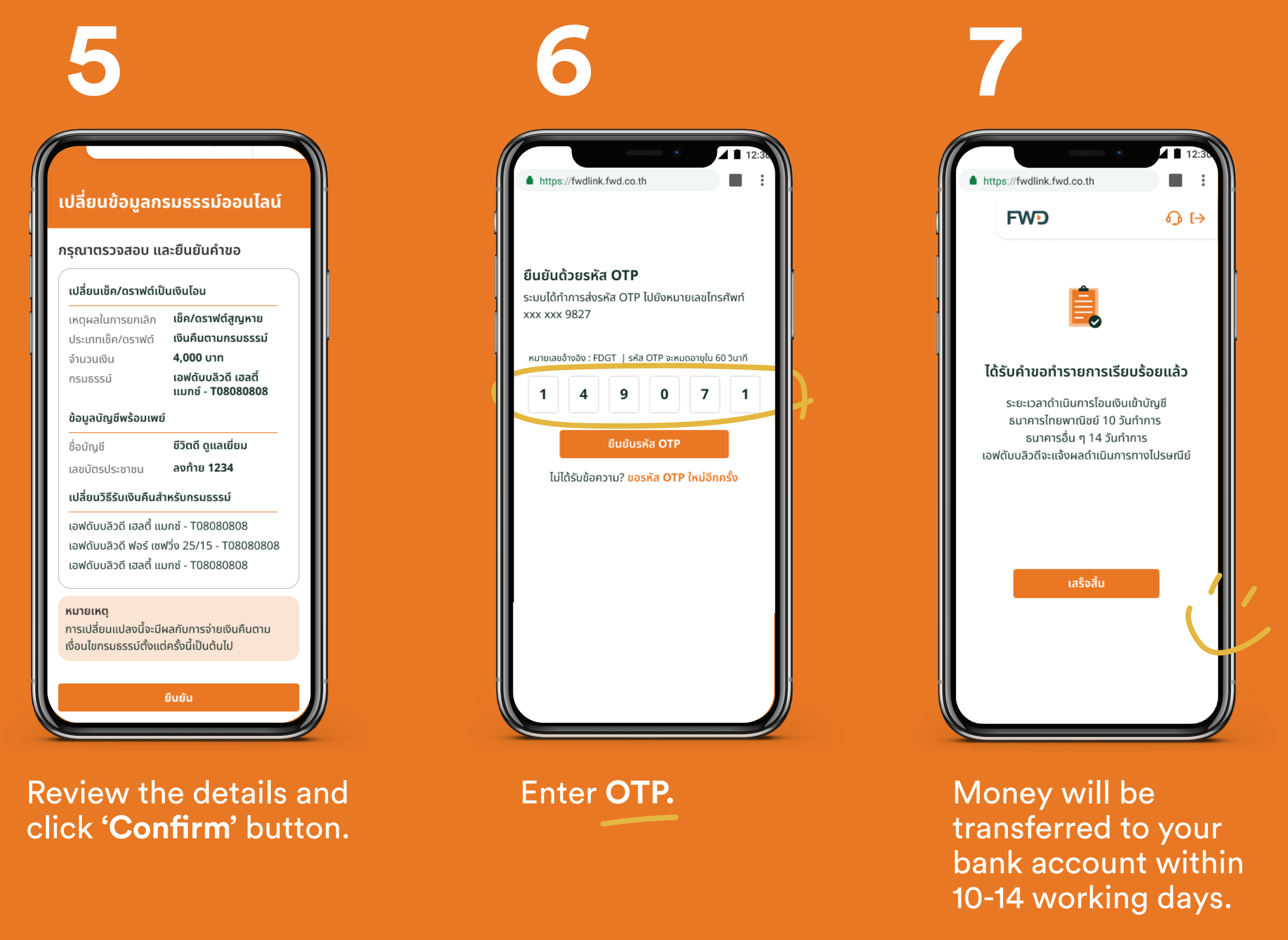

Remark: In case of claim payment, the cancellation request will apply to all uncashed cheque/draft from all of your policies, and all claim payment will be transferred to your account at once.

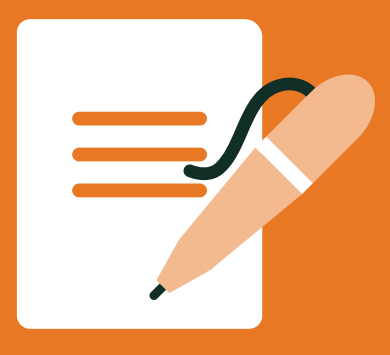

Request to cancel the cheque/draft and change cash return option to transfer to PromptPay

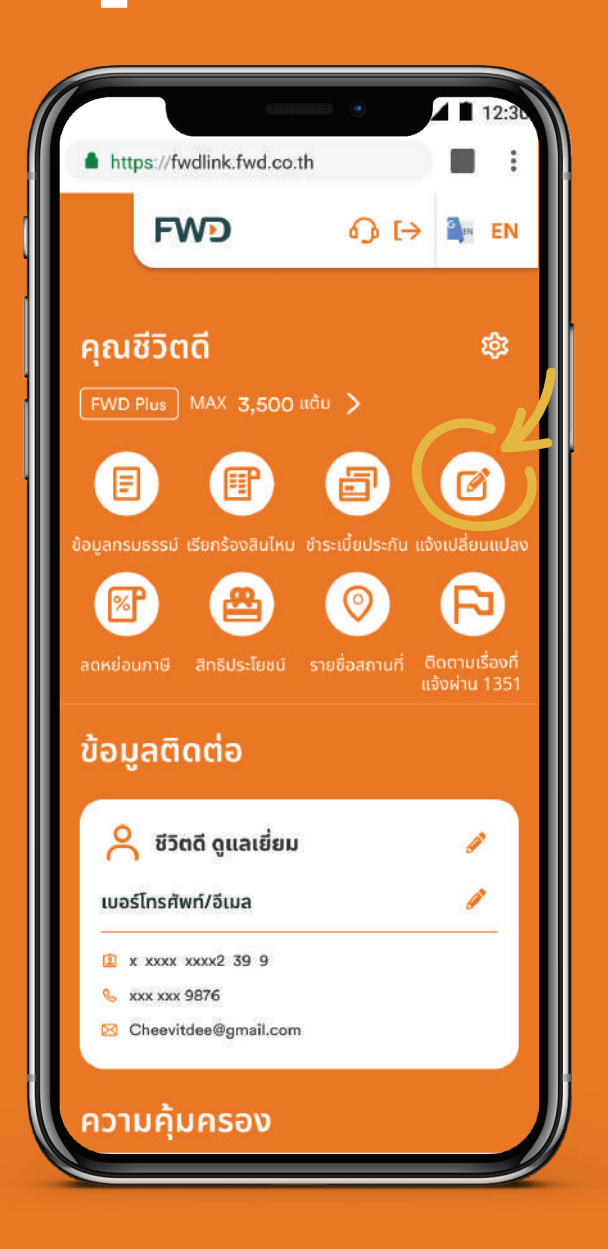

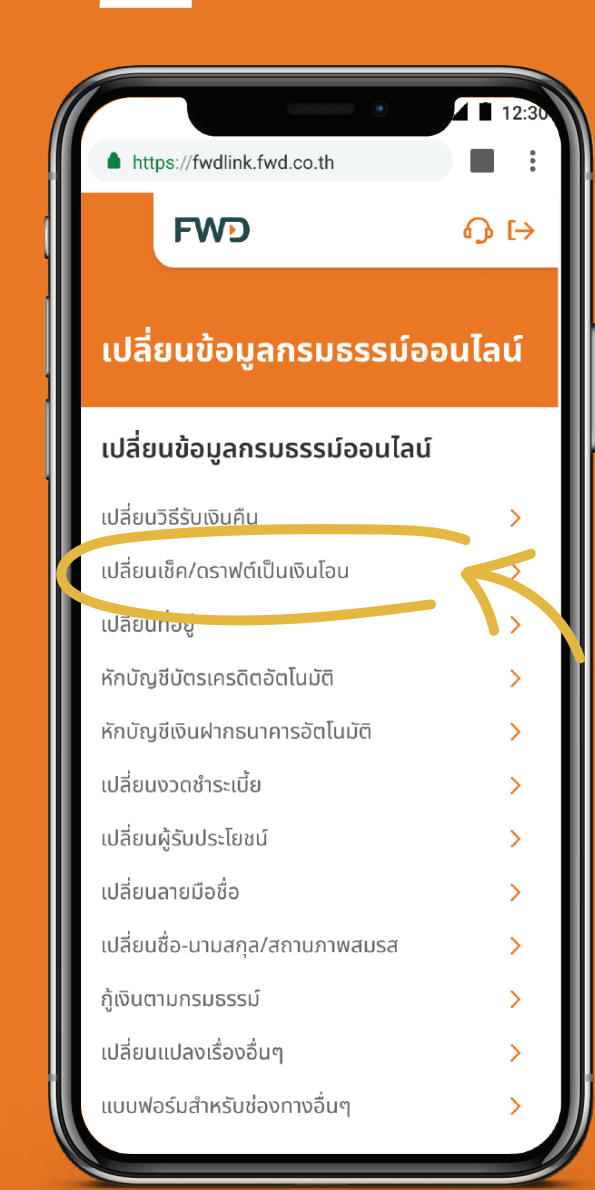

| ไลี่ยนเช็ค/ดราฟต์ เป็นเงินไ                                                                                             | โอน                                  | li – | d   | ปลี่ยนข้อมูลกรมธรรม์ออน                                                                                                    |
|----------------------------------------------------------------------------------------------------|--------------------------------------|------|-----|----------------------------------------------------------------------------------------------------|
| เหตุผลในการยกเลิก                                                                                                    |                                      |      |     | มอเปลี่ยนวิธีรับเงินคืน                                                                                                    |
| เช็ค/ดราฟต์สูญหาย                                                                                                    | \$                                   |      | F   | าารเปลี่ยนเป็นโอนเงินเข้าบัญชีธนาคาร/<br>พร้อมเพย์อะมีผลกับการอ่ายเงินคืนตั้งแต่ครั้ง                                              |
| ระเภทเช็ค/ดราฟต์                                                                                                    |                                      |      | , i | ป็นต้นไป                                                                                                    |
| เงินคืนตามกรมธรรม์                                                                                                    | \$                                   |      |     | เปลี่ยนวิธีรับเงินคืนเป็น                                                                                                    |
| านวนเงิน(บาท)                                                                                                    |                                      |      |     | โอมเข้ามักเชีพร้อมเพย์ที่ผกกับเลขมัตรประ                                                                                           |
| านวนเงินที่สั่งจ่ายบนหน้าเช็ค/ด                                                                                         | ราฟต์                                |      |     | ของเจ้าของกรมธรรม์ลงท้าย 1234                                                                                                    |
| มที่กรมธรรม์                                                                                                    |                                      |      |     | กรมธรรม์ที่สามารถเปลี่ยนแปลงได้                                                                                                    |
| อฟดับบลิวดี เฮลตี้ แมกซ์ - T08                                                                                          | 080808 ᅌ                             |      |     | การเปลี่ยนแปลงนี้มีผลกับเงินคืนทุกประเภ<br>ยกเว้นเงินสินไหมทดแทน                                                                   |
| องทางการรับเงิน<br><b>โอนเข้าบัญชีธนาคาร ่า แบ</b><br>ธนาคารไทยพาณิชย์ ดำเนินการ 10<br>ธนาคารอื่น ๆ ดำเนินการ 14 วันกำศ | <mark>าะนำ</mark><br>วันทำการ<br>าาร |      |     | กรุณาส่งคำขอก่อนครบรอบปีกรมธรรม์<br>ทำการ เพื่อให้มีผลกับการจ่ายเงินคืนในรล<br>ปัจจุบัน (ขึ้นอยู่กับวันครบรอบของแต่ละ<br>กรมธรรม์) |
| <ol> <li>โอนเข้าบัญชีพร้อมเพย์ที่ผูกก่</li> </ol>                                                                       | าับเลขบัตร                           |      |     | เลือกทั้งหมด                                                                                                    |
| ประชาชนของเจ้าของกรมธร<br>กี่องท้าย 1234                                                                                | รม์                                  |      |     | 🗹 เอฟดับบลิวดี เฮลตี้ แมกซ์ - T08080                                                                                               |
| ทุกธนาคาร ดำเนินการ 14 วันทำกา                                                                                          | S                                    |      |     | <br>V เอฟดับบลิวดี ฟอร์ เซฟวิ่ง 25/15-T0                                                                                           |
| ยเหตุ                                                                                                    |                                      |      |     | 🔲 เอฟดับบลิวดี เฮลตี้ แมกซ์ - T08080                                                                                               |
| ในกรณีที่เช็ค/ดราฟต์สูญหาย เอฟดับเ<br>ดำเนินกระเจ้งความ เพื่อขอวารัดเช็ด                                                | มลิวดีต้อง<br>(คราฟต์ ซึ่งใช้เววว    |      |     |                                                                                                    |
| 0 วันทำการ หลังจากนั้นจะดำเนินการ                                                                                       | รโอนเงินได้                          |      |     | ดำเนินอายที่ว                                                                                                    |
| การเปลียนแปลงนี้จะมีผลกับการจ่ายเ                                                                                       | วันคืนตามเงือนไข                     |      |     | เป็นแห้งรู้เอ                                                                                                    |

Indicate reason for cancellation, type of cheque/draft, amount paid on the cheque/draft and policy number. The 'transfer to PromtPay' shall be selected as new cash return

option.

\*The cancellation for claim payment cheque/draft will not impact to other cash return options.

Select policy (or policies), if you wish to change cash return option for other policy (or policies) in addition to the policy that you request to cancel cheque/draft.

Select 'Notify Change' icon

#### Select 'Convert cheque/draft to bank transfer'

page 1 of 2 (continued)

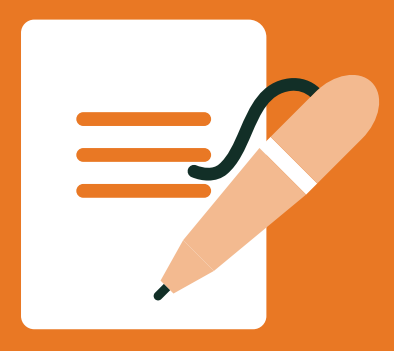

Request to cancel the cheque/draft and change cash return

## option to transfer to **PromptPay**

| F                                                                         |                                                                                                    |   |
|---------------------------------------------------------------------------|----------------------------------------------------------------------------------------------------|---|
| เปลี่ยนข้อมูลกะ                                                           | รมธรรม์ออนไลน์                                                                                         |   |
| กรุณาตรวจสอบ แล                                                           | ละยืนยันคำขอ                                                                                           |   |
| เปลี่ยนเช็ค/ดราฟต์เป็                                                     | นเงินโอน                                                                                               |   |
| เหตุผลในการยกเลิก<br>ประเภทเช็ค/ดราฟต์<br>จำนวนเงิน<br>กรมธรรม์           | เซ็ค/ดราฟต์สูญหาย<br>เงินคืนตามกรมธรรม์<br>4,000 บาท<br>เอฟดับ บลิวดี<br>พาวเวอร์ แมกซ์ -<br>T08080844 | ( |
| ข้อมูลบัญชีพร้อมเพย่                                                      |                                                                                                    |   |
| ชื่อบัญชี<br>เลขบัตรประชาชน<br>เปลี่ยนวิธีรับเงินคืนสำ                    | ชีวิตดี ดูแลเยียม<br>ลงท้าย 1234<br>เหรับกรมธรรม์                                                      |   |
| เอฟดับบลิวดี พาวเวอร                                                      | ร์ แมกซ์ - T08080844                                                                                   |   |
| <mark>หมายเหตุ</mark><br>การเปลี่ยนแปลงนี้จะมีผ<br>เงื่อนไขกรมธรรม์ตั้งแต | มลกับการจ่ายเงินคืนตาม<br>iครั้งนี้เป็นต้นไป                                                           |   |
|                                                                           |                                                                                                    |   |

Review the details and click **'Confirm'** button

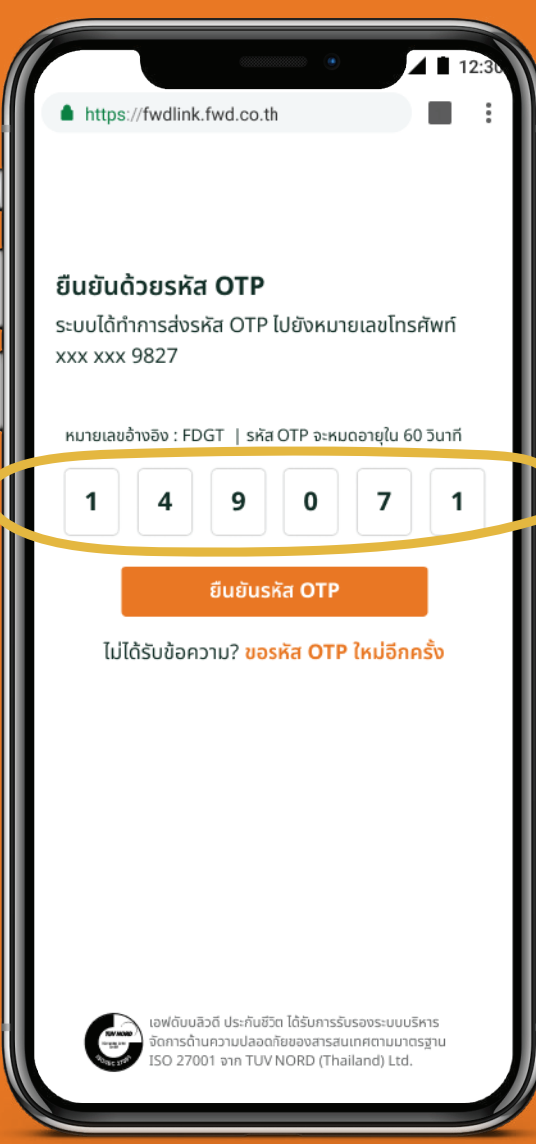

Enter **OTP** 

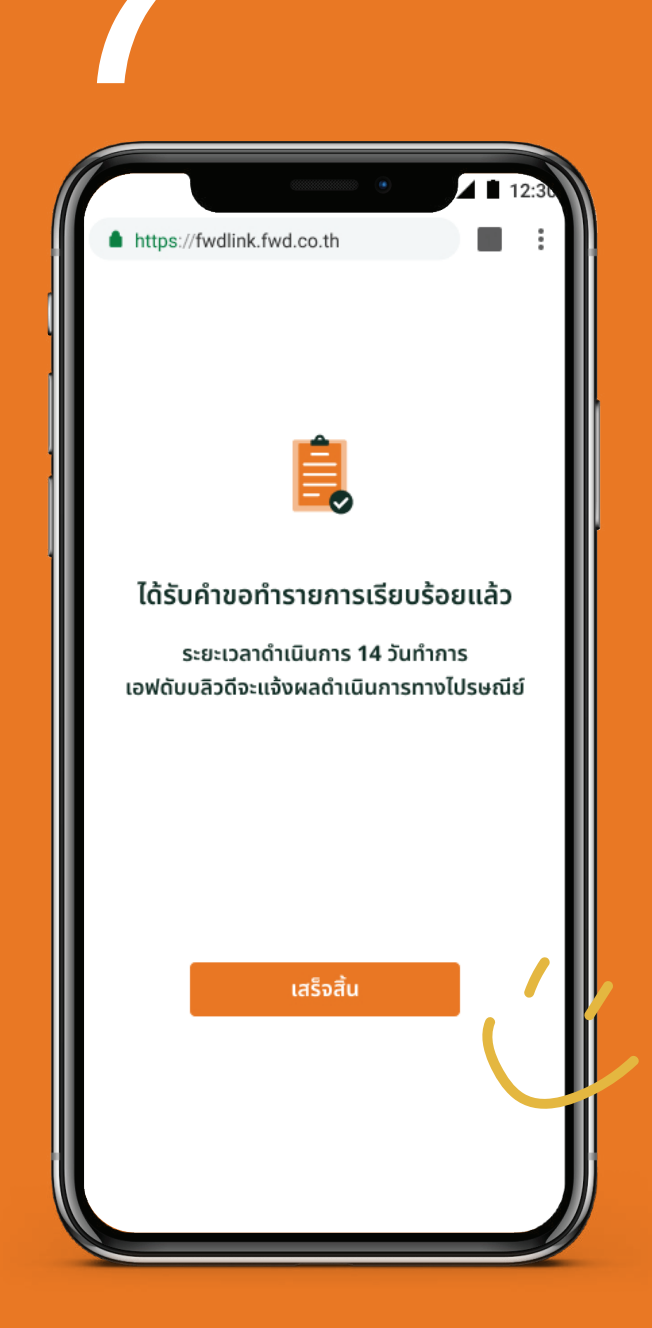

Money will be transferred to your PromptPay within 14 working days.

#### Remark:

In case of claim payment, the cancellation request will apply to all uncashed cheque/draft from all of your policies, and all claim payment will be transferred to your account at once.

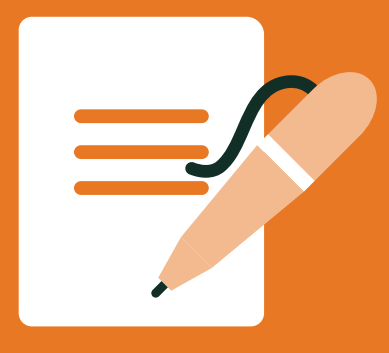

### Auto premium payment via credit card

Select 'Notify Change' icon

via credit card'

Select 'Apply auto 📃 🧢 premium payment 🕗

Enter credit card information.

Tick checkbox to accept terms & conditions, then select policy (or policies).

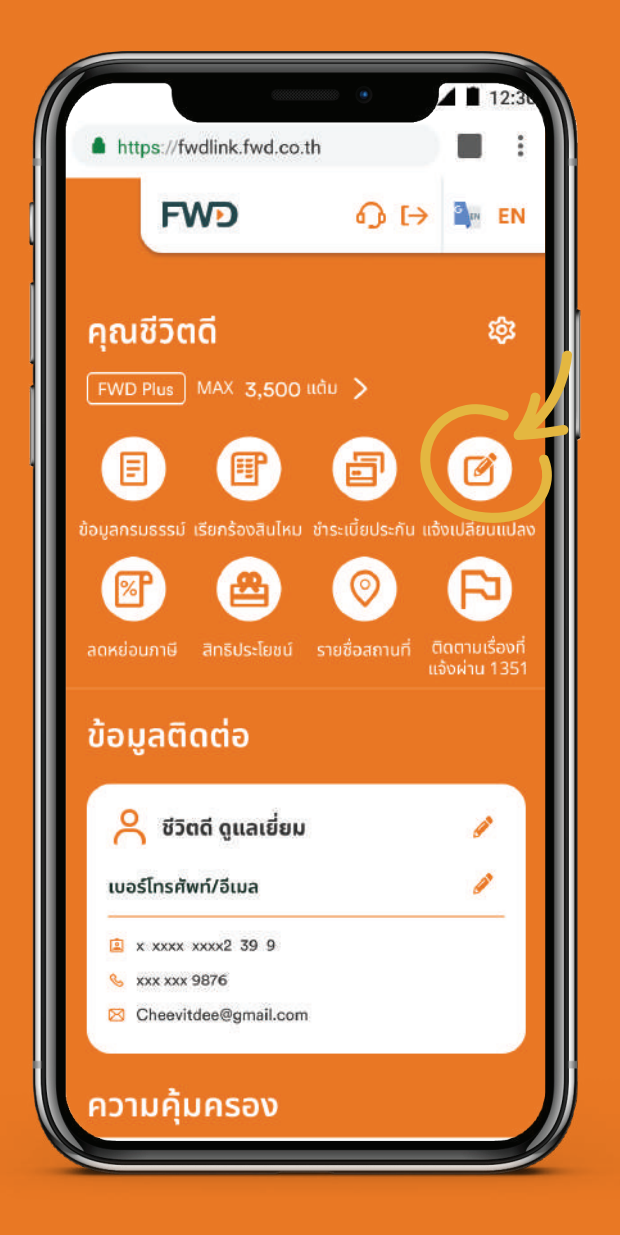

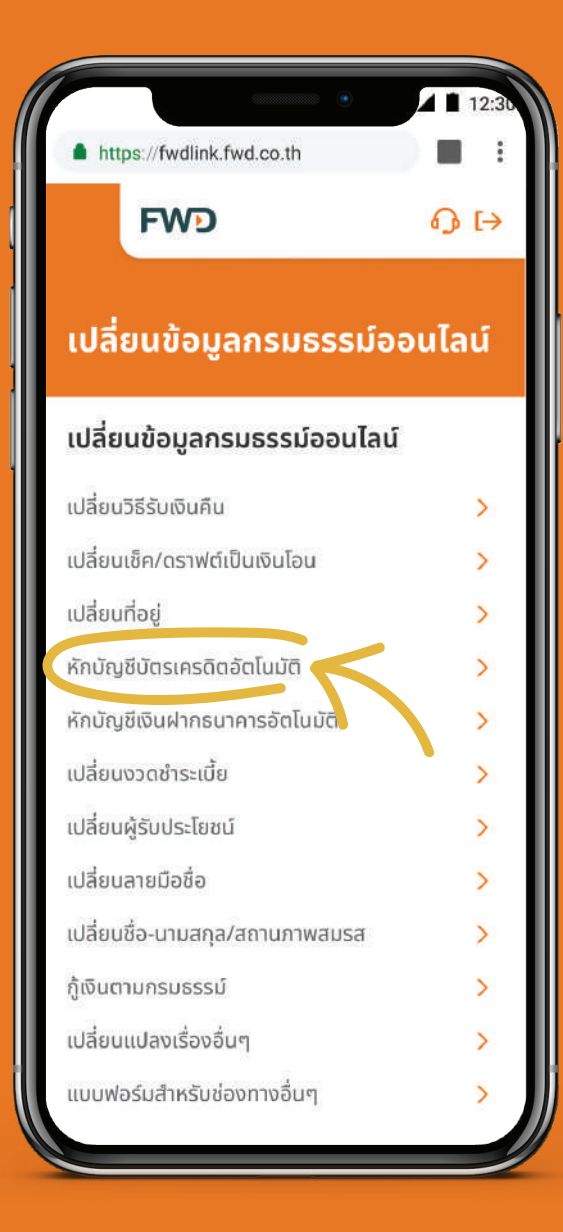

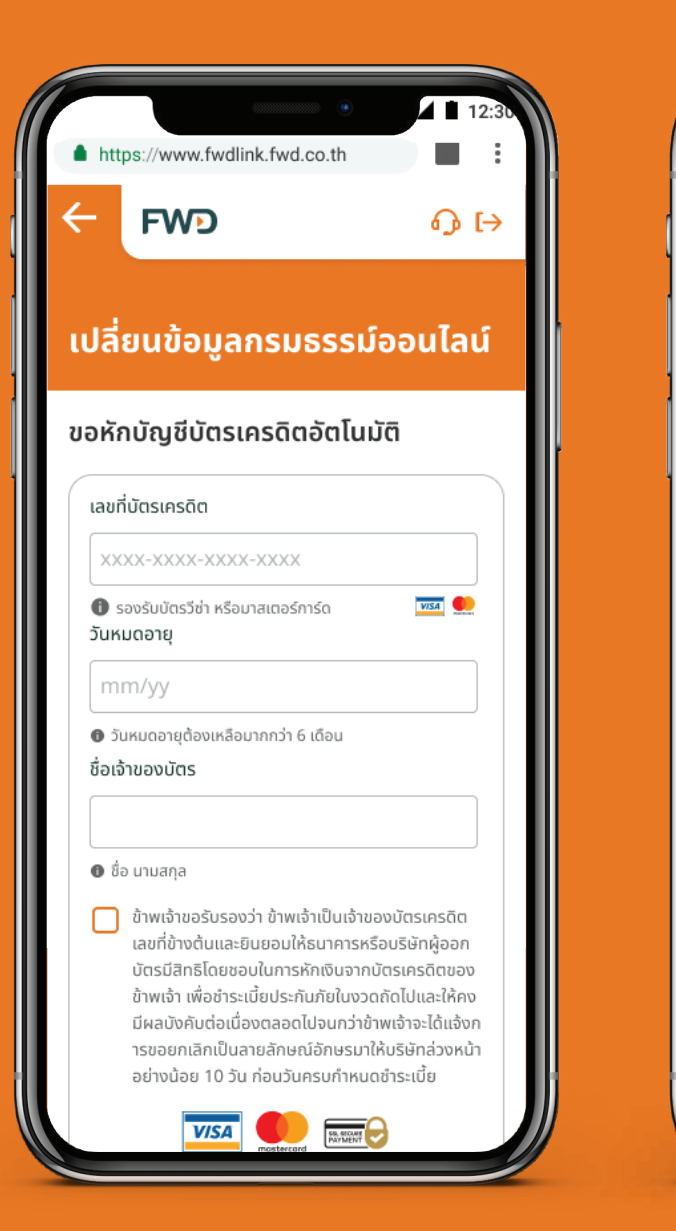

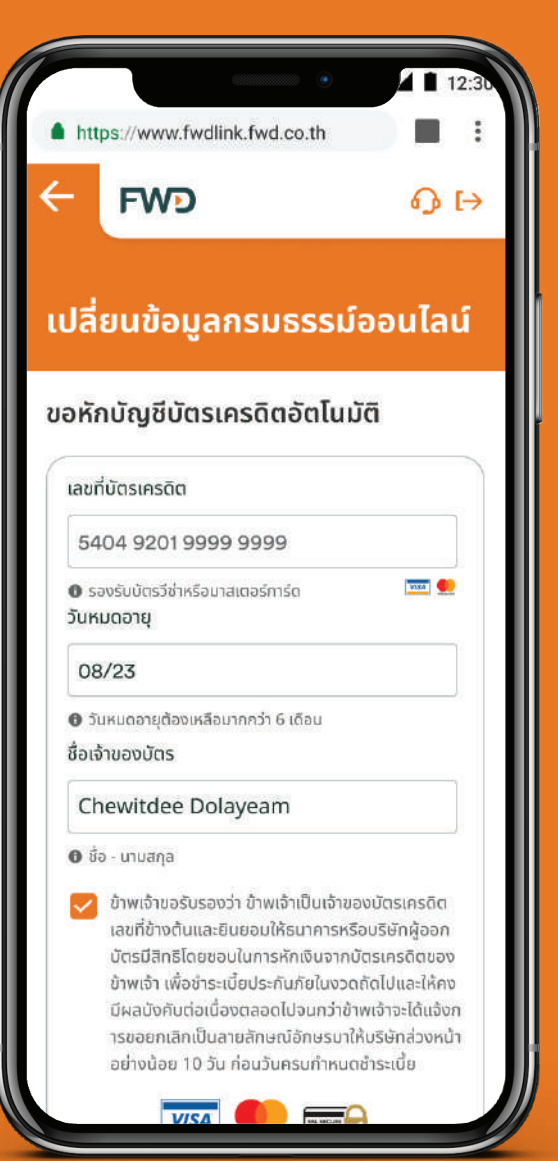

page 1 of 2 (continued)

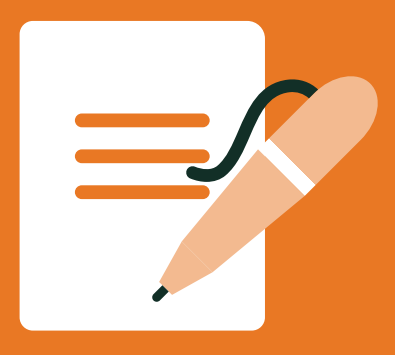

#### Auto premium payment via credit card

Review the details and click **'Confirm'** button.

| https://www.fw                                                            | dlink.fwd.co.th                                                                                                   |                        |
|---------------------------------------------------------------------------|----------------------------------------------------------------------------------------------------|------------------------|
| FWD                                                                       |                                                                                                    | ው [፡                   |
|                                                                           |                                                                                                    |                        |
| Jลียนข้อมู                                                                | ลกรมธรรม์ออเ                                                                                                    | นไลน์                  |
| รุณาตรวจสอ                                                                | บและยืนยันคำขอ                                                                                                    |                        |
| -                                                                         |                                                                                                    |                        |
| หักบัญชีบัตรเคร                                                           | <u>ະດ</u> ືຕວັຕໂ <b></b> ມນັຕົ                                                                                    |                        |
| เลขที่บัตร                                                                | 5404 9201 9999 9                                                                                                  | 999                    |
| วันหมดอายุ                                                                | 08/23                                                                                                    |                        |
| ชื่อเจ้าของบัตร                                                           | Chewitdee Dolay                                                                                                   | eam                    |
| สำหรับกรมธรรเ                                                             | Ĵ                                                                                                    |                        |
| เอฟดับบลิวดี เฮล                                                          | ลตี้ แมกซ์ - T08080808                                                                                            | 3                      |
| ยอมรับเงื่อนไข                                                            |                                                                                                    |                        |
| ข้าพเจ้าขอรับรอง                                                          | งว่า ข้าพเจ้าเป็นเจ้าของบั                                                                                        | ัตร                    |
| ເດຣດີຕາວນທີ່ນ້ຳນາ                                                         | ต้นและยินยอมให้ธนาคาร                                                                                             | หรือ                   |
| INSULIAUTOIN                                                              | มีสิทธิโดยชอบในการหัก                                                                                             | เงินจาก                |
| นริษัทผู้ออกบัตร                                                          |                                                                                                    |                        |
| บริษัทผู้ออกบัตร<br>บัตรเครดิตของข้                                       | ู้เาพเจ้า เพื่อชำระเบี้ยประก                                                                                      | านภัย                  |
| เคริดเแลยทอางด<br>บริษัทผู้ออกบัตร<br>บัตรเครดิตของข้<br>ในงวดถัดไปและใ   | ม้าพเจ้า เพื่อชำระเบี้ยประก<br>ห้คงมีผลบังคับต่อเนื่อง                                                            | านภัย<br>ตลอด          |
| มริษัทผู้ออกบัตร<br>มัตรเครดิตของข้<br>ในงวดถัดไปและใ<br>ไปจนกว่าข้าพเจ้า | ม้าพเจ้า เพื่อชำระเบี้ยประก<br>ให้คงมีผลบังคับต่อเนื่อง<br>จะได้แจ้งการขอยกเลิกเเ<br>เว้นดีเว้องค่องหน้าออย่างว้อ | านภัย<br>ตลอด<br>Juaาย |

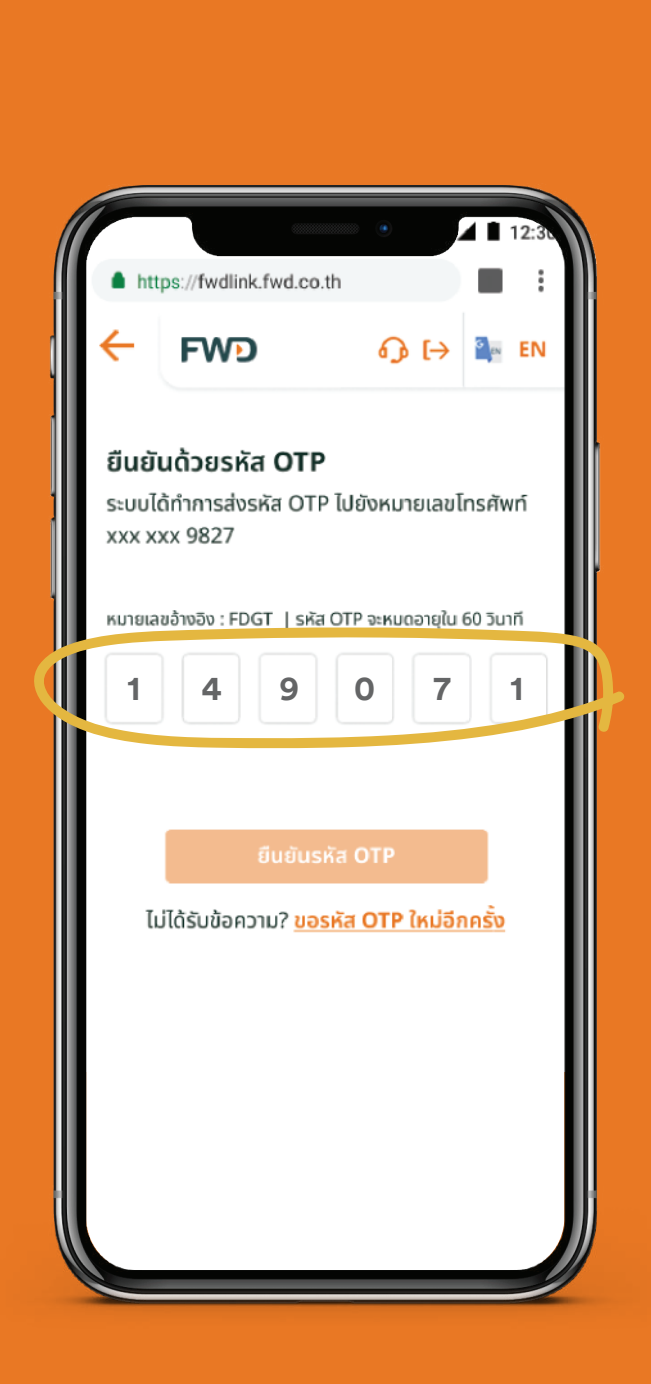

Enter **OTP.** 

 The company will process within 5 working days. SMS to remind credit card payment will be sent 3 days prior to the premium payment due date.

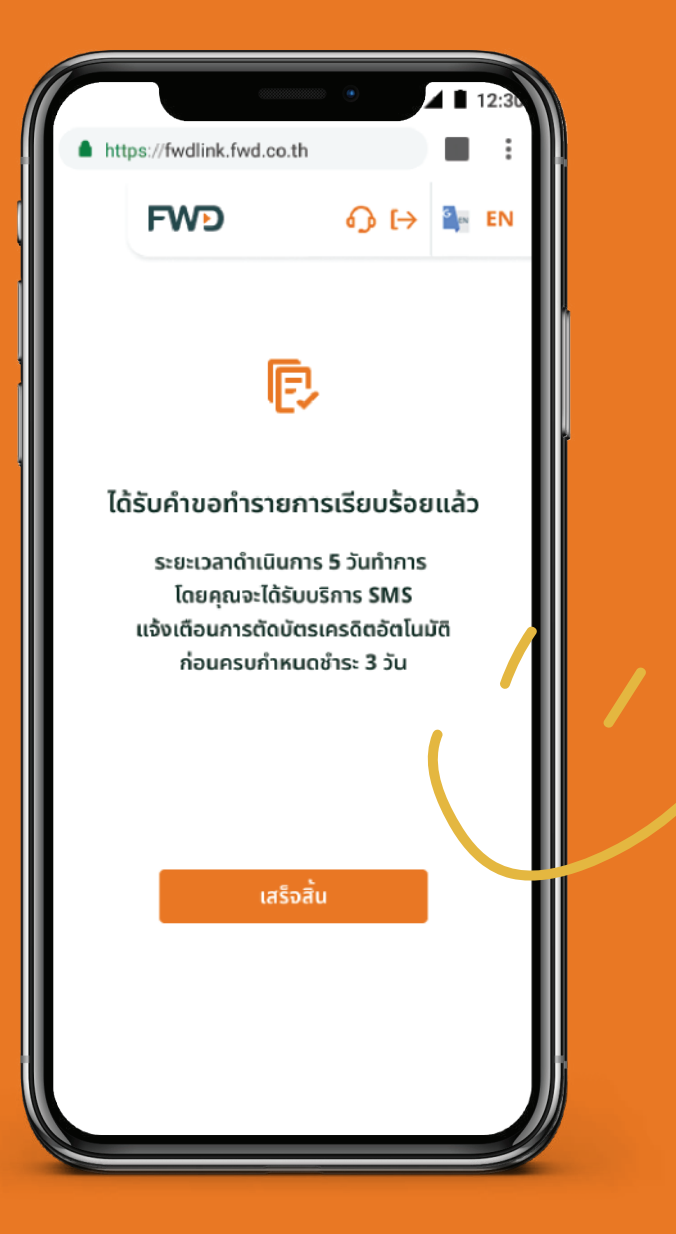

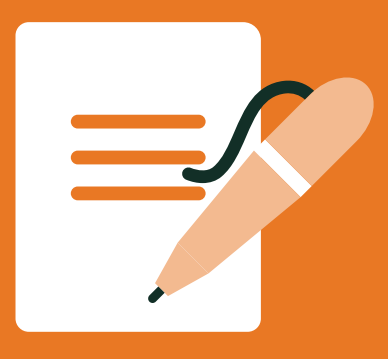

#### Change premium payment mode

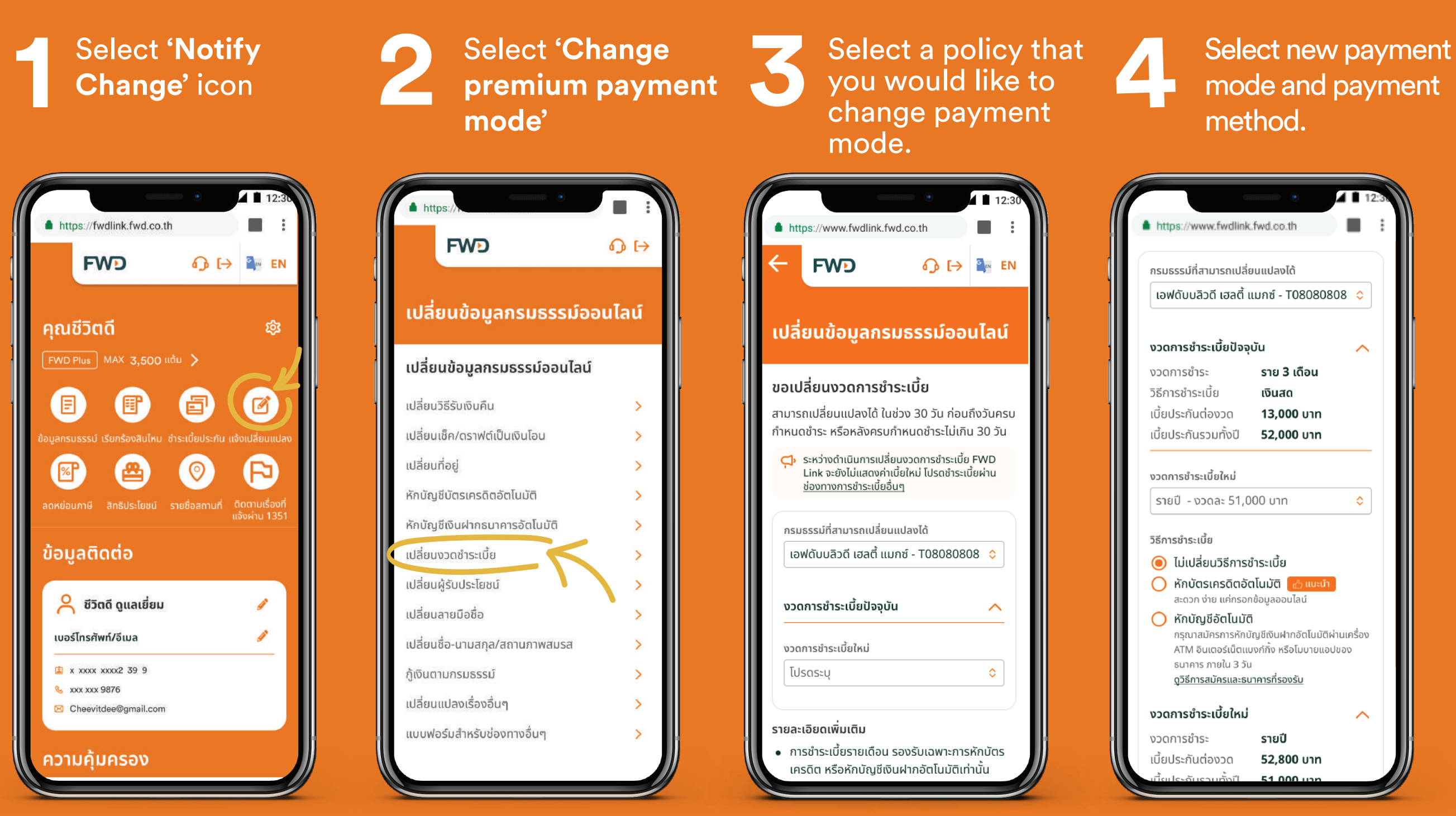

#### **Remark:**

1. During the periodic change of premium payment mode, the new premium will not be shown in FWD Link online payment service. Please pay premium via other channels.

- 2. Monthly mode is only supported for credit card auto premium payment or direct debits.
- 3. Monthly mode will be notified prior to the due date via SMS only.

4. FWD will make changes to the premium payment mode according to the policy conditions and will notify the result of the change by postal page 1 of 2 (continued)

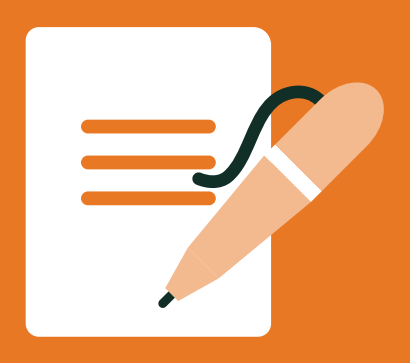

### Change premium payment mode

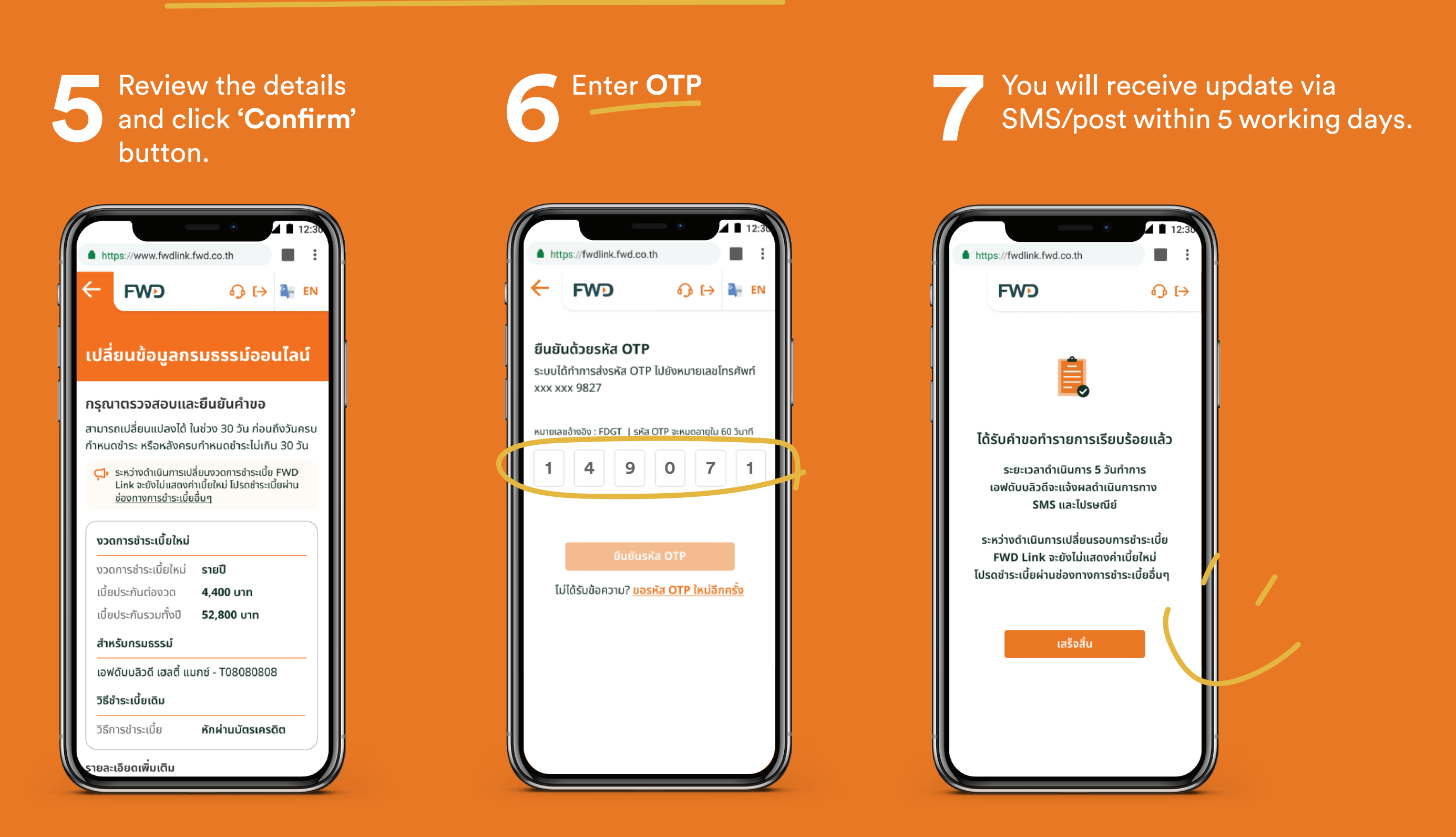

#### Remark:

In case of choosing to pay direct debit premium, please apply direct debit via your bank's ATM, Internet Banking, or mobile application within 3 days.

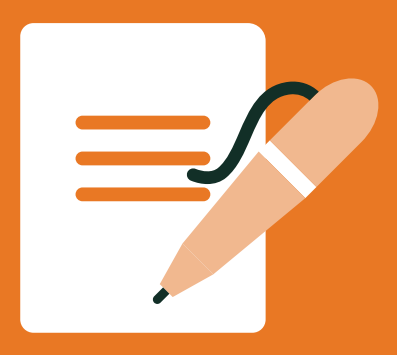

### Change beneficiary

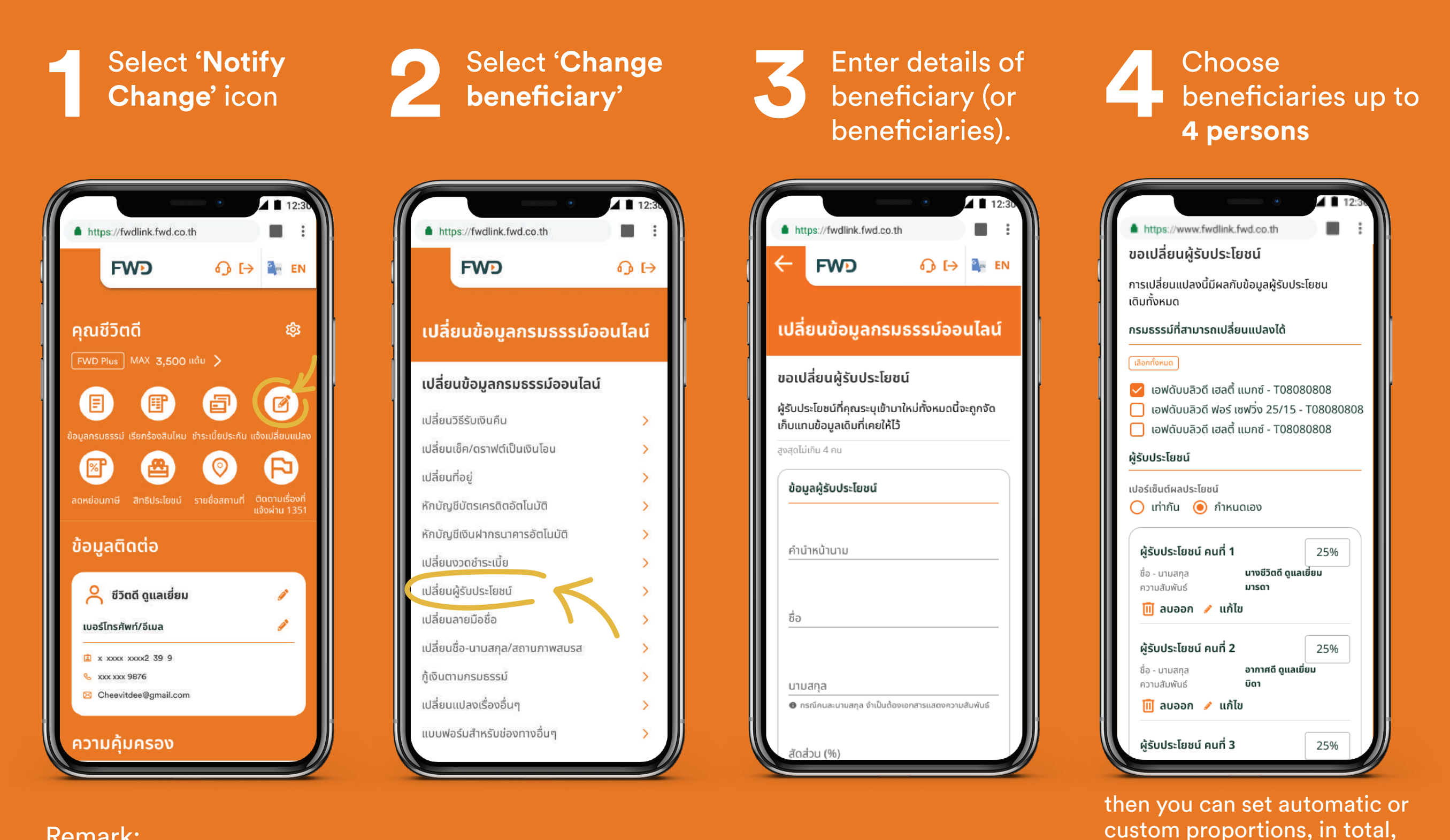

Remark:

1. Requesting to change beneficiary is a complete cancellation of the existing list and re-assign according to the list of people specified in this form.

2. In case the beneficiary has different surname with the insured, please upload document to confirm relationship, for example, house registration, marriage certificate, etc.

page 1 of 2 (continued)

not exceeding 100%.

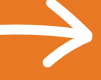

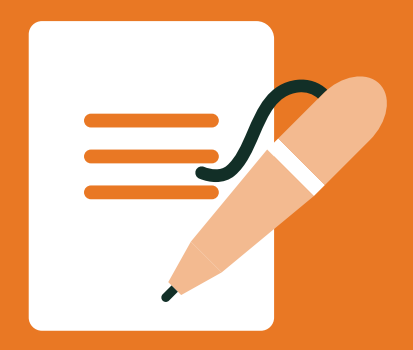

### Change beneficiary

|                                                                                                    | • 12:3                                                                                                    |   |
|----------------------------------------------------------------------------------------------------|----------------------------------------------------------------------------------------------------|---|
| https://fwdlink.fwd.co                                                                                                    | o.th                                                                                                    | : |
| FWD                                                                                                    | ြာ့ [→ 🍡 EN                                                                                                    | J |
| รุณาตรวจสอบ แล<br>เปลี่ยนแปลงสำหรับกร                                                                                                    | เะยืนยันคำขอ<br><sub>รมธรรม์</sub>                                                                                                    |   |
| เอฟดับแลิวดี เสลตี้ บบ                                                                                                    |                                                                                                    |   |
| เอฟดับบลิวดี ฟอร์ เซฟ<br>เอฟดับบลิวดี เฮลตี้ แม                                                                                                    | กซ์ - T08080808<br>วิ่ง 25/15 - T08080808<br>กซ์ - T08080808                                                                                  |   |
| เอฟดับบลิวดี ฟอร์ เซฟ<br>เอฟดับบลิวดี เฮลตี้ แม<br>ผู้รับประโยชน์                                                                                                    | กซ์ - T08080808<br>วิ่ง 25/15 - T08080808<br>กซ์ - T08080808                                                                                  |   |
| เอฟดับบลิวดี ฟอร์ เซฟ<br>เอฟดับบลิวดี เฮลตี้ แม<br>ผู้รับประโยชน์<br>ผู้รับประโยชน์ คนที่ 1<br>ชื่อ - นามสกุล<br>ความสัมพันธ์<br>เปอร์เซ็นต์ผลประโยชน์                                                                                      | กซ์ - T08080808<br>วิ่ง 25/15 - T08080808<br>กซ์ - T08080808<br><b>นายประกันดี ดูแลเยี่ยม</b><br>ปำ<br>25%                                    |   |
| เอฟดับบลิวดี ฟอร์ เซฟ<br>เอฟดับบลิวดี เฮลตี้ แม<br>ผู้รับประโยชน์<br>ผู้รับประโยชน์ คนที่ 1<br>ชื่อ - นามสกุล<br>ความสัมพันธ์<br>เปอร์เซ็นต์ผลประโยชน์<br>ผู้รับประโยชน์ คนที่ 2<br>ชื่อ - นามสกุล<br>ความสัมพันธ์<br>เปอร์เซ็นต์ผลประโยชน์ | กซั - T08080808<br>วิ่ง 25/15 - T08080808<br>กซ์ - T08080808<br>นายประกันดี ดูแลเยี่ยม<br>ป้า<br>25%<br>นางชีวิตดี ดูแลเยี่ยม<br>มารดา<br>25% |   |

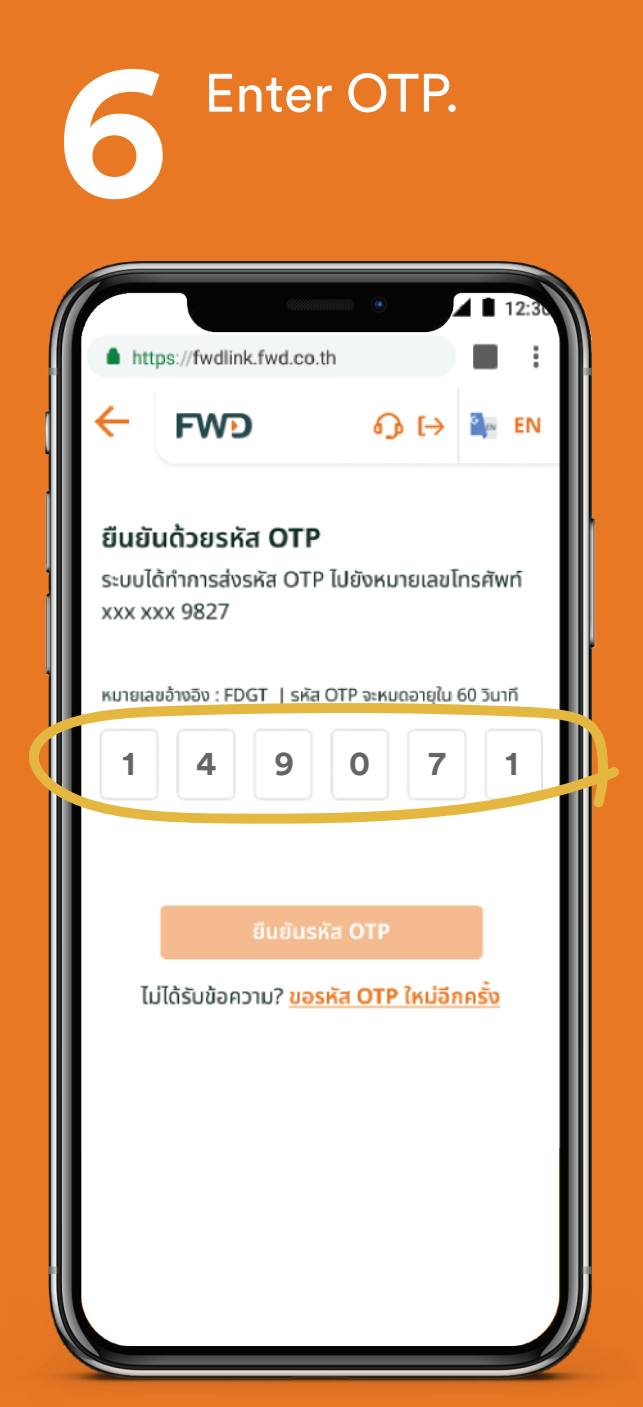

You will receive update via SMS/post within 5 working days.

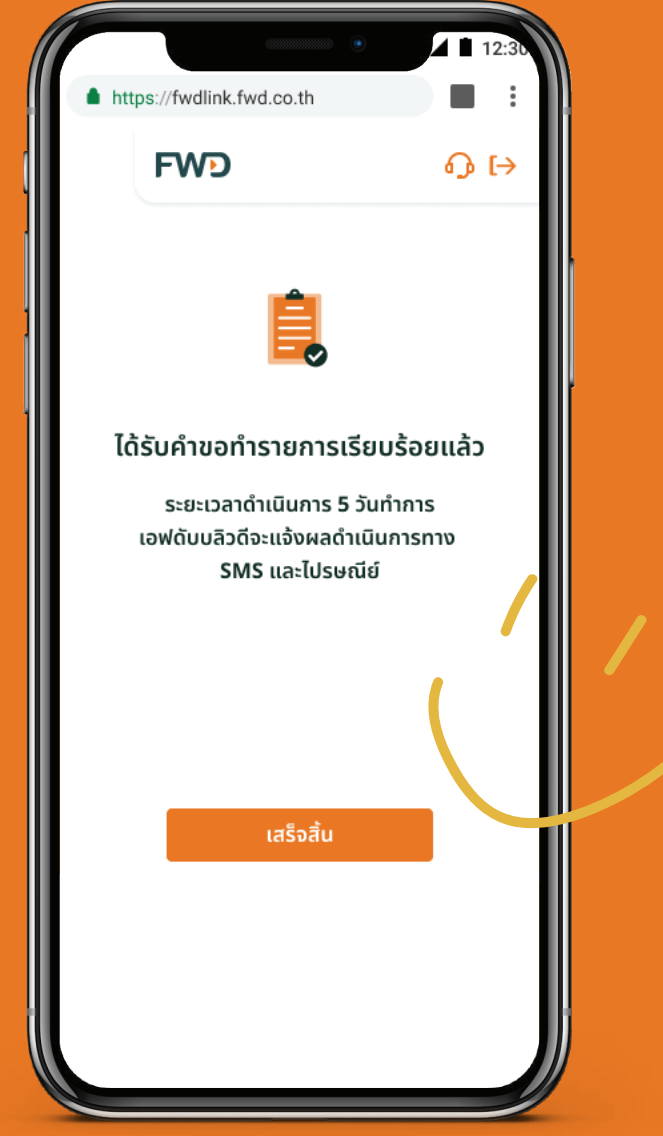

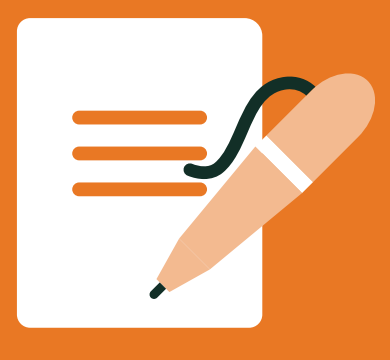

### Change signature

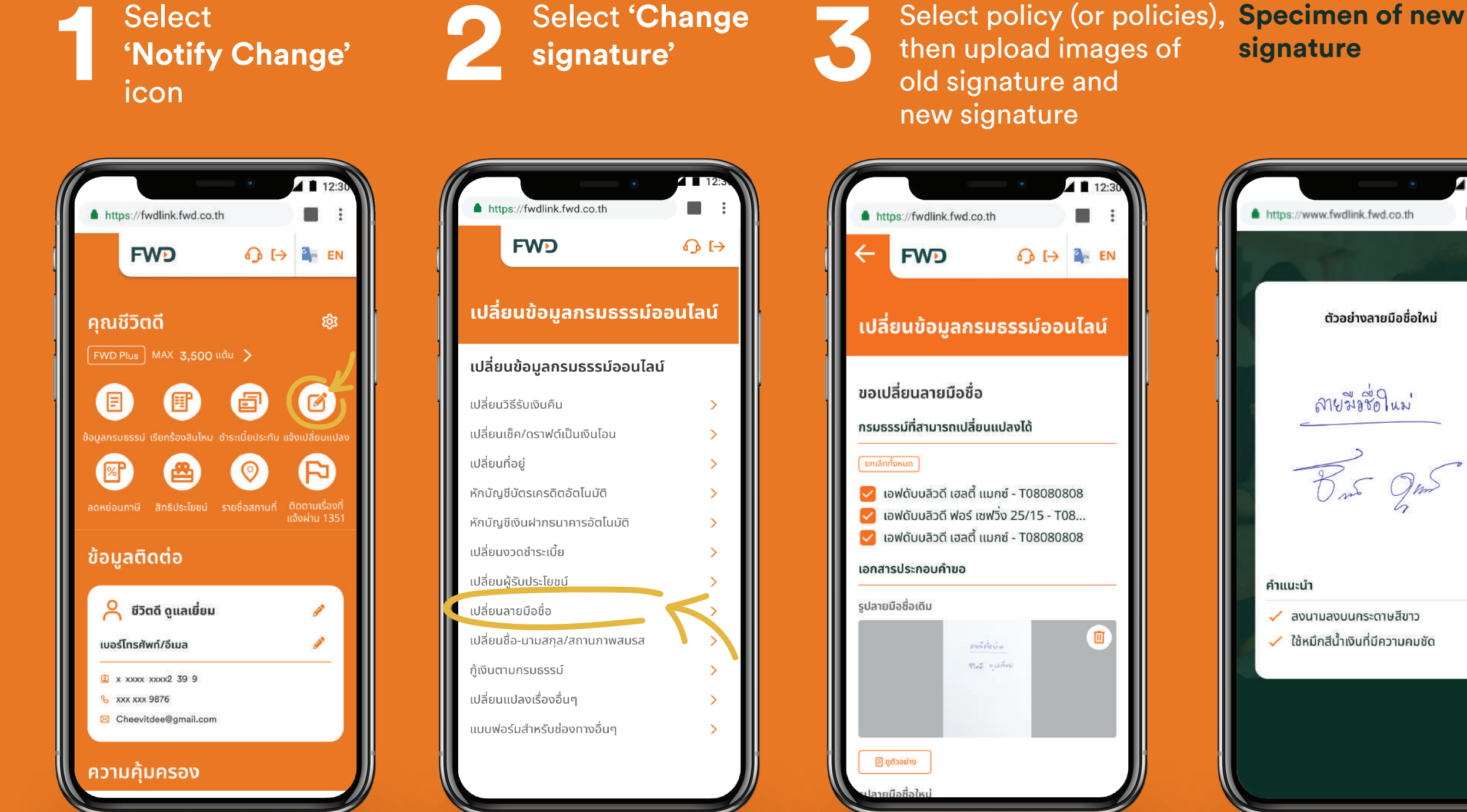

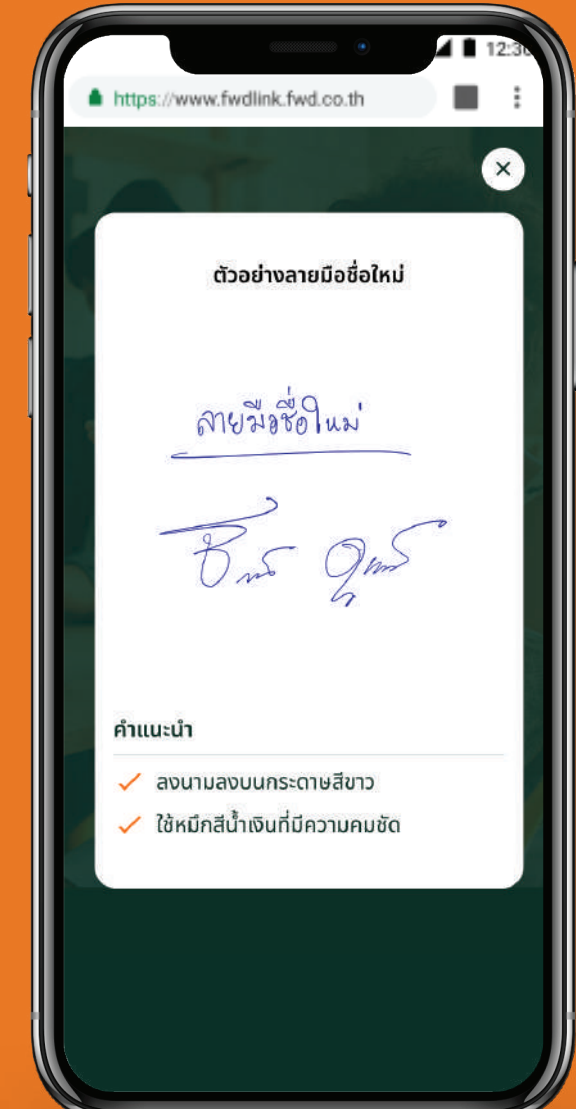

signature

#### Our advice:

Sign on white paper. Use a clear blue ink pen. Specify the "new signature" above the new signature and clearly identify "old signature" above the old signature. Take photo of both signatures and store them on your mobile phone for easy transaction.

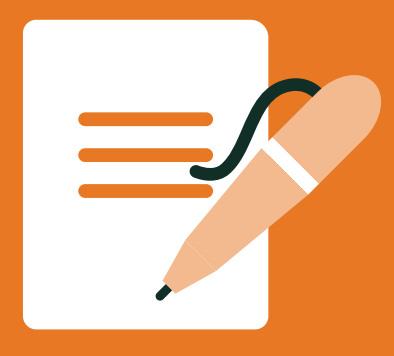

#### Change signature

Review the details and

click 'Confirm' button. https://fwdlink.fwd.co.th FWD 🎧 [→ 🎥 EN เปลี่ยนข้อมูลกรมธรรม์ออนไลน์ ขอเปลี่ยนลายมือชื่อ เปลี่ยนแปลงสำหรับกรมธรรม์ เอฟดับบลิวดี เฮลตี้ แมกซ์ - T08080808 เอฟดับบลิวดี ฟอร์ เซฟวิ่ง 25/15 - T0808080 เอฟดับบลิวดี เฮลตี้ แมกซ์ - T08080808 เอกสารประกอบคำขอ รูปชื่อลายมือเก่า รูปชื่อลายมือใหม่ เอฟดับบลิวดีอาจขอเอกสารยืนยันเพิ่มเติมในกรณี ที่รูปลายมือชื่อเดิมของคุณไม่ตรงกับลายมือชื่อเดิม ที่บันทึกไว้ในระบบ

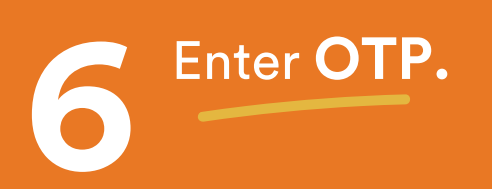

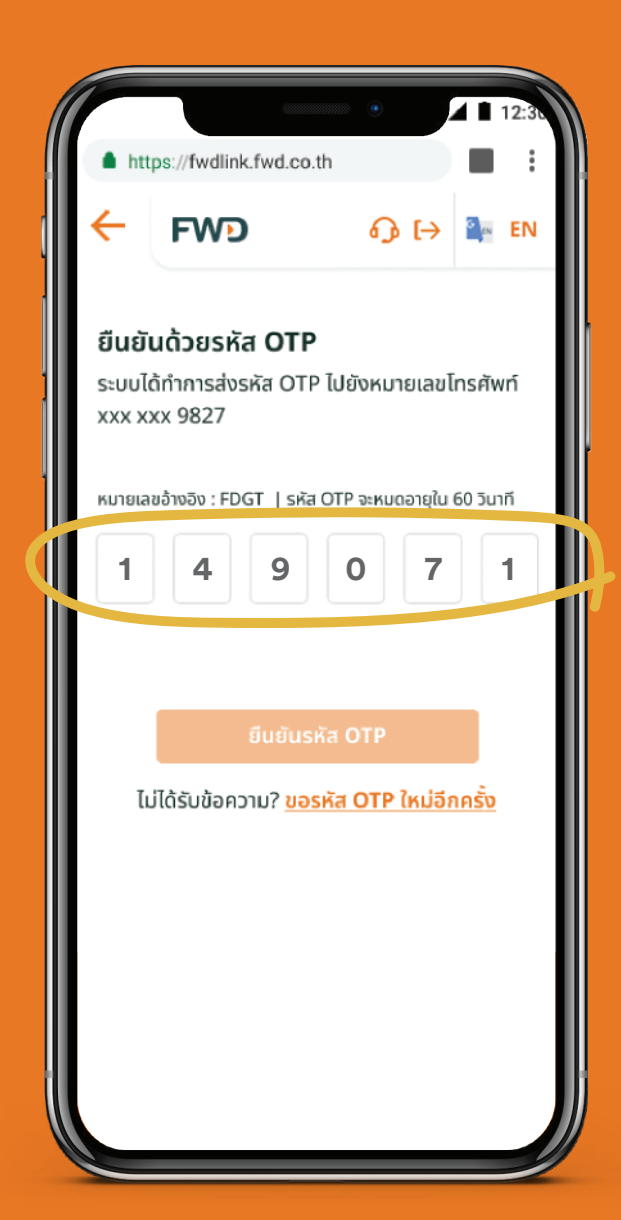

You will receive update via SMS/post within 5 working days.

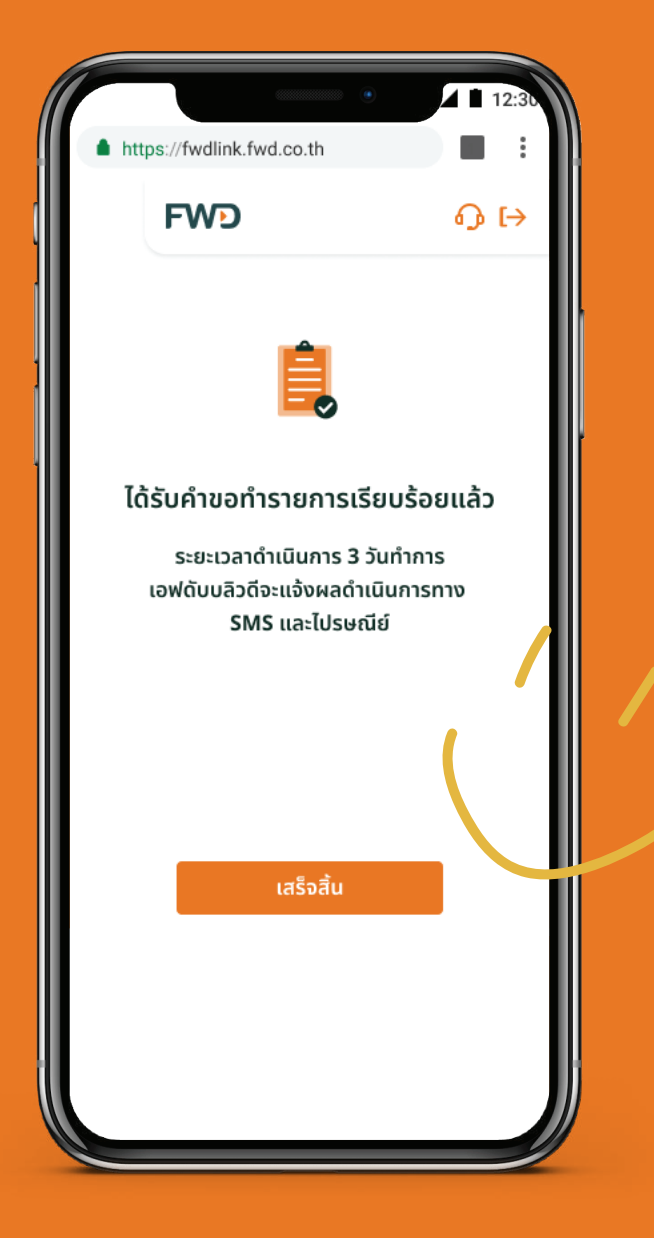

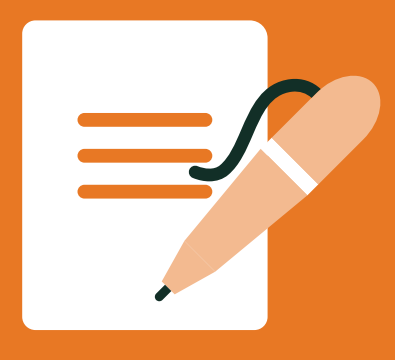

#### Change name-surname/marital status

### **Option 1: From contact information**

Click the pencil icon Fill in updated in Contact information.

https://fwdlink.fwd.co.th FWD คุณชีว<u>ิตดี</u> Ŕ E E <u>ال</u> 0 8 盘 F ข้อมูลติดต่อ 🔗 ชีวิตดี ดูแลเยี่ยม เบอร์โทรศัพท์/อีเมล 😩 x xxxx xxxx2 39 9 🌜 xxx xxx 9876 🖂 Cheevitdee@gmail.com ความค้มครอง

https://fwdlink.fwd.co.th FWD เปลี่ยนข้อมูลกรมธรรม์ออนไลน์ ขอเปลี่ยนชื่อ-นามสกุล/สถานภาพสมรส กรุณากรอกเฉพาะข้อมูลที่ต้องการเปลี่ยนแปลง เปลี่ยนคำนำหน้านามใหม่เป็น เปลี่ยนชื่อใหม่เป็น เปลี่ยนนามสกุลใหม่เป็น เปลี่ยนสถานภาพสมรสใหม่เป็น 0 เอกสารประกอบคำขอ หนังสือแสดงการเปลี่ยนชื่อ-สกุลจากทางราชการ สำเนามัตรประชาชน/หมังสือเดิมทาง

Upload images of title/name/surname certified true copy of identification card and supporting documents.

FWD'

**Example of certified** true copy

 $(\times)$ 

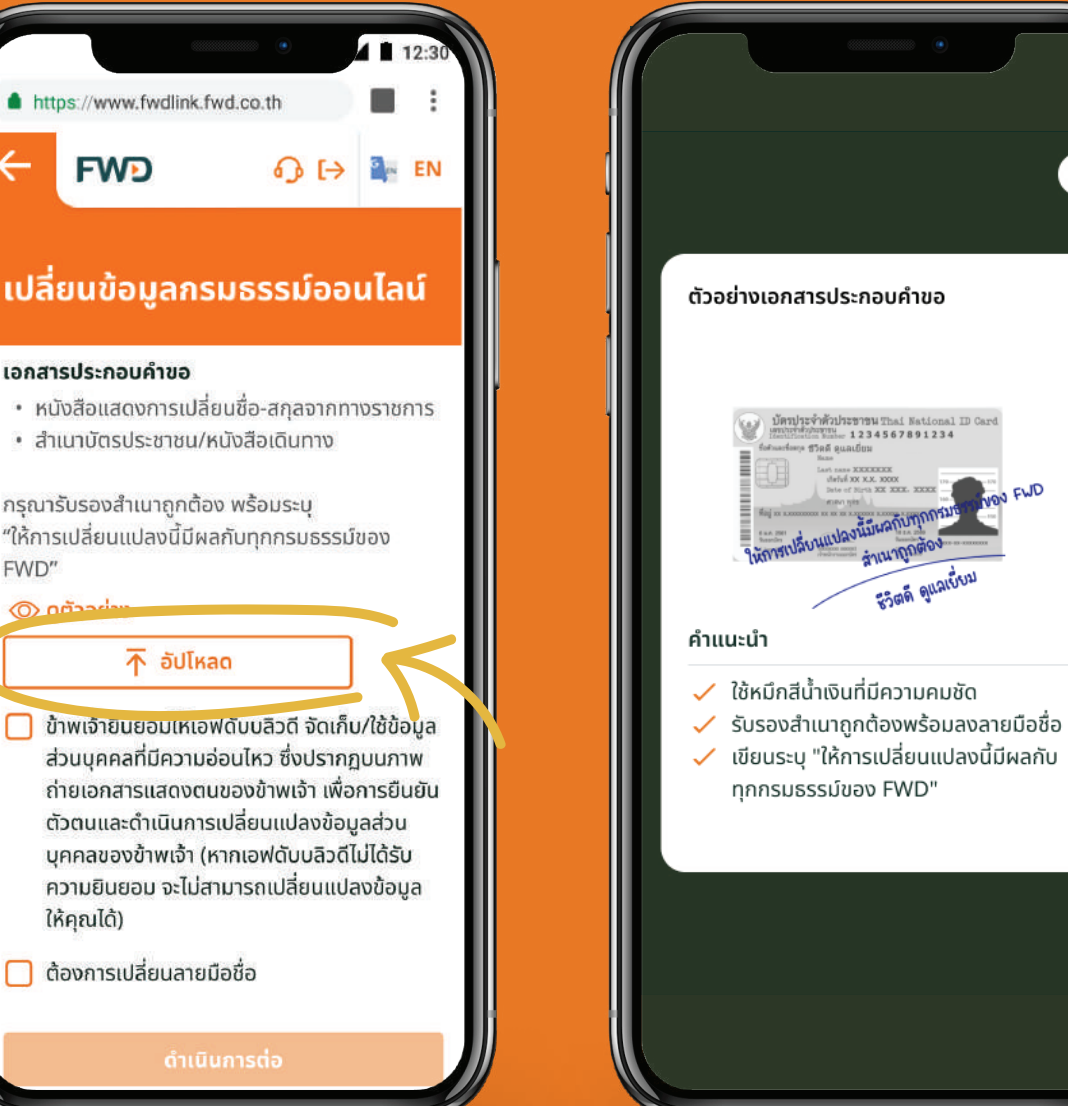

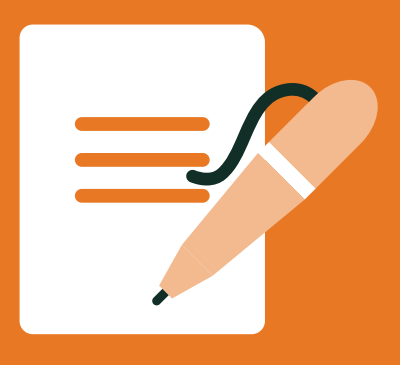

#### Change name-surname/marital status

### **Option 1: From contact information**

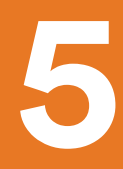

Review the details and click **'Confirm'** button.

| https://fwdlink.                              | •<br>fwd.co.th                                   |         |
|-----------------------------------------------|--------------------------------------------------|---------|
| FWD                                           | ស្ ព                                             | → 🏩 EN  |
| เปลี่ยนข้อมู                                  | ลกรมธรรม์ส                                       | ออนไลน์ |
| ขอเปลี่ยนชื่อ-น                               | ามสกุล/สถานภ                                     | าพสมรส  |
| ข้อมูลใหม่                                    |                                                  |         |
| คำนำหน้านาม<br>ชื่อ<br>นามสกุล<br>สถานภาพสมรส | ชีวิตดีกว่า<br>ชีวิตดีกว่า<br>ดูแลเยี่ยม<br>หย่า |         |
| เอกสารประกอบคำ                                | ขอ                                               |         |
| 5 เอกสาร                                      |                                                  |         |
|                                               | ดำเนินการต่อ                                     |         |
|                                               |                                                  |         |

6 Enter OTP

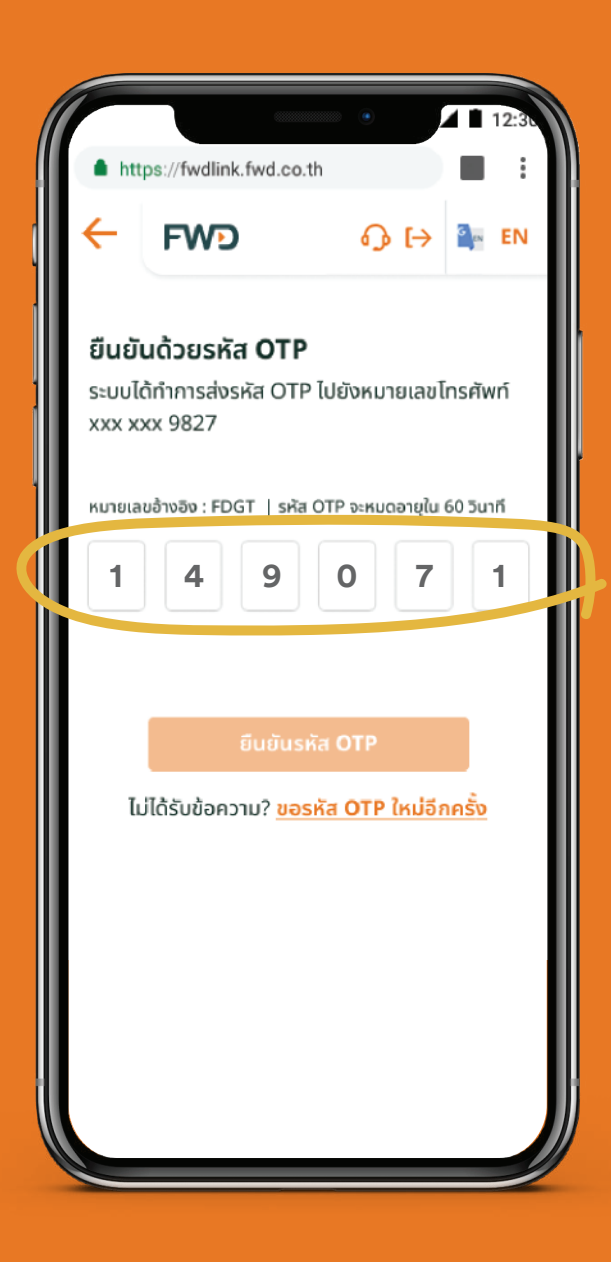

 You will receive update via SMS/post within 3 working days

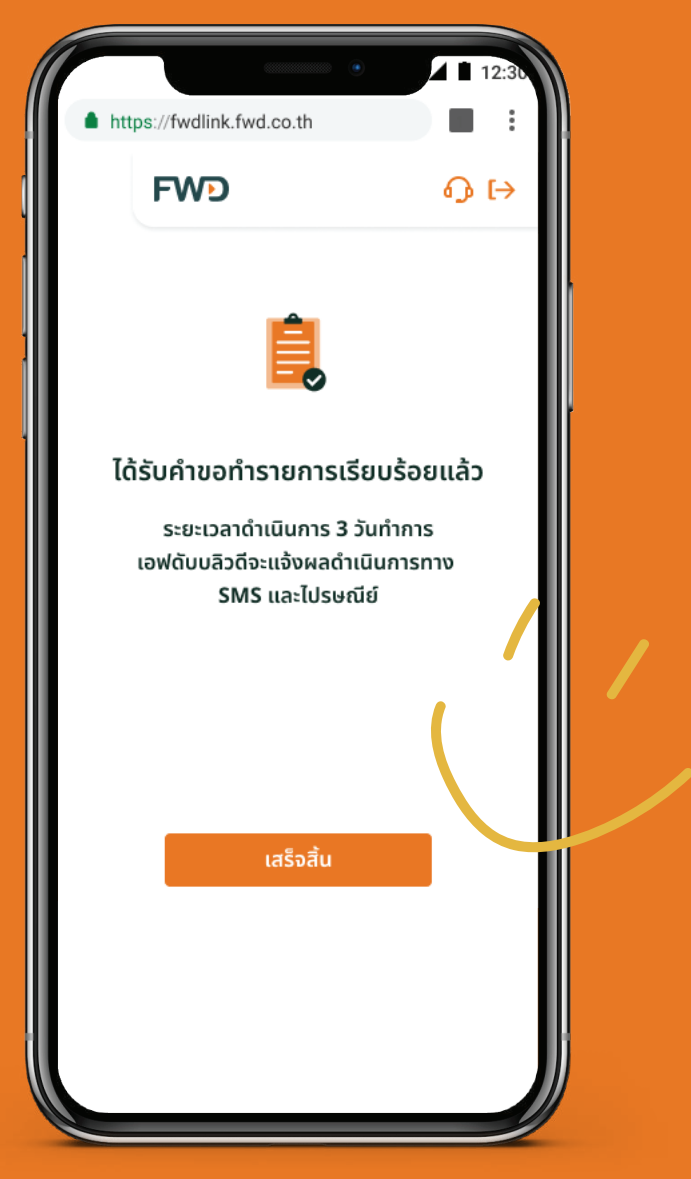

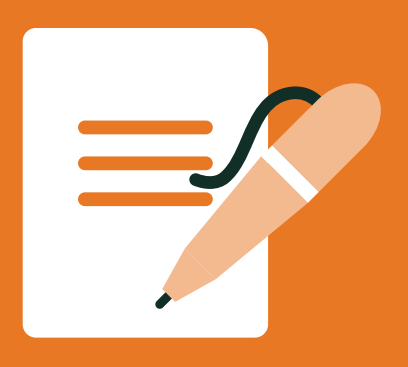

### Change name-surname/marital status

### Option 2: From the main menu

Select **Notify Change** icon

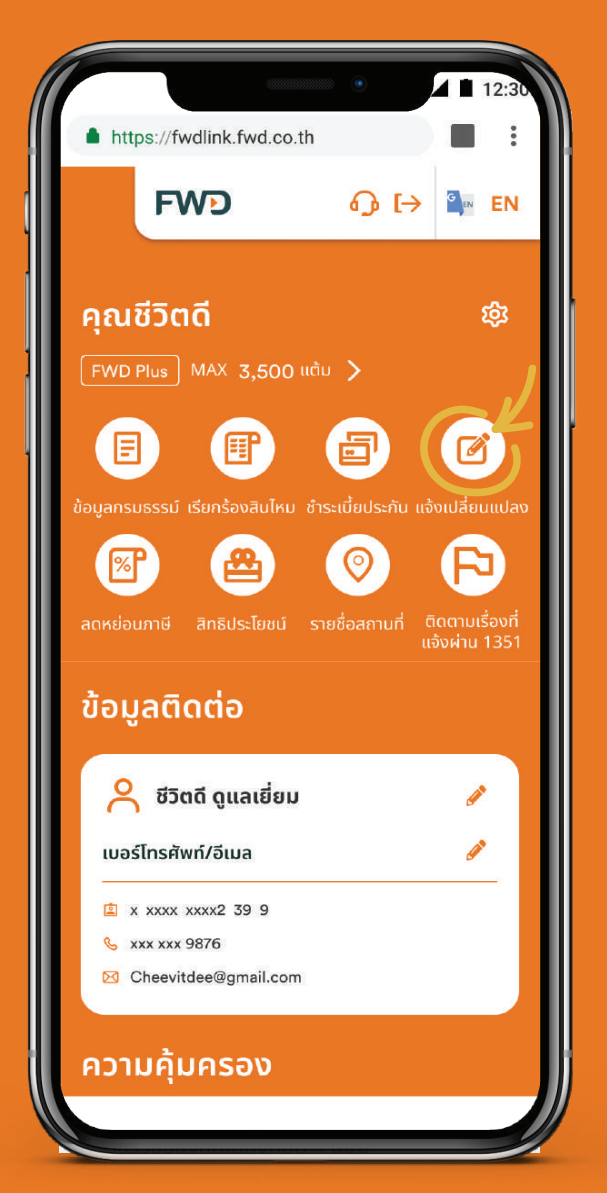

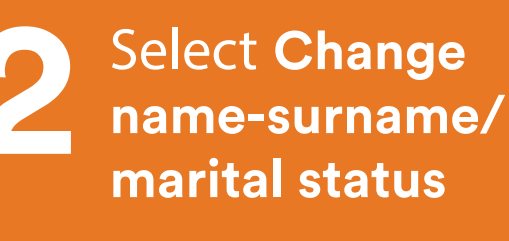

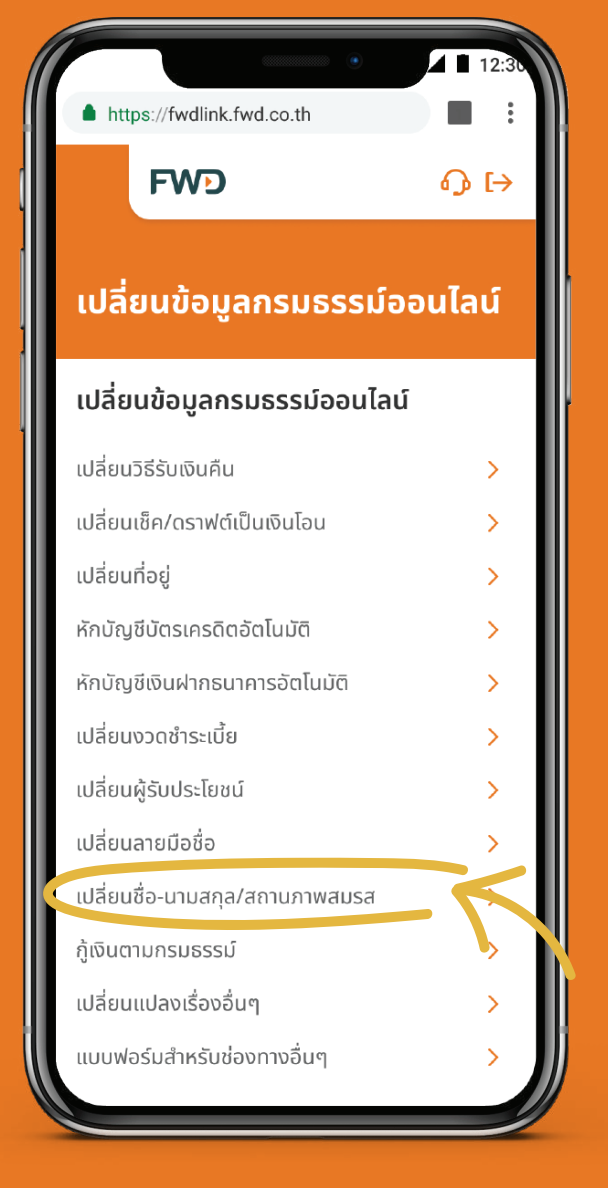

#### Select a name that you wish to change information.

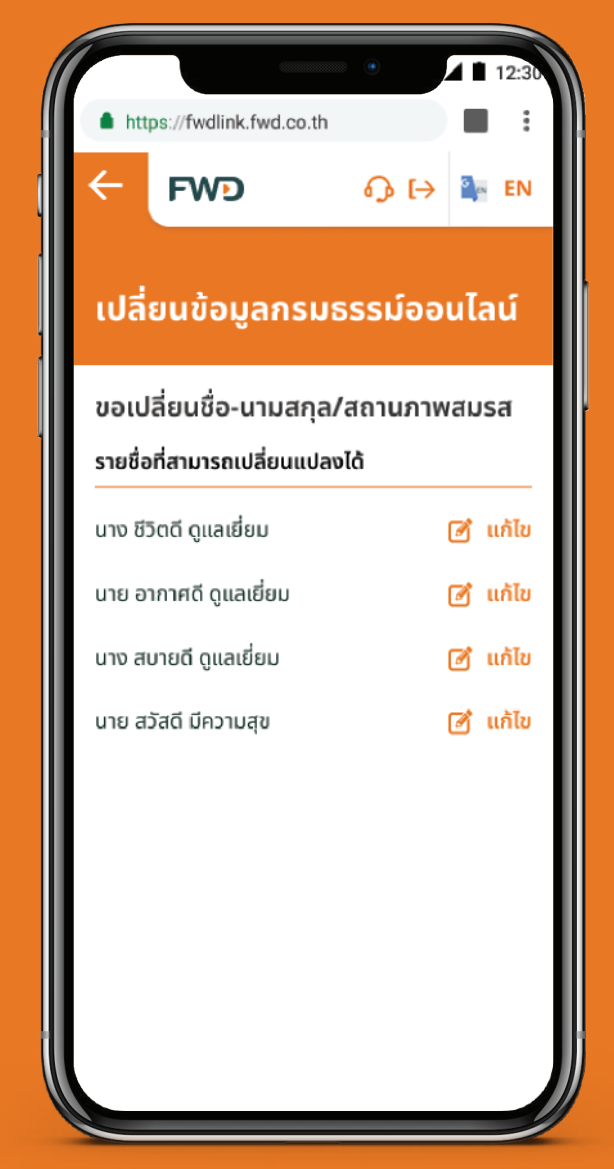

#### Remark:

- 1. Only policy owner can request to change name-surname/marital status.
- 2. Policy owner can change personal information of insured or payer.

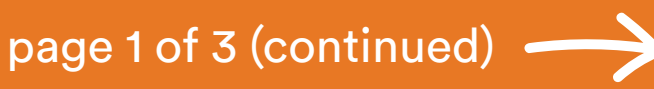

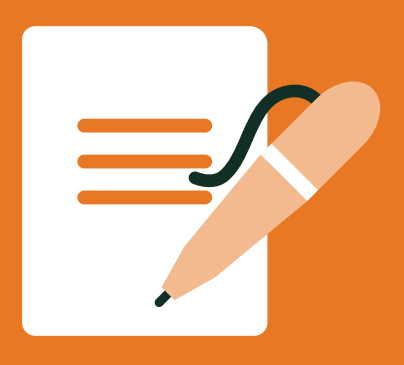

### Change name-surname/marital status

### Option 2: From the main menu

Fill in updated title/name/surname or marital status

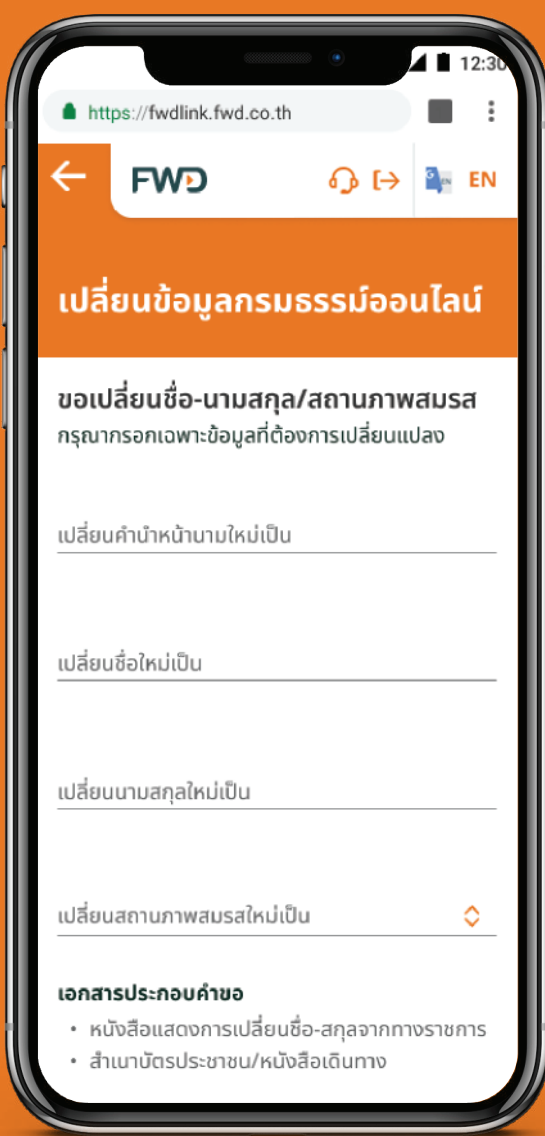

Upload images of certified true copy of identification card and supprting documents

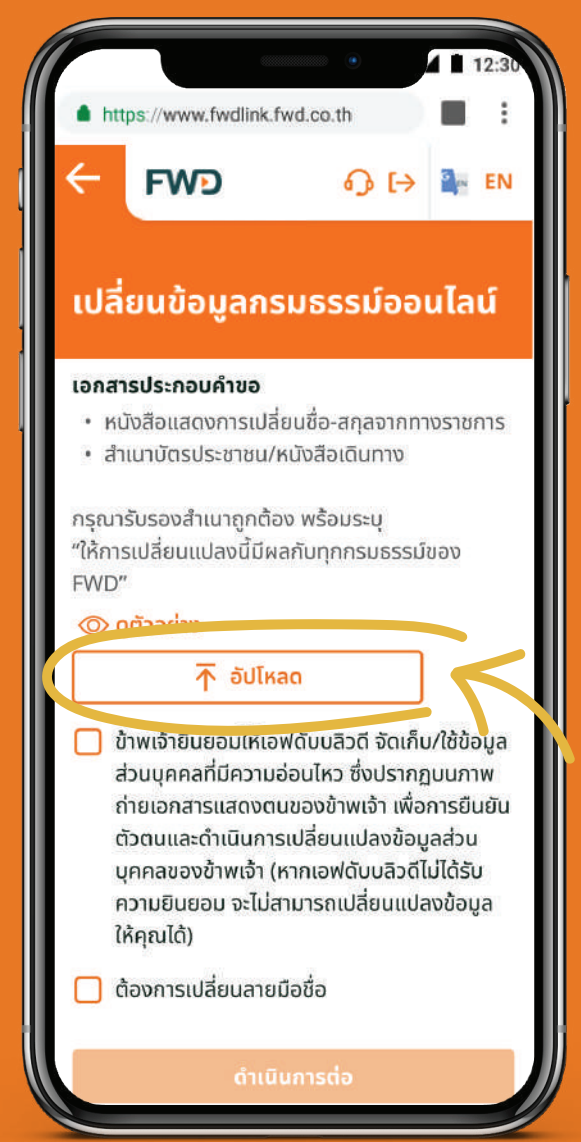

Example of certified true copy

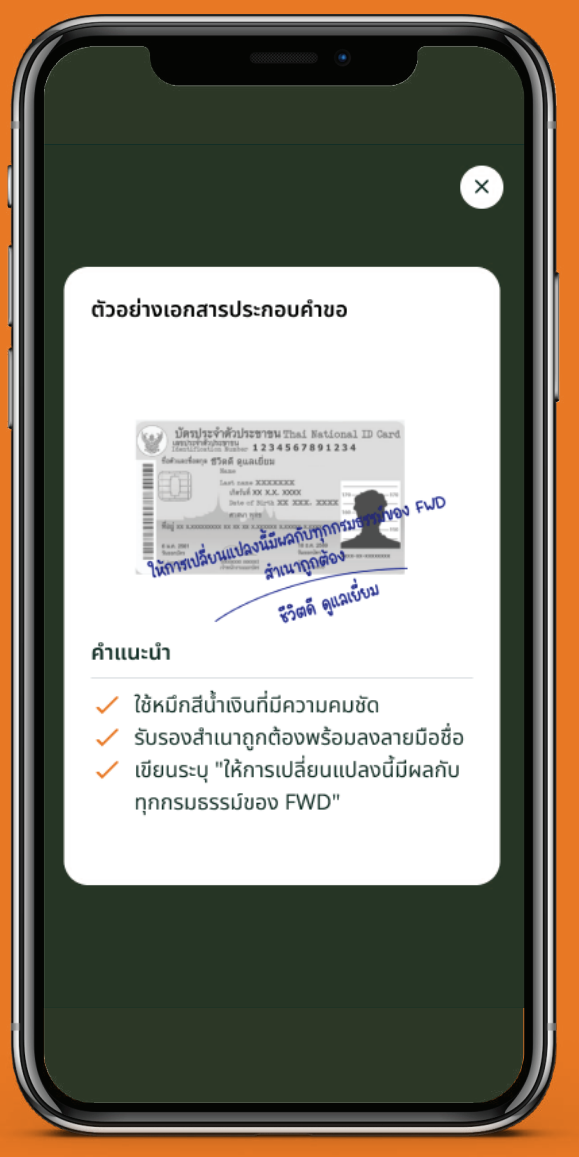

#### Remark:

1. If you want to change information for other person under your policy, please upload their certified true copies as well.

2. You can also request to change signature, if you change your information for yourself.

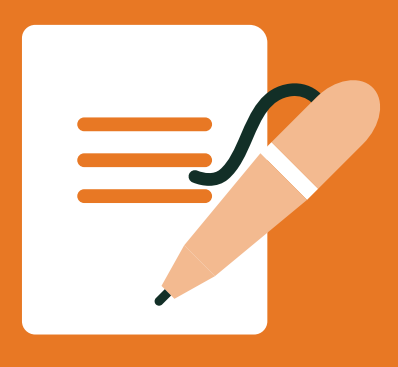

#### Change name-surname/marital status

### Option 2: From the main menu

Review the details and click 'Confirm' button

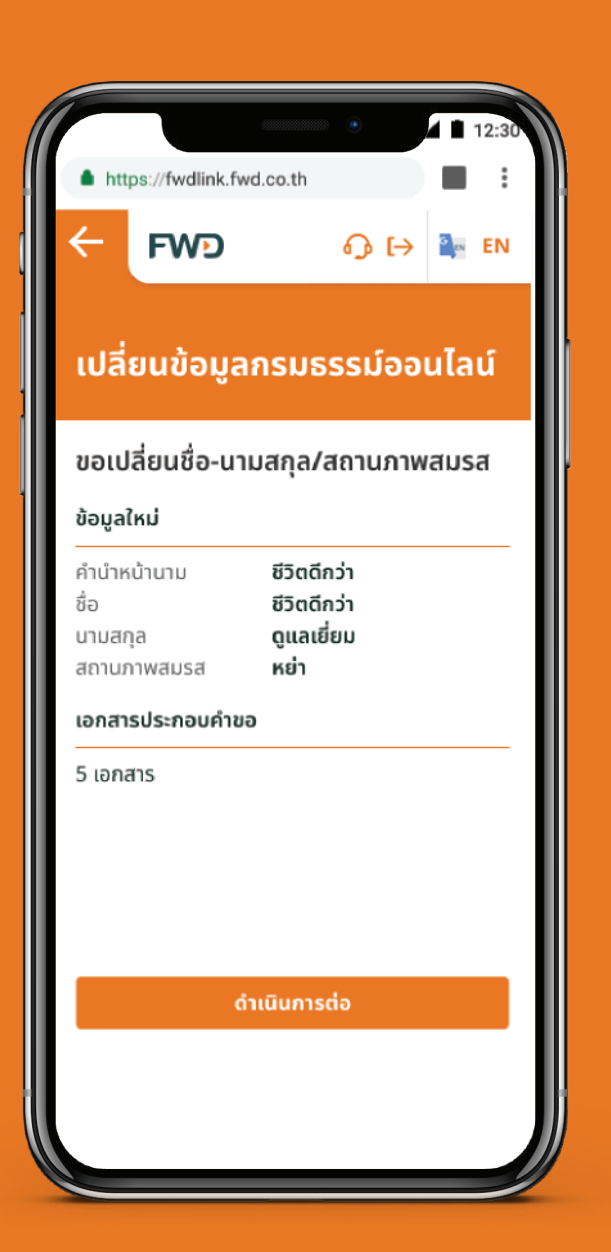

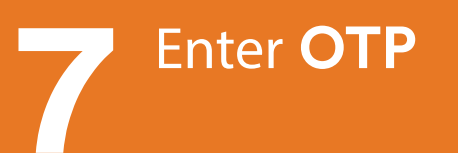

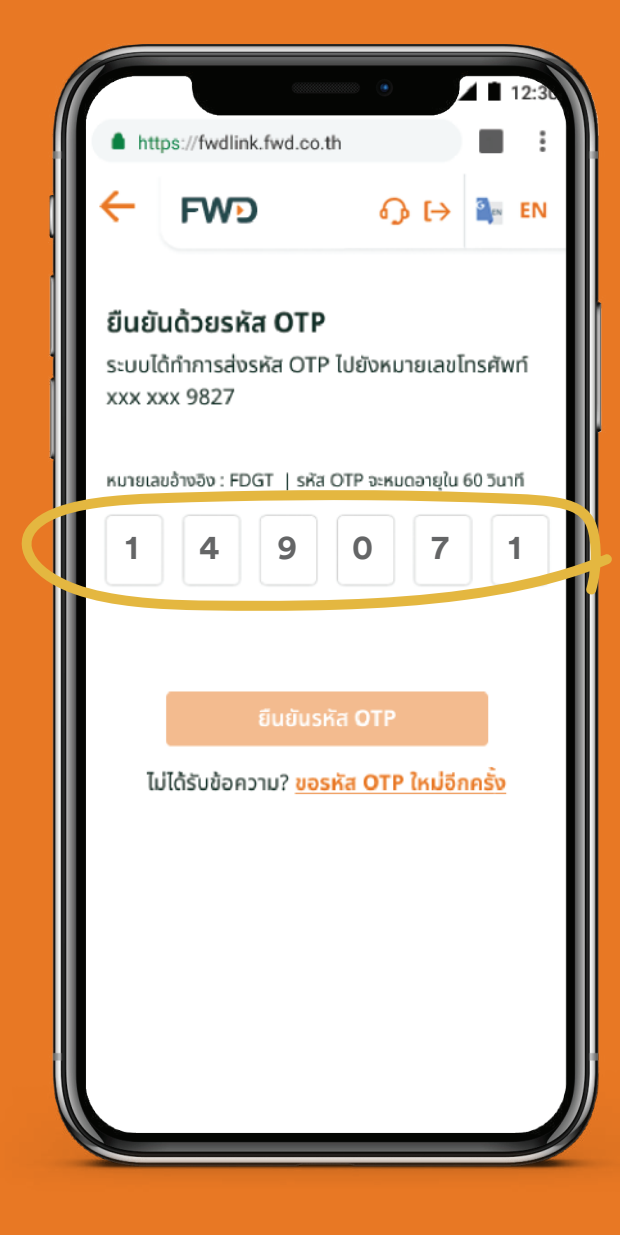

#### You will receive update via SMS/ post within 3 working days

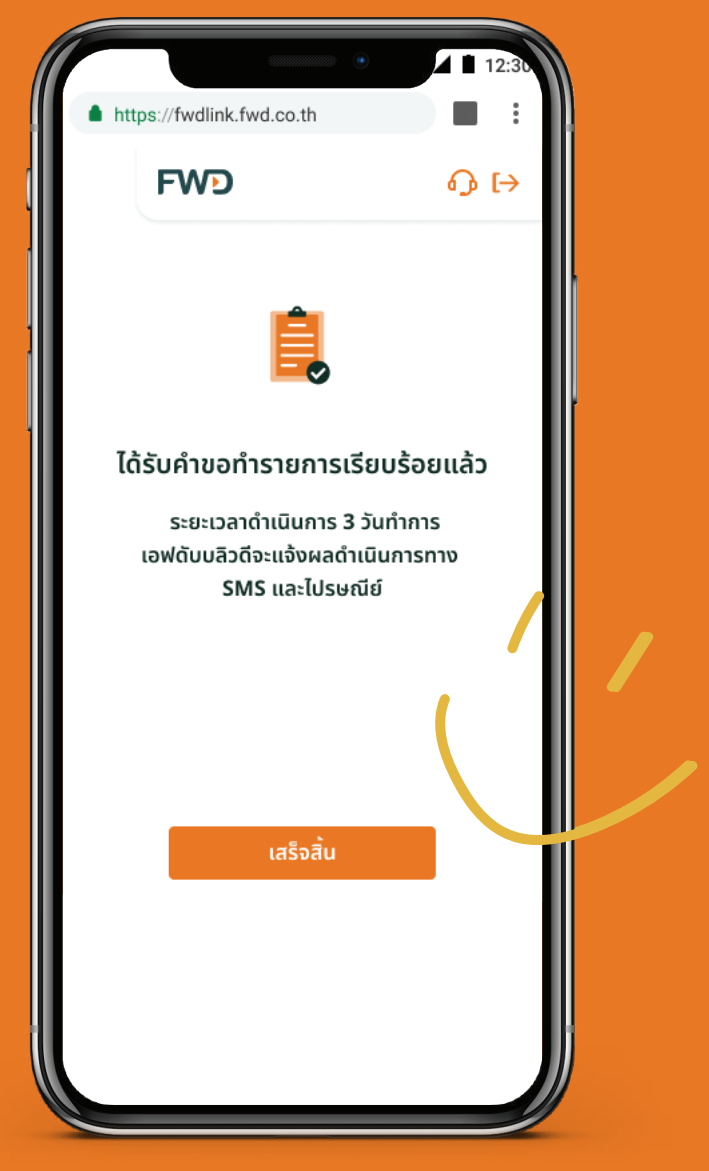

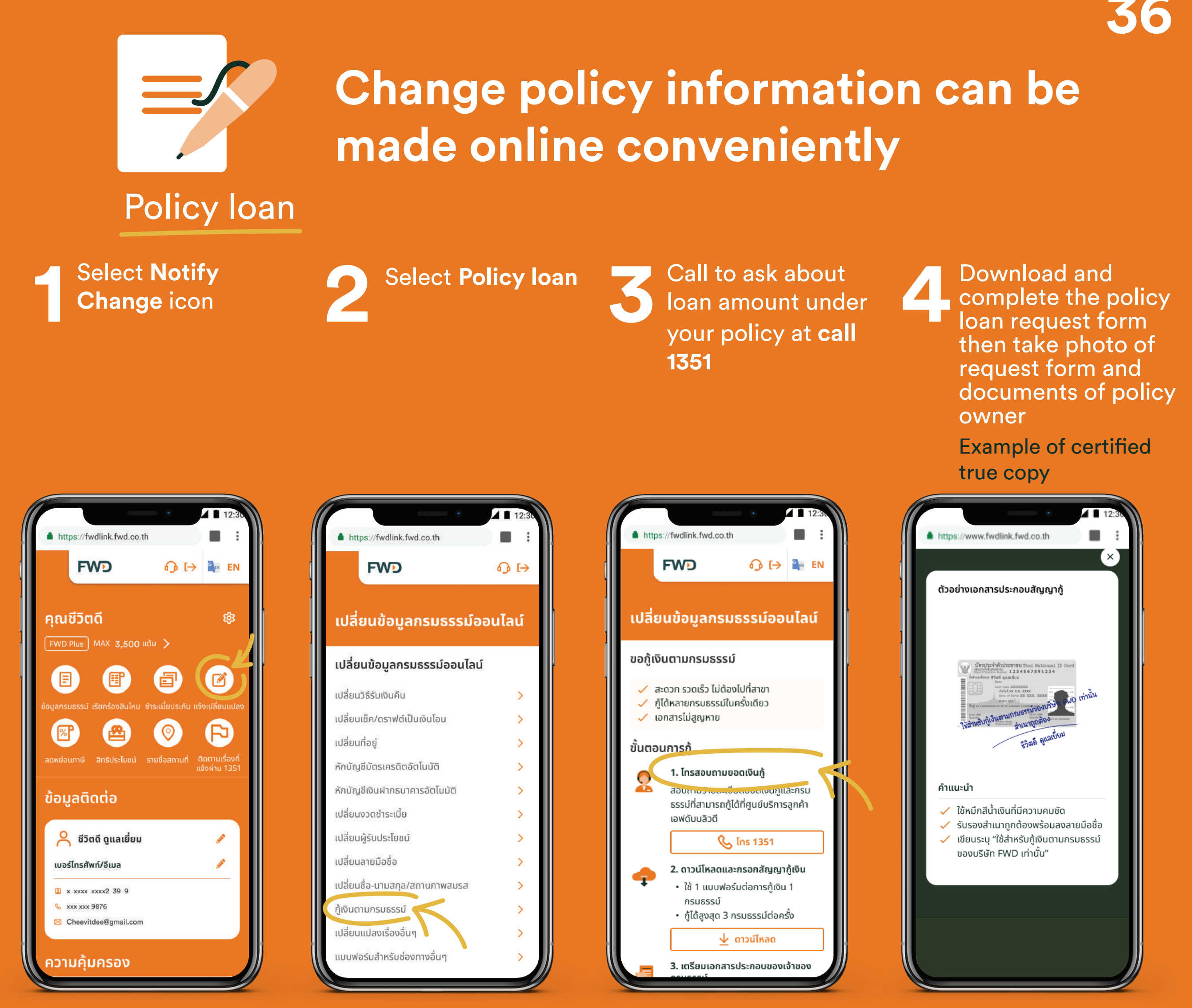

#### **Remark:**

- 1. You can submit up to 3 policies.
- 2. Please upload number of documents according to number of policy you apply for loan.
- 3. Certified true copy of identification card and your bank book are required as supporting document.

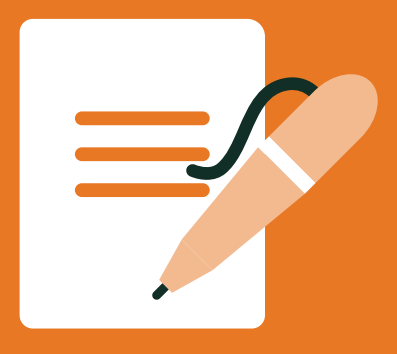

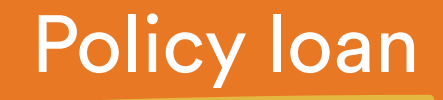

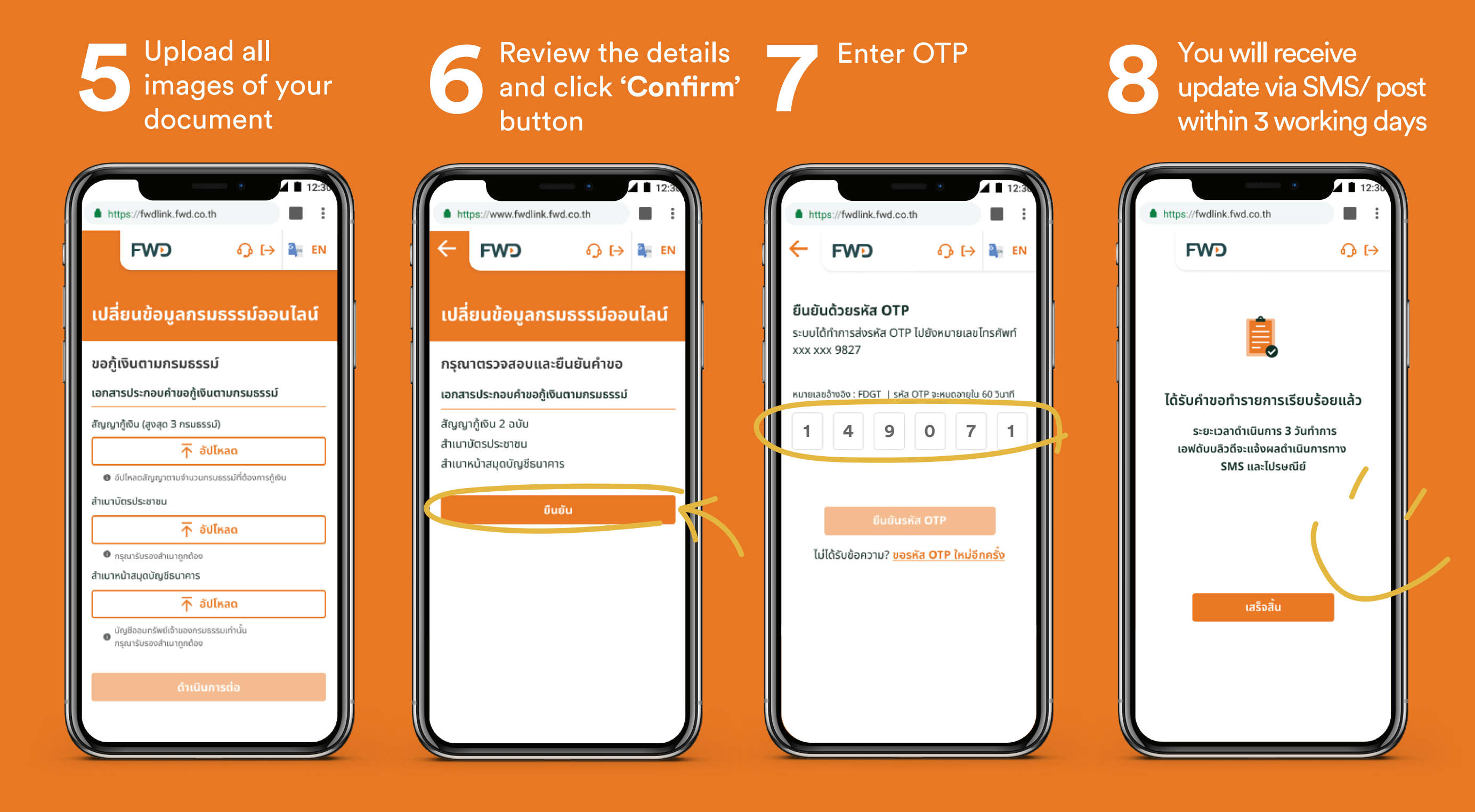

# **Tax deduction**

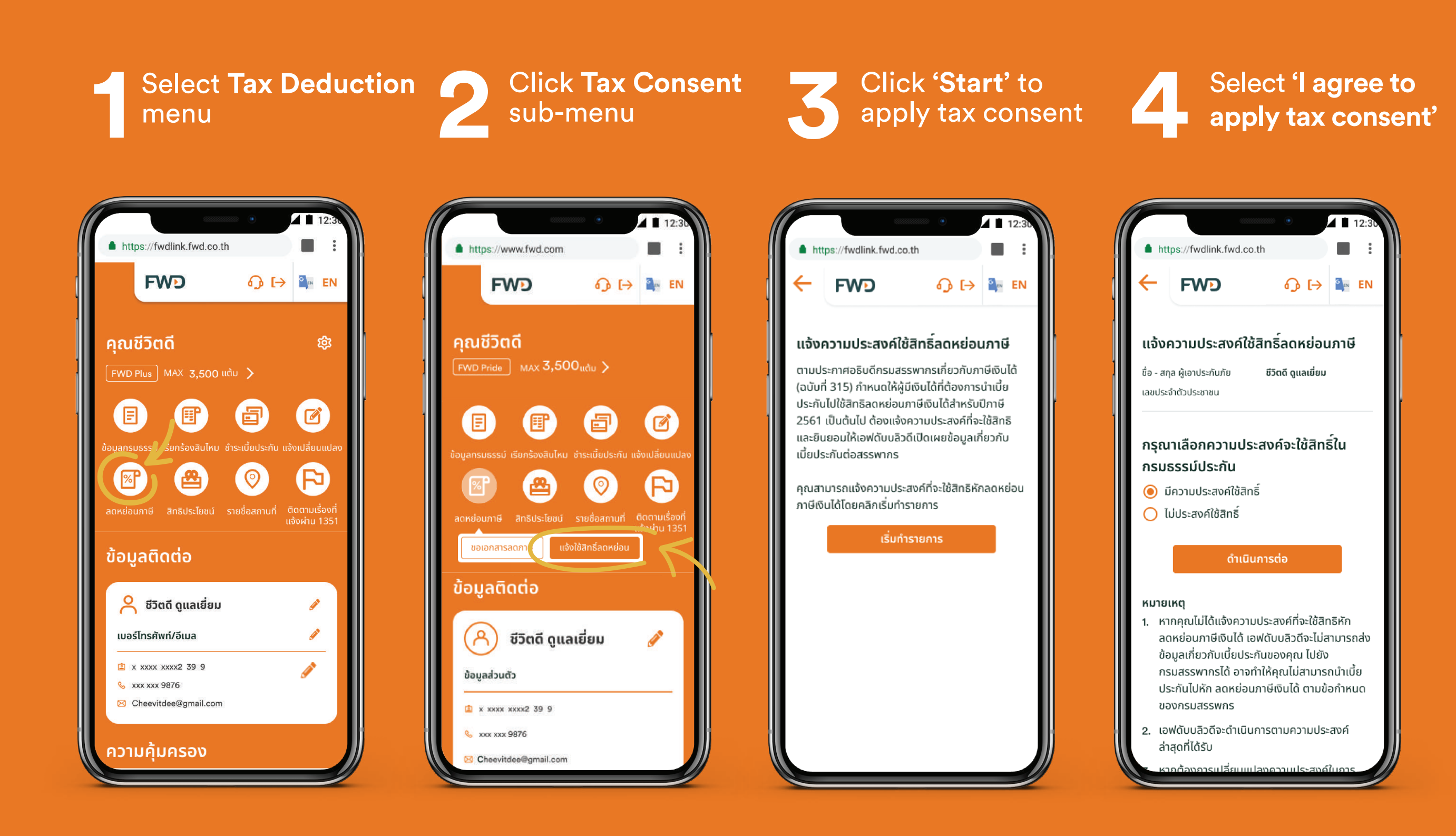

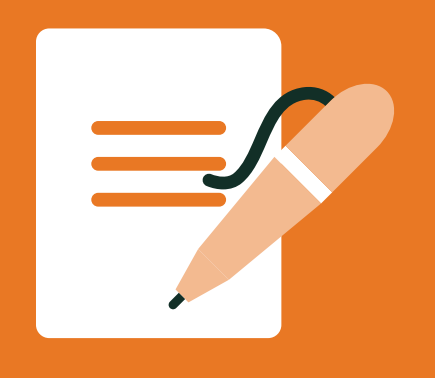

# Tax deduction (continued)

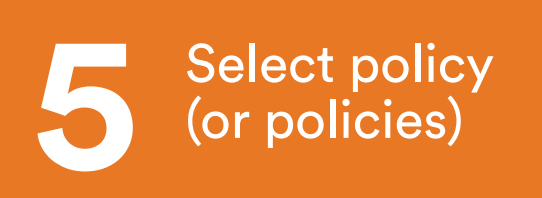

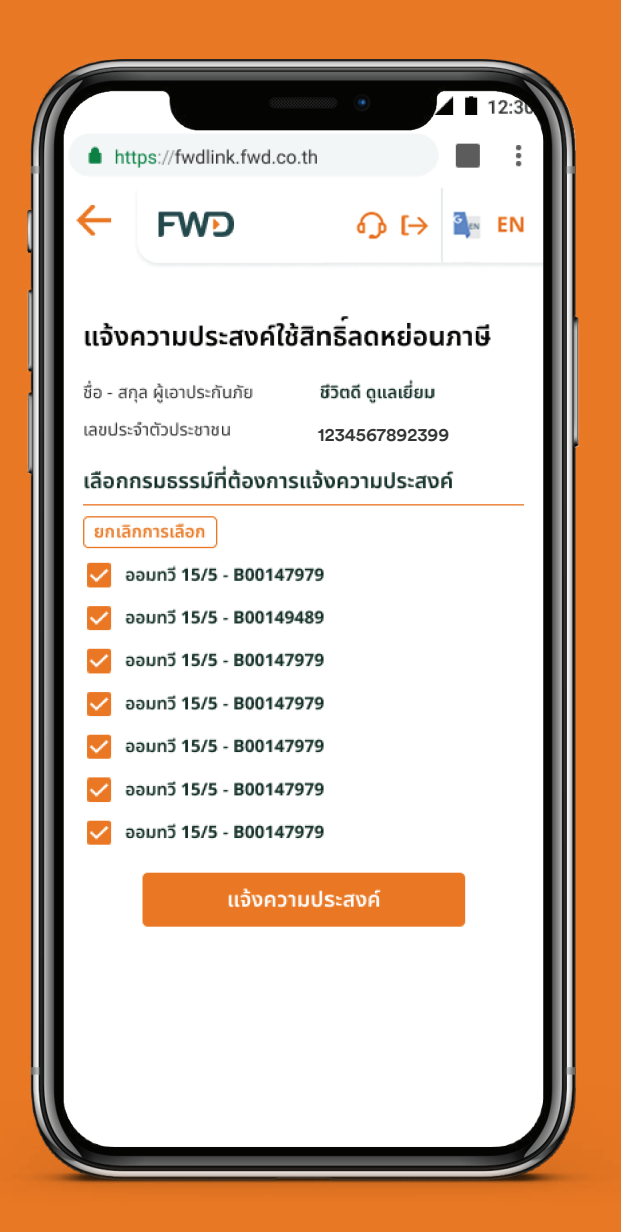

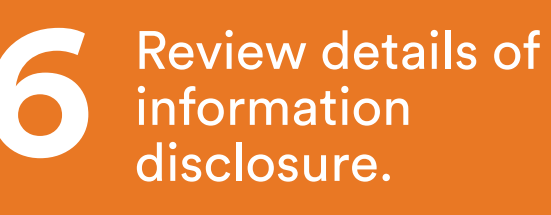

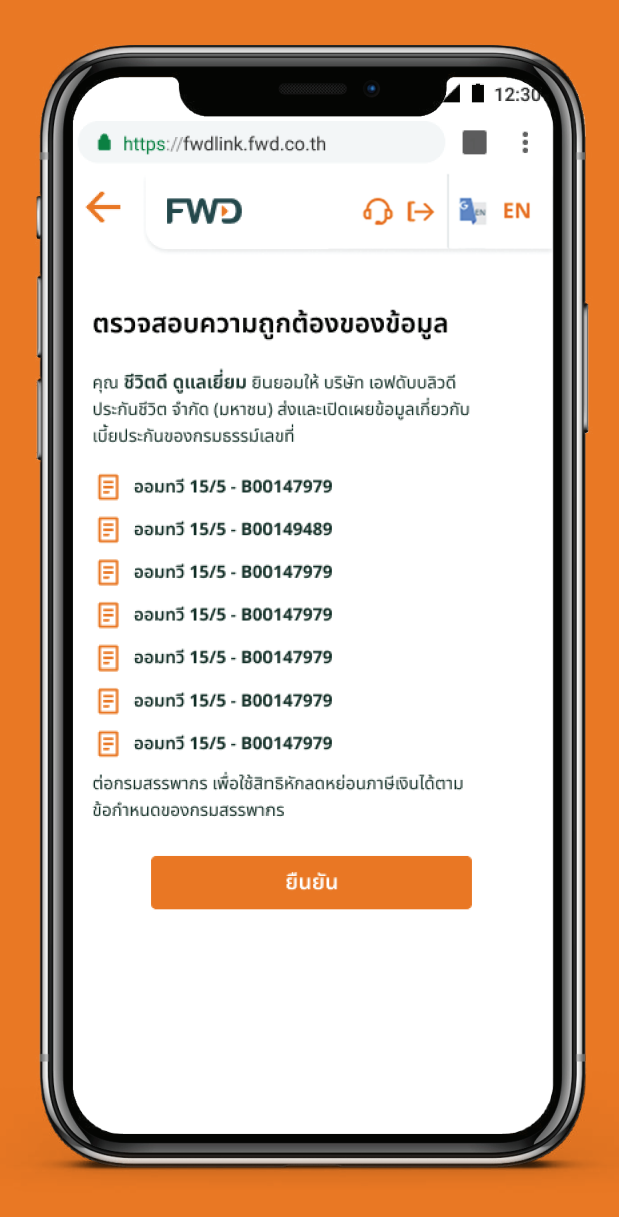

Finish

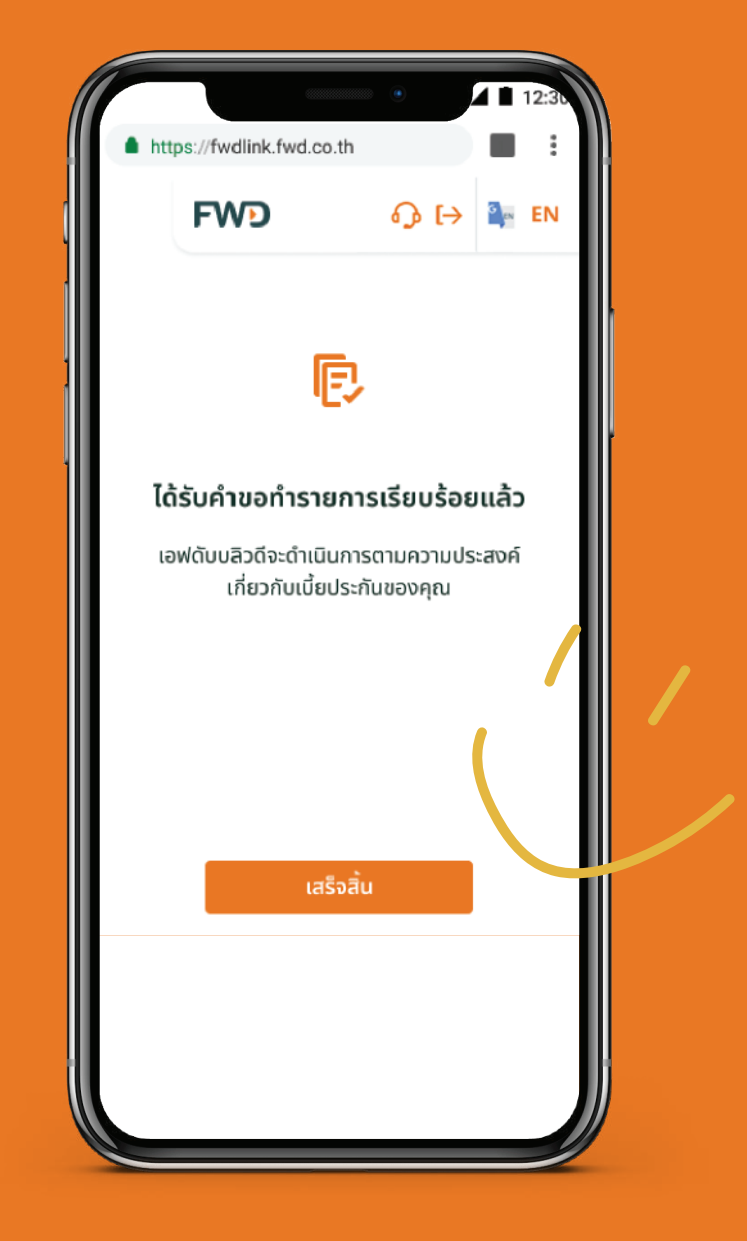

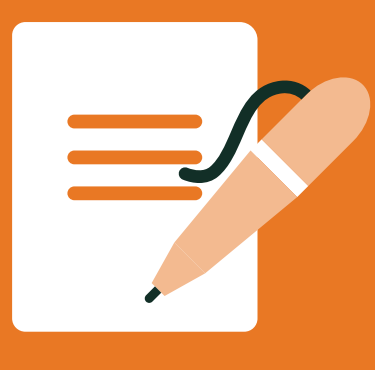

Select Tax Deduction

menu.

### **Request tax certification**

Click Document

for Tax Deduction

| ( | https://h.                                                                                                    |                                                     |
|---|----------------------------------------------------------------------------------------------------|-----------------------------------------------------|
| 1 | FWD 🕠 I                                                                                                    | [→ 🎒 EN                                             |
|   | <b>គុณชีวิตดี</b><br>FWD Plus MAX 3,500 ແຕ້រ <b>&gt;</b>                                                                                                    | 鐐                                                   |
|   | <ul> <li>โย้</li> <li>อัยมูลกรมธรรม์</li> <li>รียกร้องสินไหม</li> <li>ชำระเบี้ยประกั</li> <li>ชำระเบี้ยประกั</li> <li>อั</li> <li>อั</li> <li< th=""><th>ั<br/>น แจ้งเปลี่ยนแปลง<br/>โ<br/>โ<br/>ติดตามเรื่องที่</th></li<></ul> | ั<br>น แจ้งเปลี่ยนแปลง<br>โ<br>โ<br>ติดตามเรื่องที่ |
|   | ข้อมูลติดต่อ                                                                                                    | แจงผาน 1351                                         |
|   | 😤 ชีวิตดี ดูแลเยี่ยม                                                                                                    | 1                                                   |
|   | เบอร์โทรศัพท์/อีเมล                                                                                                    | Ø                                                   |
|   | <ul> <li>x xxxx xxxx2 39 9</li> <li>xxx xxx 9876</li> <li>Cheevitdee@gmail.com</li> </ul>                                                                                                    |                                                     |

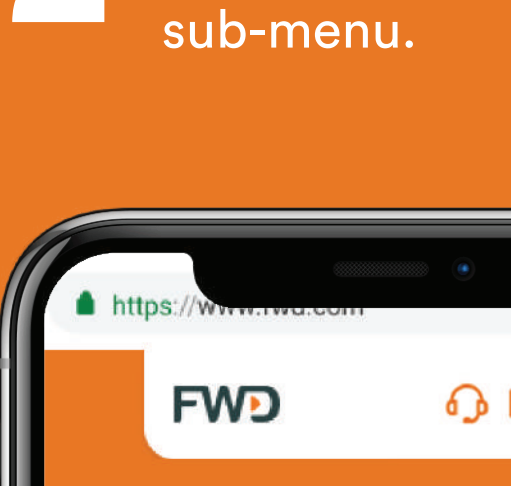

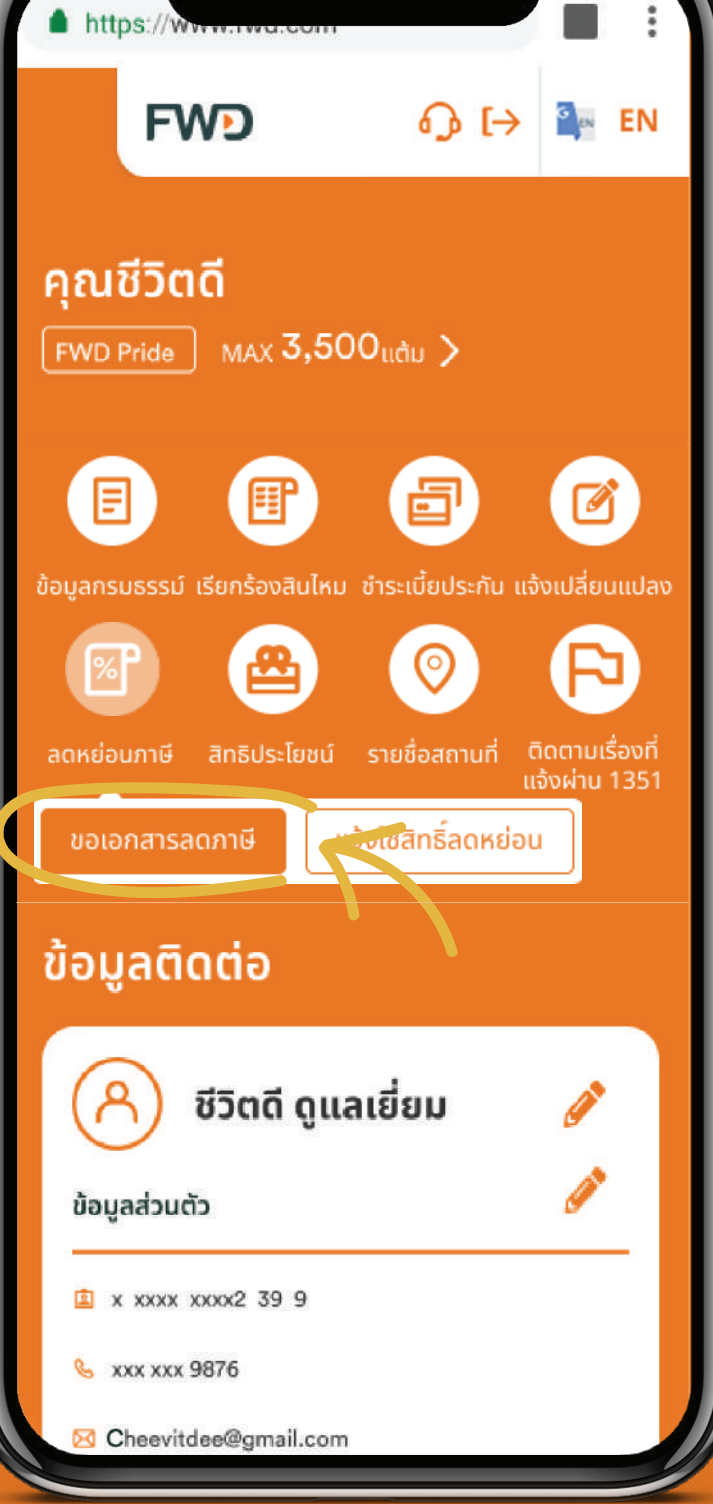

Click View Tax certificate to download, or select policies and click Send to email to receive them via email.

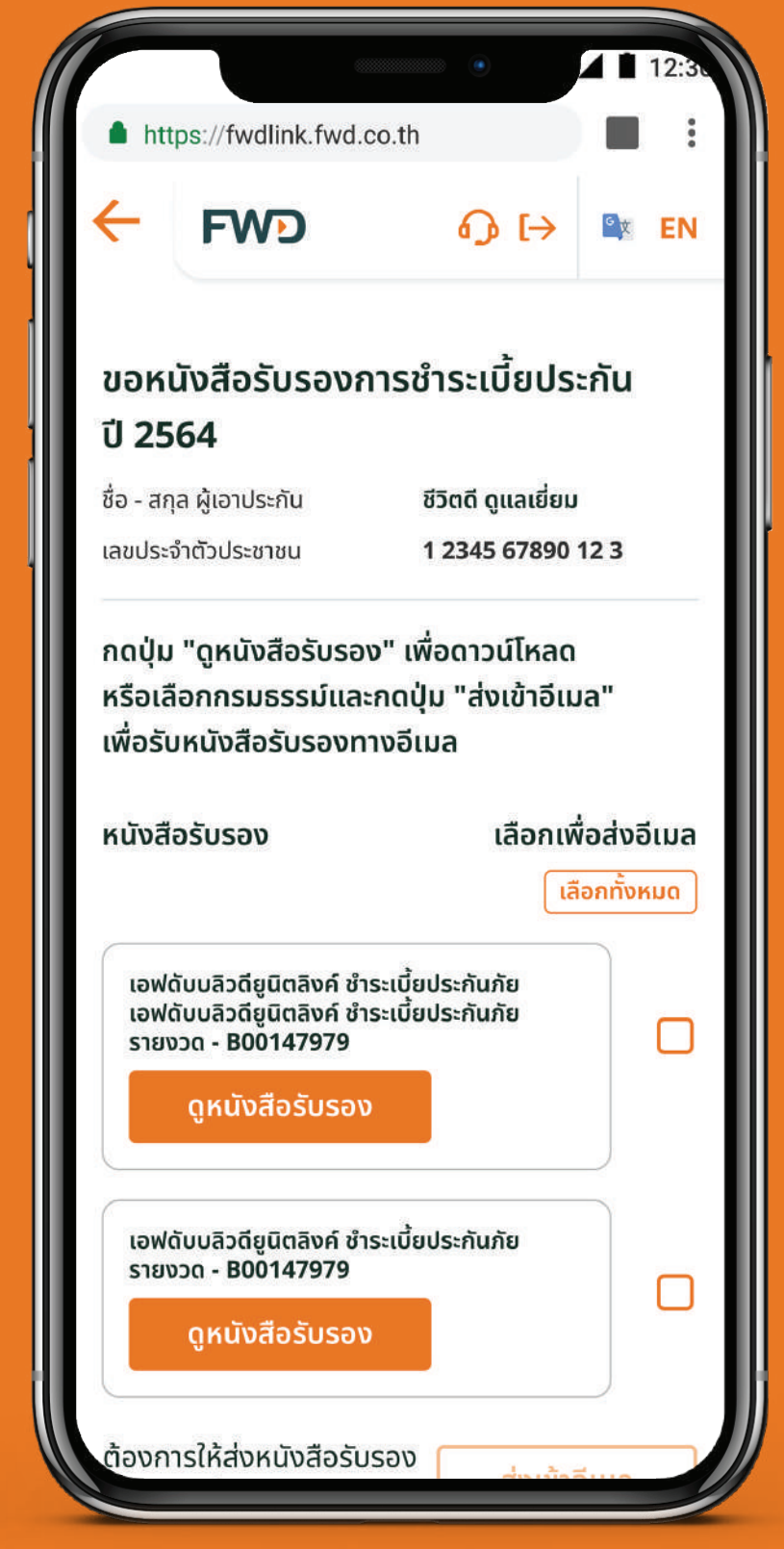

#### Remark:

้ความคุ้มครอง

For accessing the online service via LINE @FWD Thailand, tax deductible documents can be received via email only.

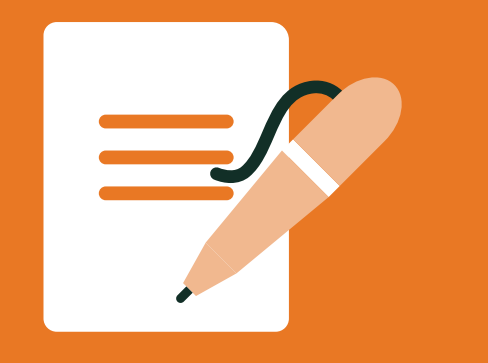

## Request tax certification (continued)

4

Review email address to receive premium certificates.

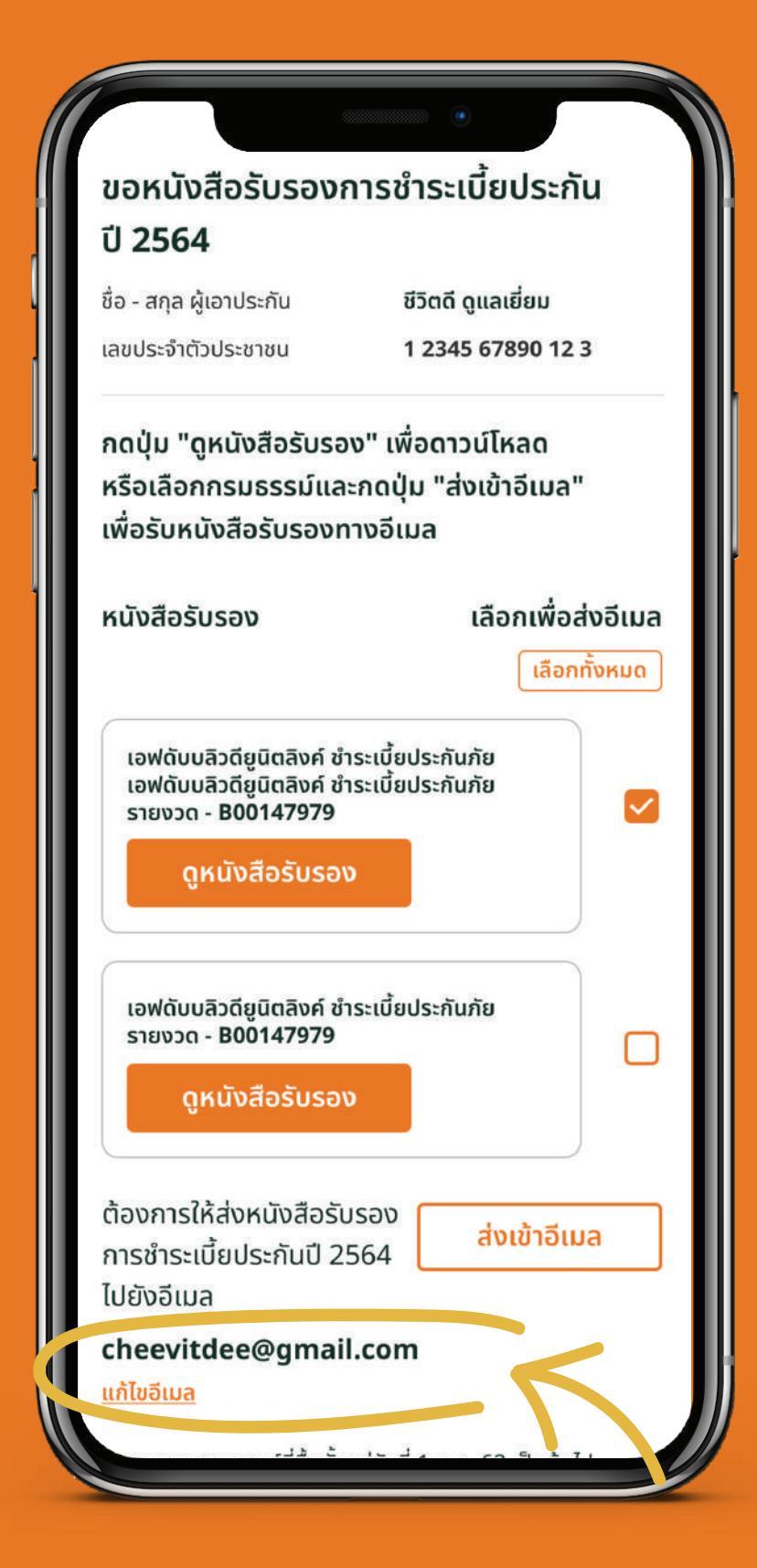

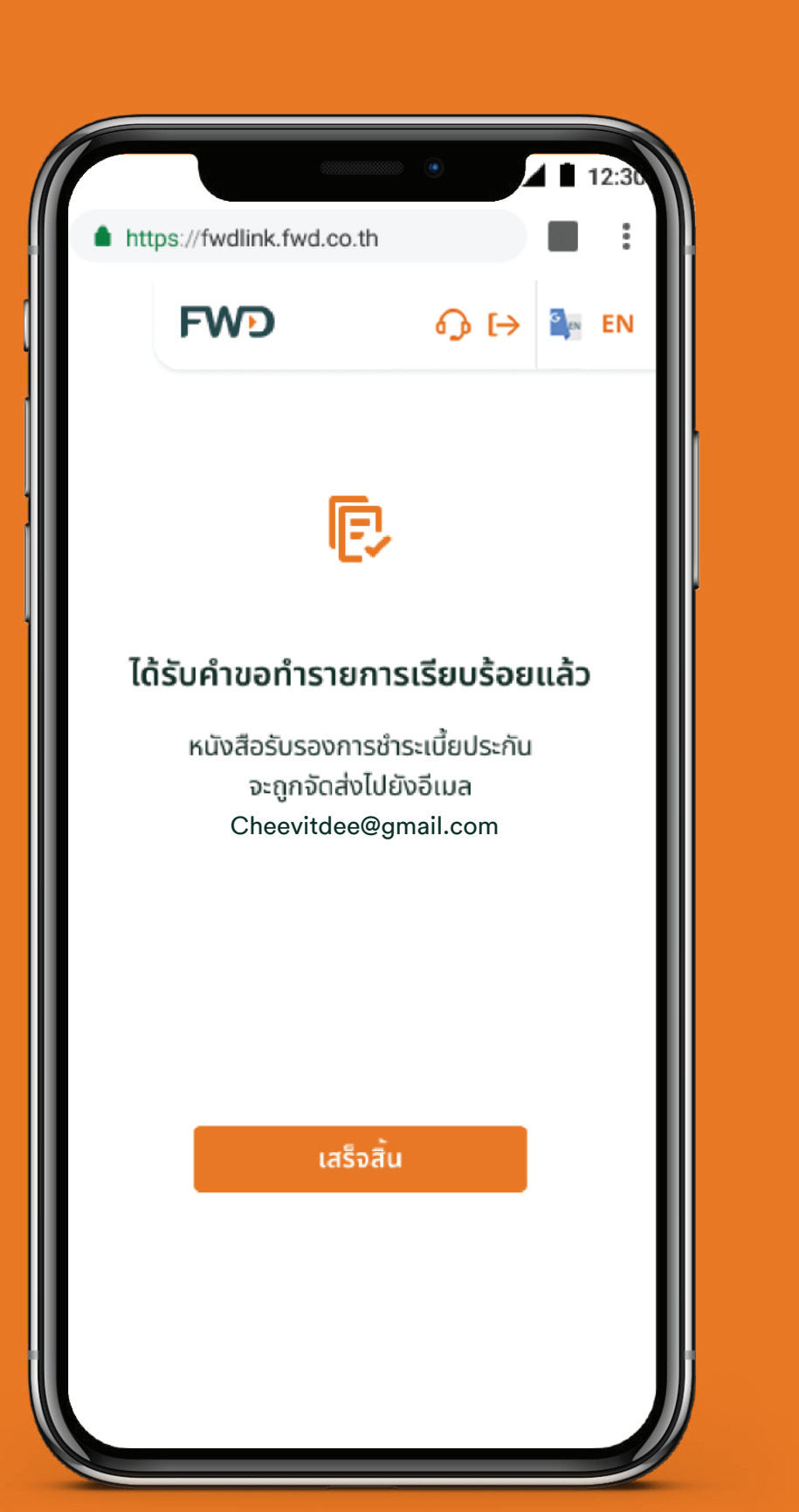

Wait for email contains

premium certificate

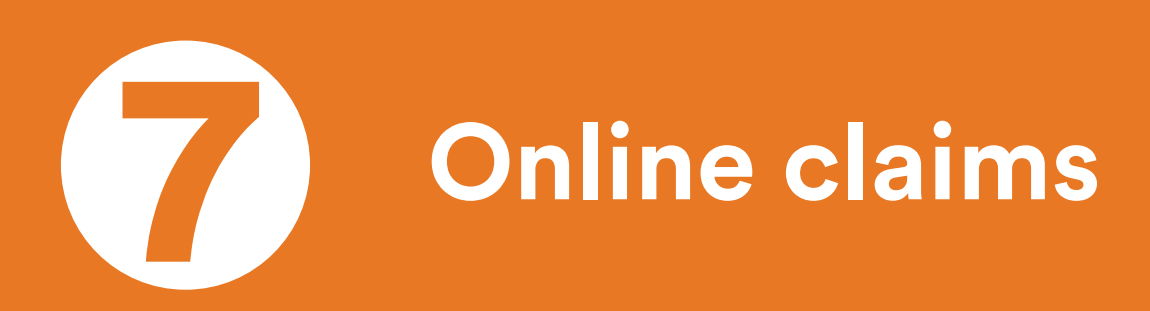

Select menu **'Claims'**, then sub-menu **'Online Claims'.** 

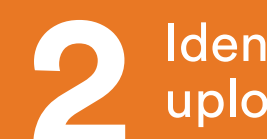

| Identify claim amount and |
|---------------------------|
| upload the document(s).   |

Wait for SMS to notify claim
 results within 2 working days
 (if no additional documents required)

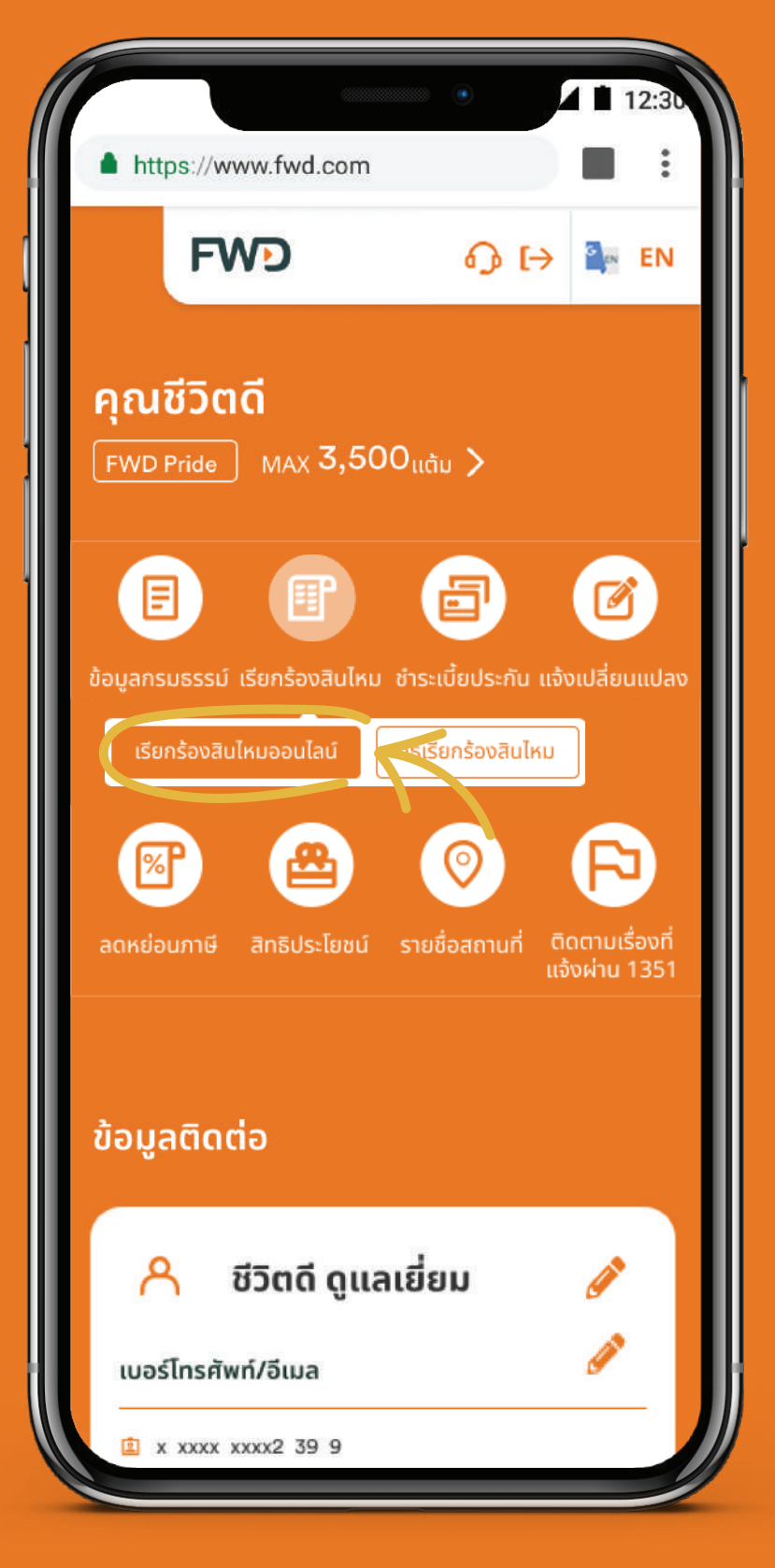

| <ul> <li>Inteps://www.iwu.com</li> <li>Inteps://www.iwu.com</li> <li>Inteps://www.iwu.com</li> <li>Imposed in the second integration integration integrated integrated integrated integrated inte</li></ul> | https://www                                   | au furd oc m                                                                                           | ٠                                                                  | 1                                | 2:30 |
|----------------------------------------------------------------------------------------------------|-----------------------------------------------|----------------------------------------------------------------------------------------------------|--------------------------------------------------------------------|----------------------------------|------|
| ອຸດເຄລມໄປແລ້ວ 0/5 ຄຮັ້ນອອອອອອອອອອອອອອອອອອອອອອອອອອອອອອອອອອອອອອອອອອອອອອອອອອອອອອອອອອອອອອອອອອອອອອອອອອອອອອອອອອອອອອອອອອອອອອອອອອ>>>>>>>>>>>>>> <th></th> <th></th> <th>ۍ (⊳</th> <th>G <sub>en</sub></th> <th>EN</th>                                                                                                    |                                               |                                                                                                    | ۍ (⊳                                                               | G <sub>en</sub>                  | EN   |
| <ul> <li>ອວດເຄລມ</li> <li>ສາມາຣຄເຮีຍຄຮ້ອงสินไหมออนไลน์ໄດ້สูงสุดครั้งละ<br/>ໄມ່ເกิน5,000 ບາກ ແລະຮັບເงินสินไหมโดย<br/>วิธีโอนเข้าบัญชี ธนาคารเท่านั้น</li> <li>ไม่เกิน 5,000 ບາກ</li> <li>UTN</li> </ul> <b>OULKAGATING ILLENATION OULKAGATING ILLENATION</b> ANICE ANING ANING ILLENATION ANING ANING ILLENATION ANING ANING ANING ILLENATION ANING ANING                                                                                                    |                                               | คุณเคลมไปแล้ว 0                                                                                        | )/5 ครั้ง                                                          |                                  |      |
| ອັປໂหລດກາທຄ່າຍເອກສາຮຕໍ່ແລບັບ<br>ສ່າດເອກສາຮຕໍ່ແລບັບແລະເชีຍແຮ້ບຮອາດາງ<br>ຈາກເອກສາຮຕໍ່ແລບັບແລະເชีຍແຮ້ບຮອາດາງ<br>"ໃช້ສຳหรັບເບົກຄ່າສືนໄหມກດແກແກ້ບບຮັອັກ FWD<br>ເກ່ານັ້ນ"           ເຫຼື ດູຕ້ວຍ່ານ           ເມເສຮົຈຮັບເຈັບຕໍ່ແລບັບ           ມີບເສຮົຈຮັບເຈົບຕໍ່ແລບັບ                                                                                                    | 1 ยอด<br>สามา<br>ไม่เกิ<br>วิธีโอ<br>ไม่เ     | <b>แคลม</b><br>รถเรียกร้องสินไหมอ<br>น5,000 บาท และรับเ<br>นเข้าบัญชี ธนาคารเท<br>กิน <b>5,000</b> บาท | อนไลน์ได้สูงสุด<br>เงินสินไหมโดย<br>ท่านั้น<br>บาท                 | าครั้งละ                         |      |
| ใบเสร็จรับเงินต้นฉบับ<br>อัปโหลดภาพ<br>ในรับรวชมพุทธ์สั้นเวเว็บ                                                                                                    | 2 อัปโ<br>ส่งได้<br>จากเ<br>"ใช้สำ<br>เท่านั้ | <b>หลดภาพถ่ายเอก</b><br>สูงสุด 2 ภาพต่อราย<br>อกสารต้นฉบับและเขี<br>เหรับเบิกค่าสินไหมทด<br>น"<br>     | <b>าสารต้นฉบัเ</b><br>การ เฉพาะภาพ<br>ยนรับรองว่า<br>ฉแทนกับบริษัท | <mark>ม</mark><br>เถ่าย<br>1 FWD |      |
| <u></u> อัปโหลดภาพ                                                                                                    | ใบเส                                          | ร็จรับเงินต้นฉบับ                                                                                      |                                                                    |                                  |      |
| ໃນຂັບຂອງພາກທີ່ສໍາເອເປັນ                                                                                                    |                                               | 🕁 ອັປ                                                                                                  | โหลดภาพ                                                            |                                  |      |
| เบรบรองแพทย์ต่นฉบบ                                                                                                    | ໃບຮັເ                                         | เรองแพทย์ต้นฉบัเ                                                                                       | J                                                                  |                                  |      |
| 🕁 อัปโหลดภาพ                                                                                                    |                                               | 企 ອັປ                                                                                                  | โหลดภาพ                                                            |                                  |      |
| หน้าสมุดบัญชีเงินฝาก                                                                                                    | หน้า                                          | สมุดบัญชีเงินฝาก                                                                                       | _ 7                                                                |                                  |      |

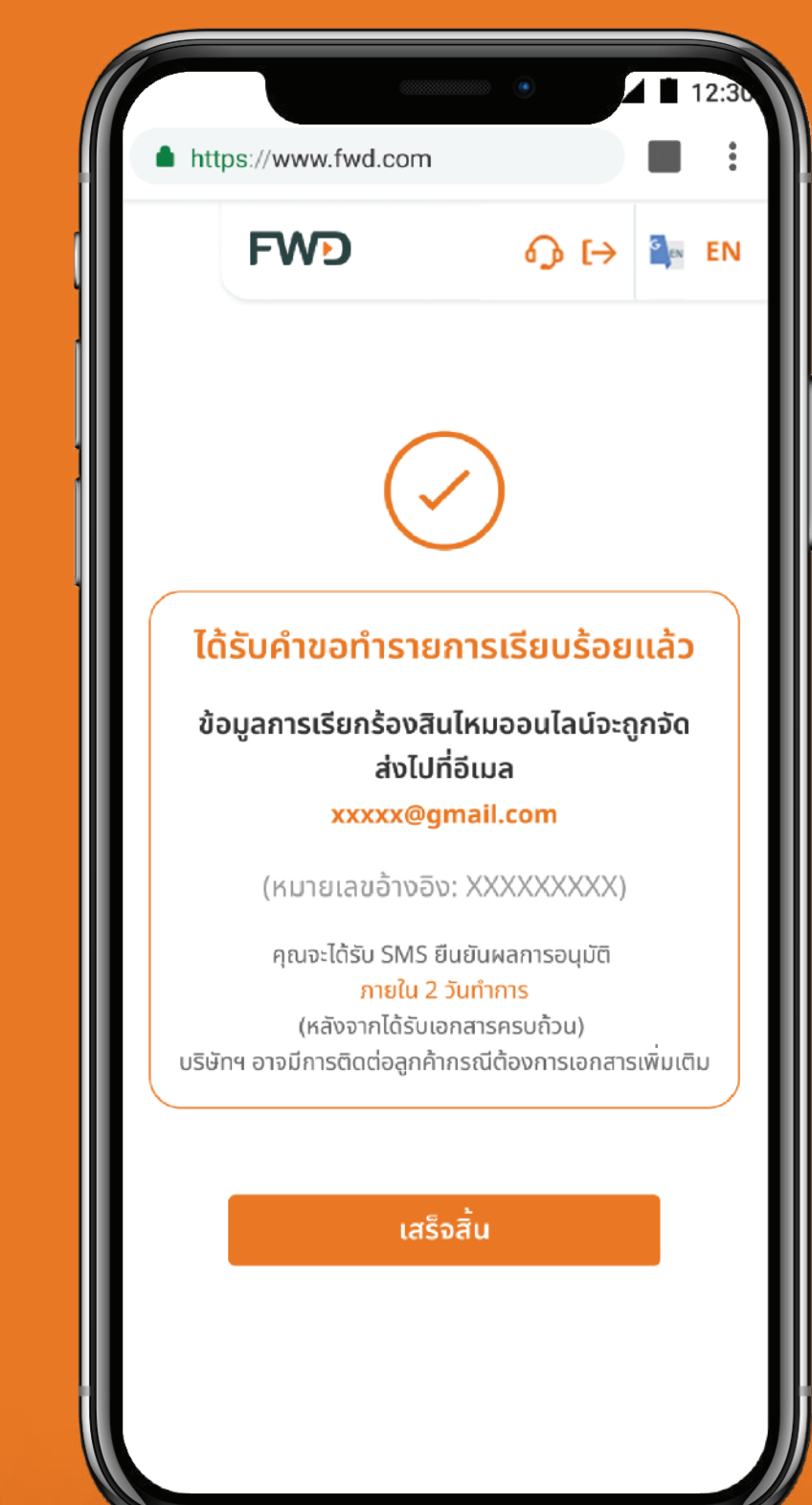

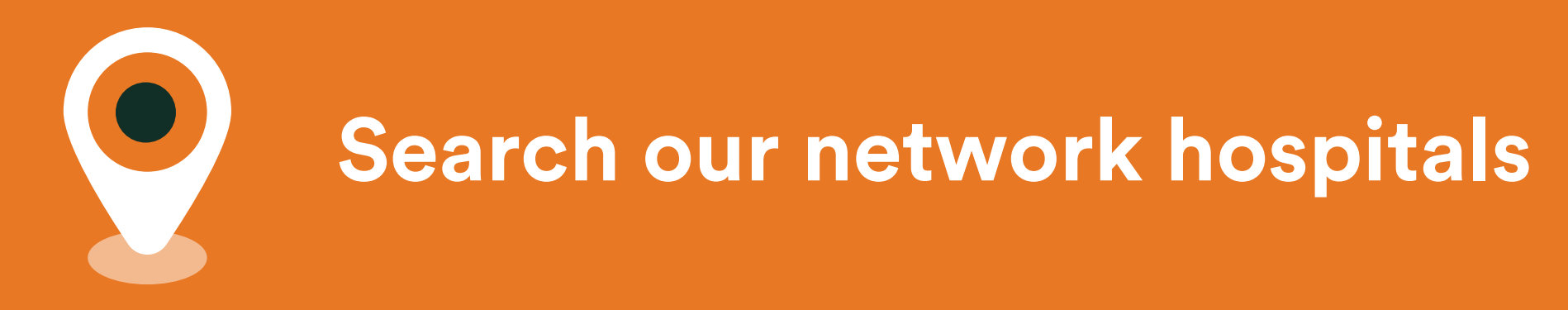

It's simple, convenient, and fast to find hospitals in our network whenever you want.

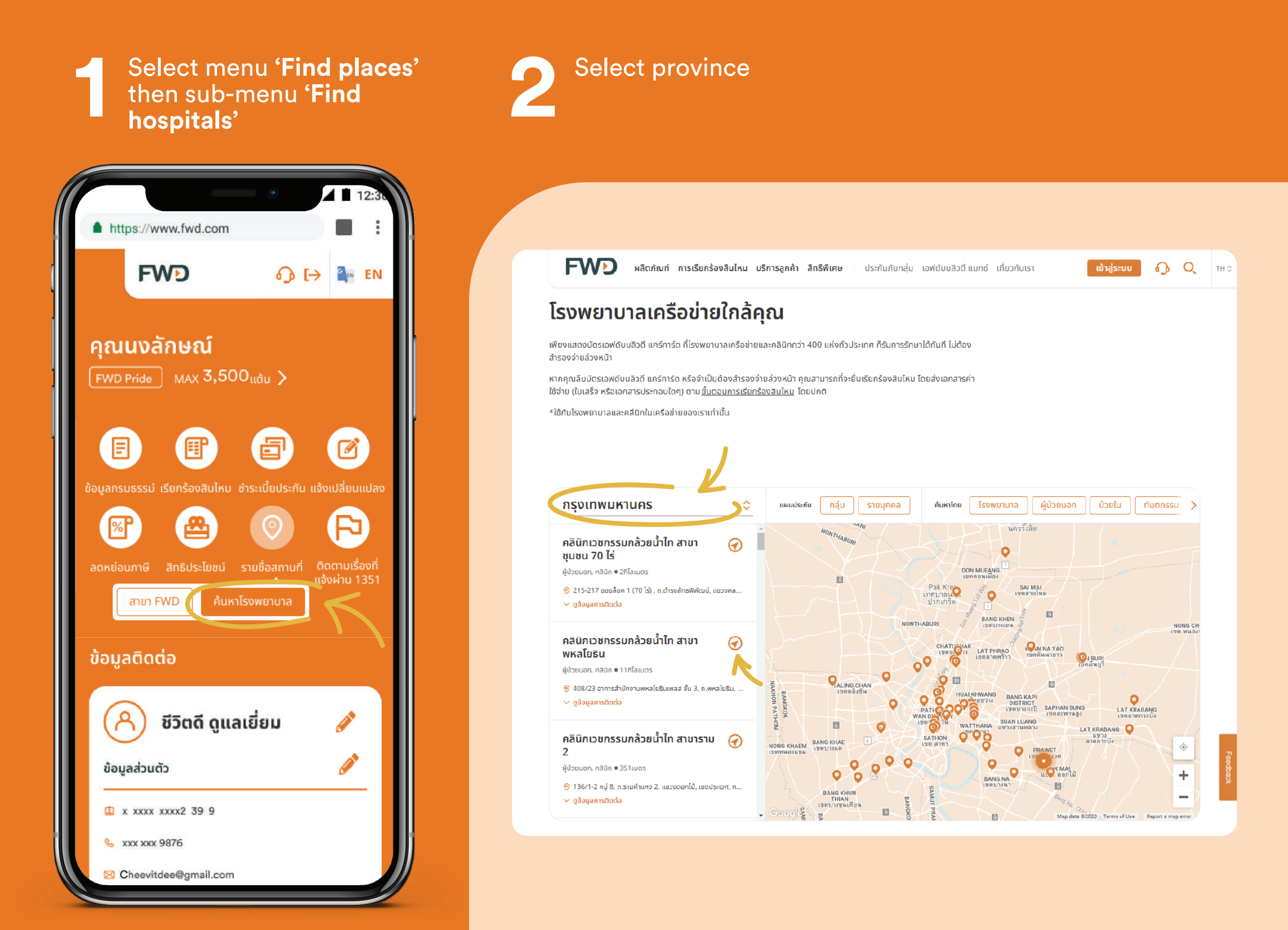

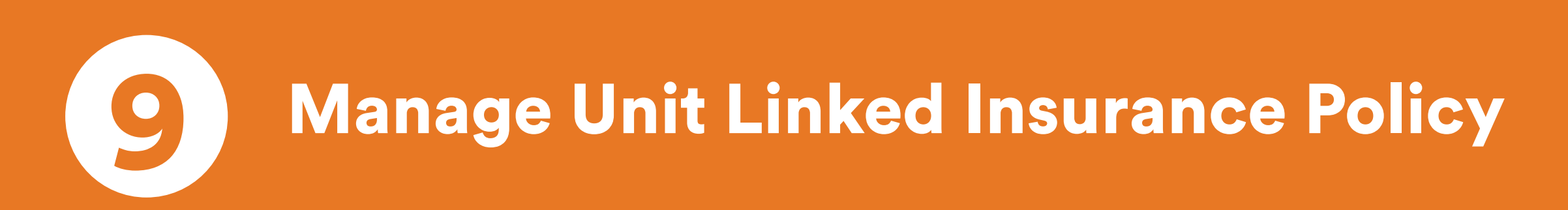

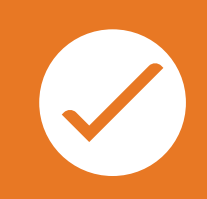

Policy purchased through previous TMB Bank, FWD's agents or other channels

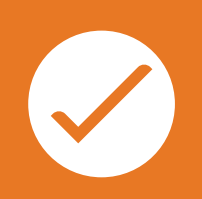

Policy purchased through SCB Bank or its previous agents

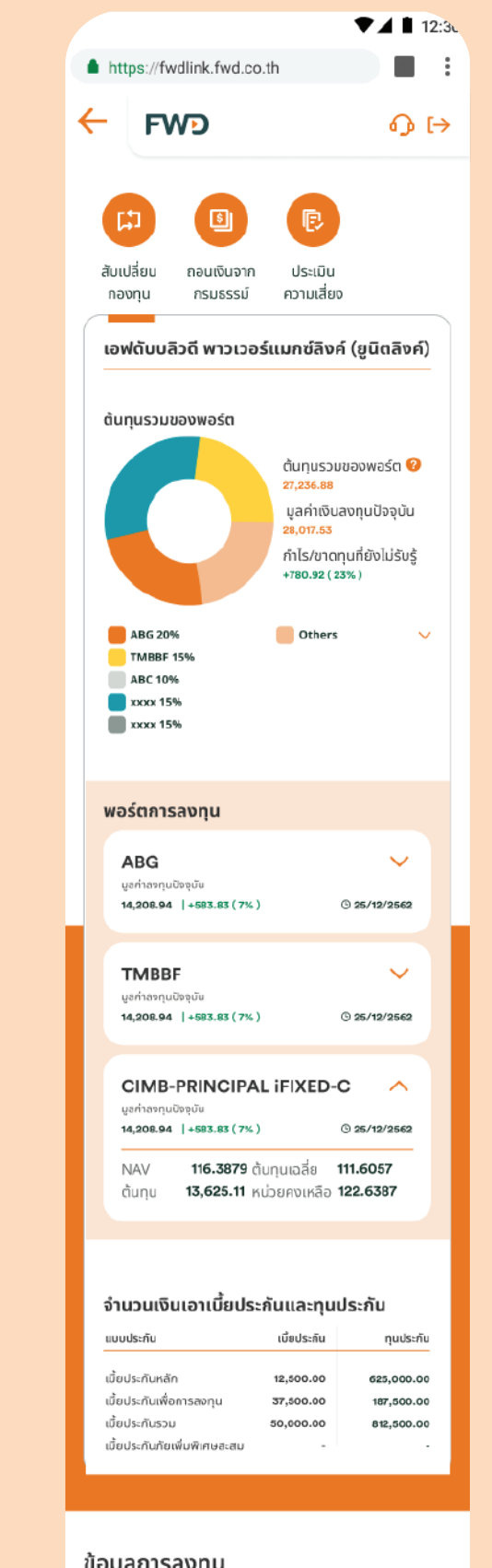

1

2

3

4

5

#### ข้อมูลการลงทุน

|                      | 000000           |                |
|----------------------|------------------|----------------|
| ยูนิตลิงค์           | $( \mathbf{G} )$ | <b>ខូ</b> ប៊ីព |
| +583.83 ( 7% )       |                  | +583.8         |
| เลขที่กรมธรรม์       | T08080808        | เลขที่กร       |
| เบียประกัน           | 4,560.80 unn     | เบียประเ       |
| ทุนประกัน            | 2,000,000 uin    | กุนประกั       |
| มูลค่าเงินลงทุนปัจจุ | 290,050.66 บาท   | มูลค่าเงิ      |
| ລັດຄາວ               | າງຮອກການ         |                |
| y(In ISP             | กรสงกุน          |                |

Information for Unit Linked Insurance Policy

For policy purchased through previous TMB Bank, FWD's agents or other channels

| <b>1</b> Part 1 | Service menu for Unit Linked policy                                                 |
|-----------------|-------------------------------------------------------------------------------------|
| <b>2</b> Part 2 | Investment proportion                                                               |
| <b>3</b> Part 3 | Fund Performance                                                                    |
| <b>4</b> Part 4 | Unit Linked premium information                                                     |
| <b>5</b> Part 5 | Other Unit Linked policies<br>(in case of having more than 1<br>Unit Linked policy) |

| Real                                 |                    |                        |
|--------------------------------------|--------------------|------------------------|
|                                      |                    |                        |
| FWD                                  |                    | (=)                    |
| SCB EX                               | XCLUSI             | VE LINK                |
|                                      |                    |                        |
| รายละเอียด ชำระเบี้ย <mark>สถ</mark> | านะการลงทุน เคลมปร | ะกัน                   |
| สรุปการลงทุน                         | ประจำวันที่ 9      | เม.ย. 2564             |
|                                      | 94,288,36 unn      |                        |
| มูลค่าต้นทุน :                       | 95,805.30 unn      |                        |
| กำไร/ขาดทุน :                        | -1,516.94 บาท (·   | 2%)                    |
| ระดับความเสี่ยงลงทุน :               | ระดับ 3 - เสี่ยงปา | นกลางค่อนข้างสูง       |
| วันทบทวนครั้งถัดไป :                 | ภายใน 11 ธ.ค. 25   | 65                     |
|                                      |                    | 1                      |
| เพมจานวน<br>หน่วยลงทุน               | สับเปลี่ยน         | บระวัติการ<br>ทำรายการ |
|                                      |                    |                        |
|                                      |                    |                        |
|                                      |                    |                        |
|                                      |                    |                        |
|                                      |                    |                        |
|                                      | LIOPPING           |                        |
|                                      |                    |                        |
|                                      |                    |                        |
|                                      |                    |                        |

1

2

3

Information for Unit Linked Insurance Policy

For policy purchased through SCB Bank or its previous agents

| <b>1</b> Part 1 | Investment result                   |
|-----------------|-------------------------------------|
| <b>2</b> Part 2 | Service menu for Unit Linked policy |
| <b>3</b> Part 3 | Investment proportion               |

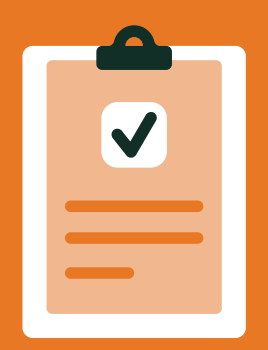

## **Suitability Questionnaire**

You need to update your risk
profile every year. And you'll get
alert when you need to.
Click "Continue" to update your
risk profile.

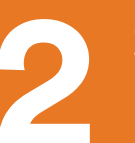

Select the answers that best match you.

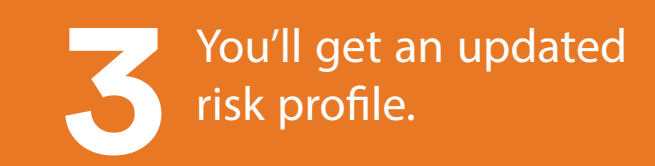

| คุณชีวิตดี ดูแลเยี่ยม 🕸                                                                                                    |
|----------------------------------------------------------------------------------------------------|
| FWD Plus MAX 3,500 ແຕ້ມ 🗲                                                                                                    |
| กรุณาอัปเดตความเสี่ยงที่รับได้                                                                                                    |
| ผลประเมินความสามารถในการรับความเสี่ยง<br>ในการลงทุนของคุณ มีอายุเกิน 1 ปีแล้ว<br>กรุณาตอบแบบประเมินความเสี่ยงเพื่ออัปเดต<br>ข้อมูล |
| ดำเนินการต่อ                                                                                                    |
| 🐣 ชีวิตดี ดูแลเยี่ยม 🥒                                                                                                    |
| เบอร์โทรศัพท์/อีเมล<br>                                                                                                    |
| <ul> <li>xxx xxx 9876</li> <li>Cheevitdee@gmail.com</li> </ul>                                                                     |
| ความคุ้มครอง                                                                                                    |

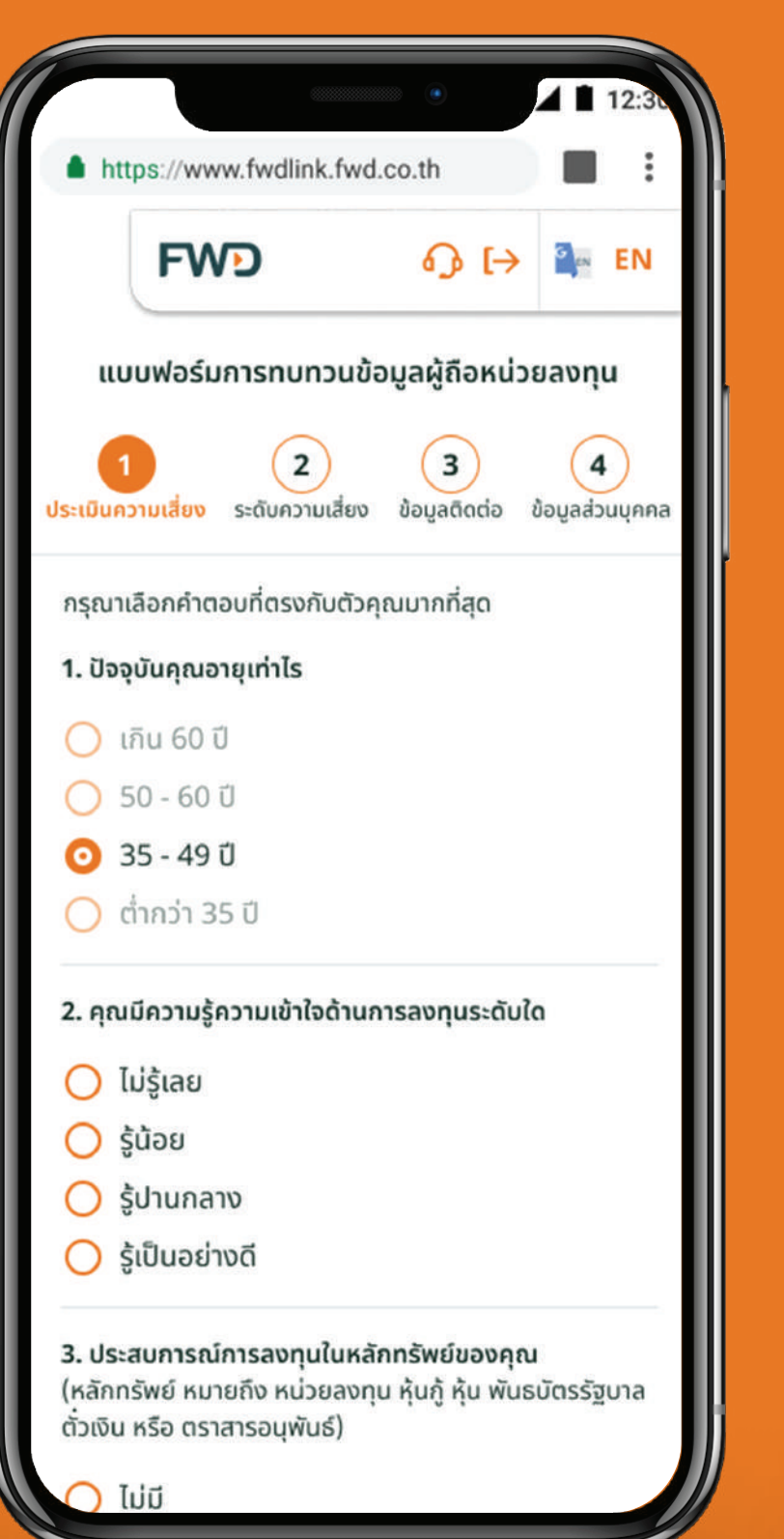

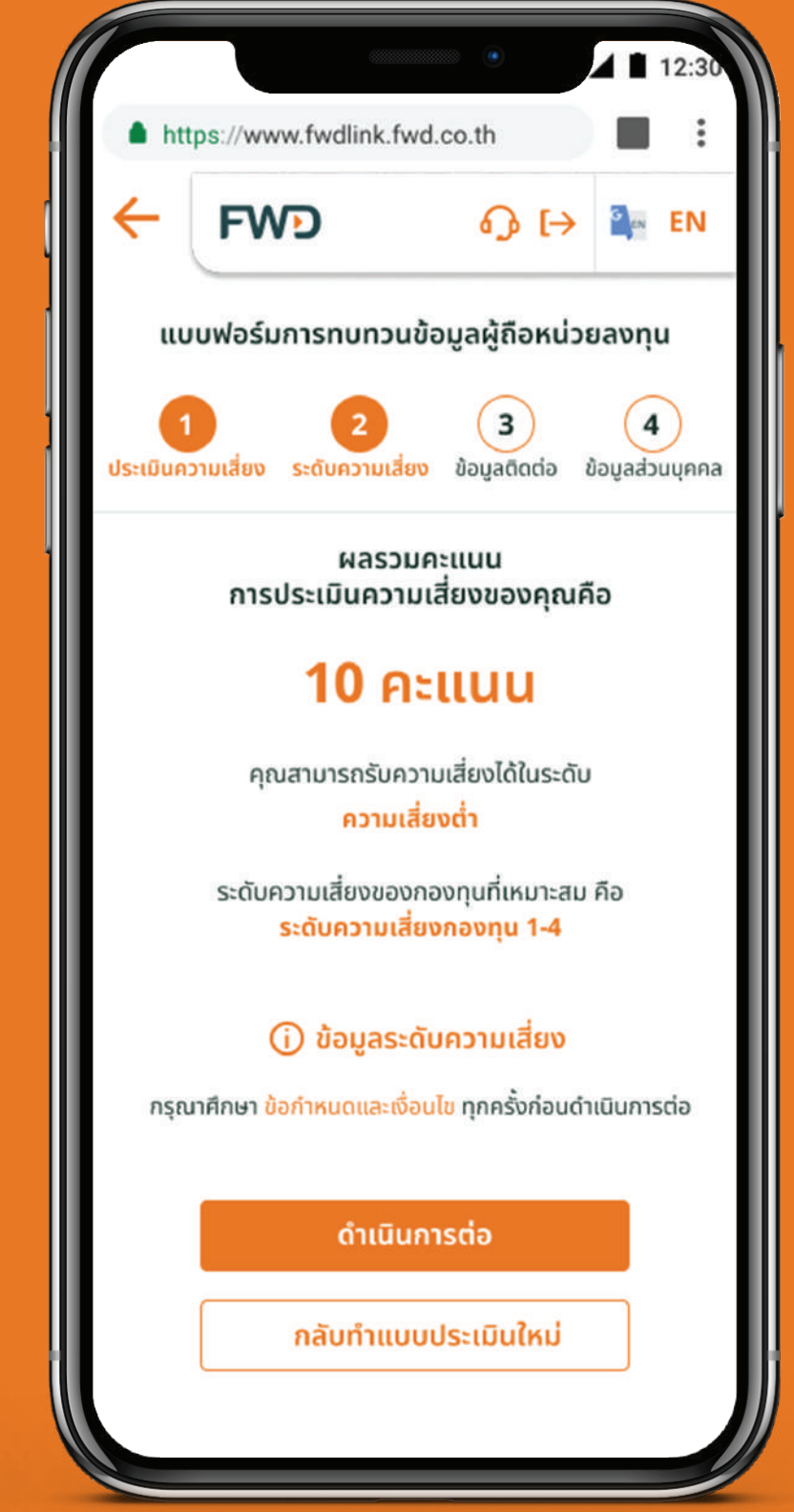

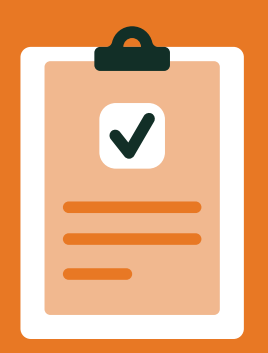

## **Suitability Questionnaire**

4

Update your contacts and address. You might need to upload supporting documents (if you edit info).

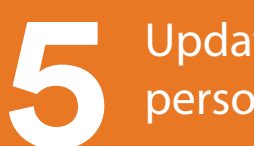

Update your personal information.

Enter OTP, and then you finish.

> If you change your contacts, you'll receive confirmation SMS/ letters within 3 working days.

| httr            | ns://www.fv   | vdlink fwd         | •<br>co.th        |          | 12:5          |
|-----------------|---------------|--------------------|-------------------|----------|---------------|
| <del>(</del>    | FWD           |                    | ۍ.<br>۱۹          | > 3      | EN            |
| ונטו            | มฟอร์มการ     | รทบทวนข้อ          | อมูลผู้ถือห       | น่วยลงทุ | u             |
| 1<br>ประเมินควา | ามเสี่ยง ระด้ | 2<br>เับความเสี่ยง | 3<br>ข้อมูลติดต่อ | ข้อมูลส่ | 1)<br>วนบุคคล |
| ข้อมูลดิ        | เดต่อ         |                    |                   |          |               |
| คำนำหน้         | ่าชื่อ        |                    |                   |          |               |
| นาย             |               |                    |                   |          |               |
| ชื่อ            |               |                    |                   |          |               |
| สบาย            | ดี            |                    |                   |          |               |
| นามสกุล         | 9             |                    |                   |          |               |
| ดูแลเส          | อี่ยม         |                    |                   |          |               |
| สัญชาต          | ī             |                    |                   |          |               |
| สถานภ           | าพสมรส        |                    |                   |          | ٥             |
| เบอร์มือ        | ถือ           |                    |                   |          |               |
| 080             | 123 4567      |                    |                   |          |               |

| https://www.fwdlink.fwd.co.th          |          |                 |                |       |  |
|----------------------------------------|----------|-----------------|----------------|-------|--|
| FWD                                    |          | <b>ብ (</b> -    |                | EN    |  |
| แบบฟอร์มการทบทวนข้อมูลผู้ถือหน่วยลงทุน |          |                 |                |       |  |
| 1 2<br>ประเมินความเสี่ยง ระดับความเ    | สี่ยง ข้ | 3<br>อมูลติดต่อ | 4<br>ข้อมูลส่ว | นบุคค |  |
| ข้อมูลส่วนบุคคล                        |          |                 |                |       |  |
| วุฒิการศึกษา                           |          |                 |                | \$    |  |
| อาชีพ                                  |          |                 |                | \$    |  |
| ตำแหน่ง (ถ้ามี)                        |          |                 |                |       |  |
| รายได้ต่อเดือน                         |          |                 |                | \$    |  |
| แหล่งที่มาของรายได้มาจ<br>             | าก       |                 |                | \$    |  |
| วัตถุประสงค์การลงทุน                   |          |                 |                | \$    |  |

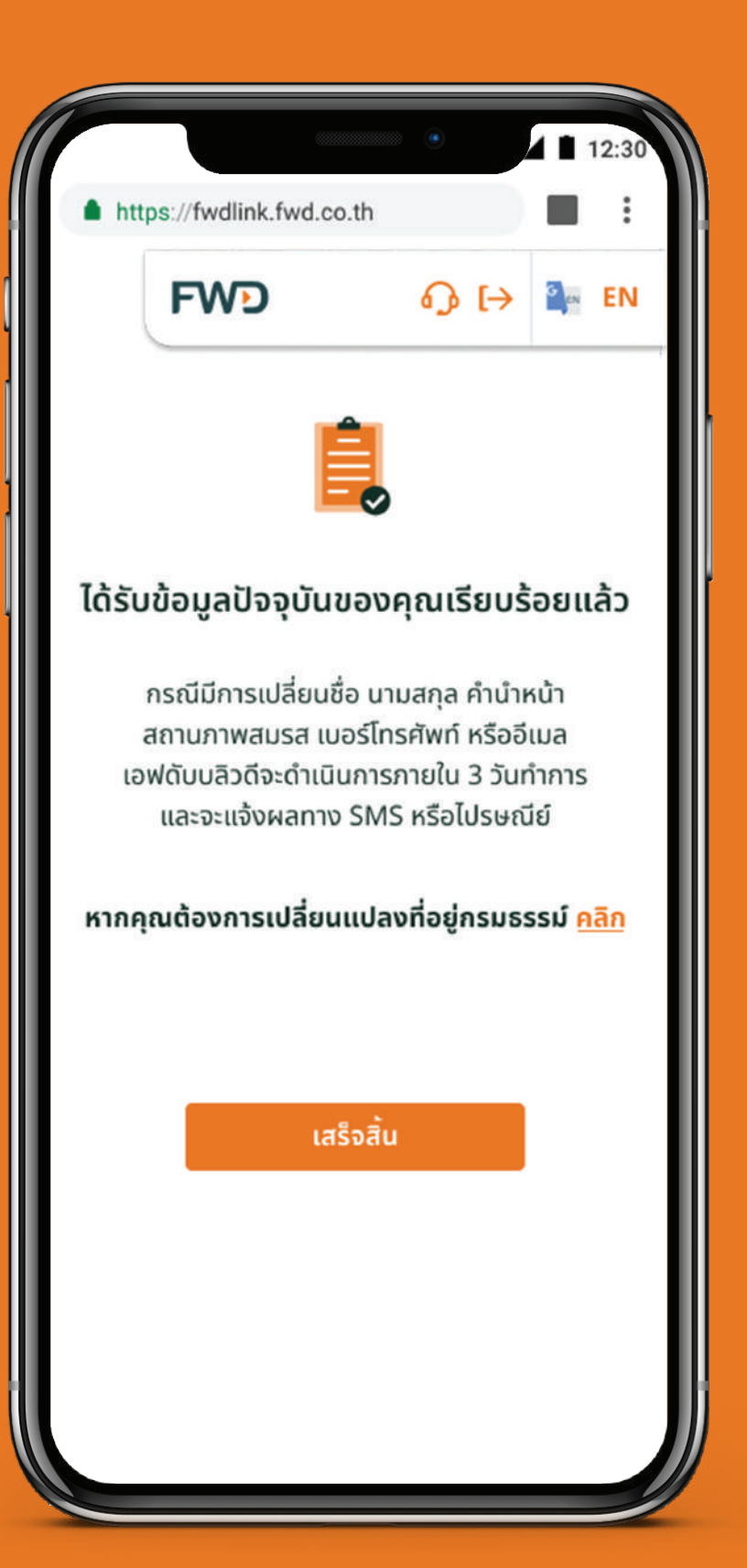

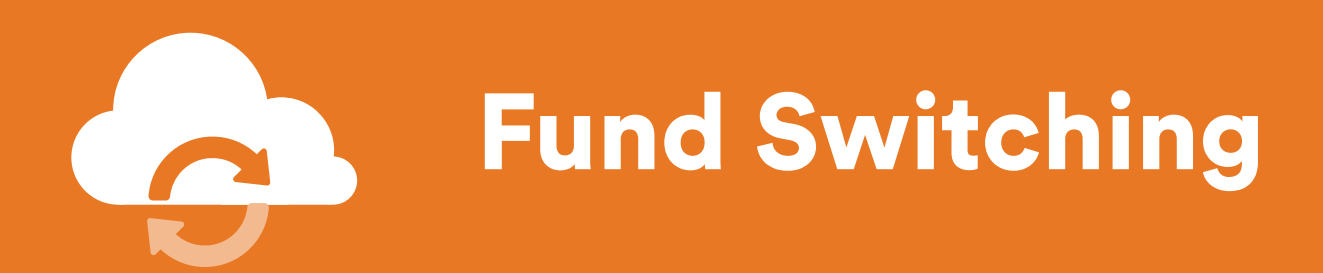

### For policy purchased through previous TMB Bank, FWD's agents or other channels.

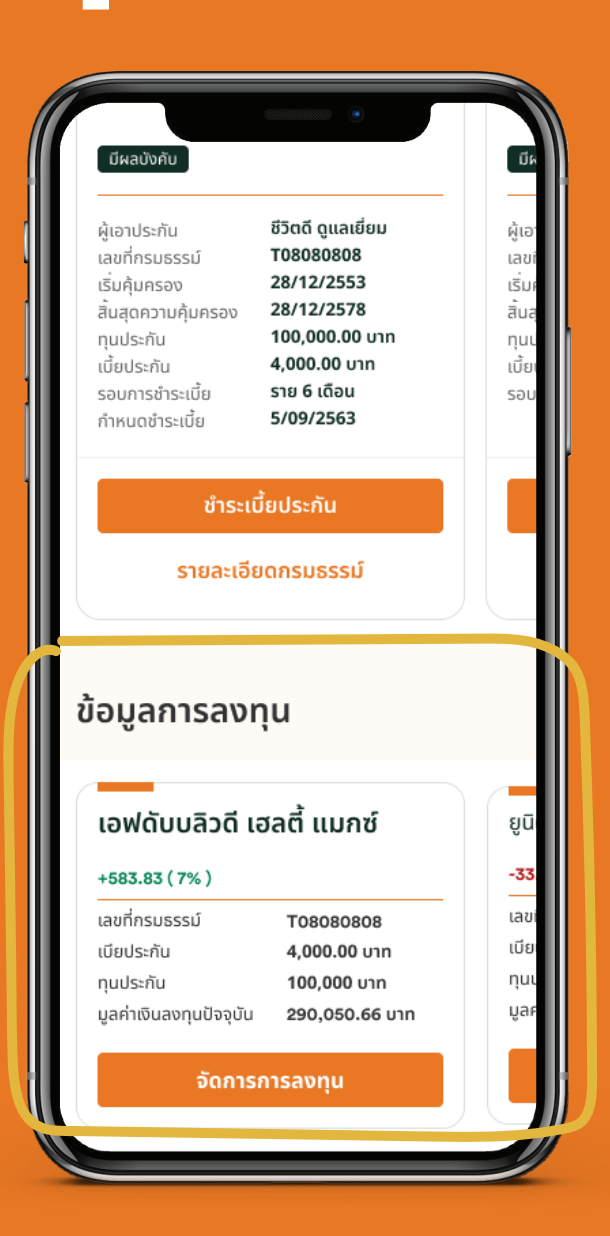

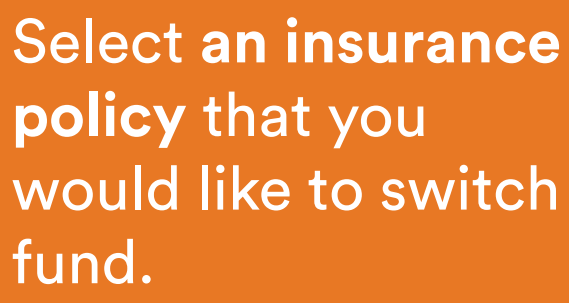

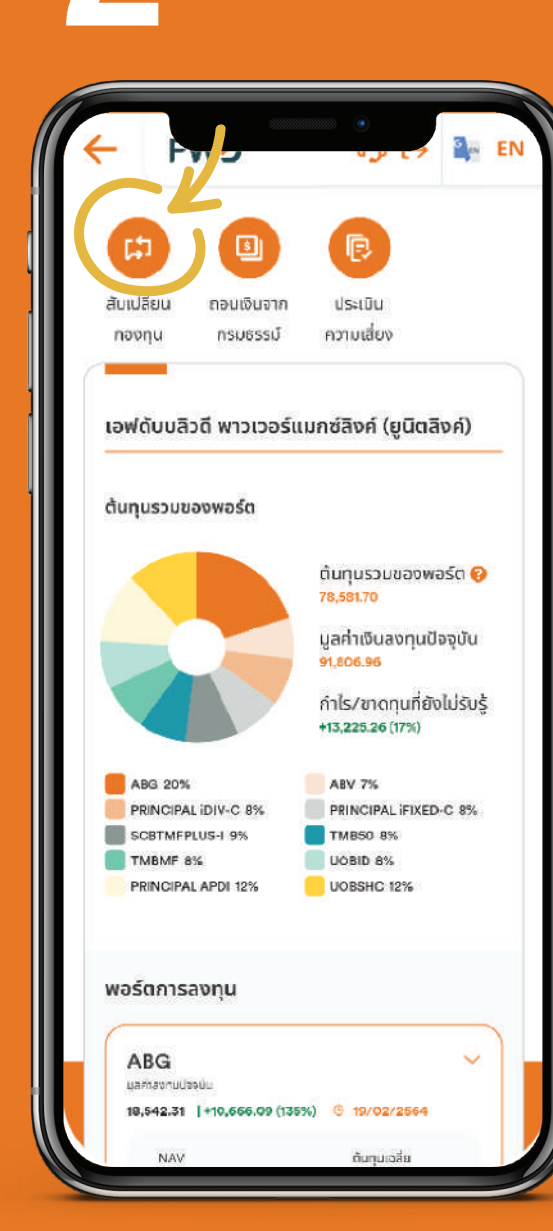

Select 'Fund Switching'

Select either 'percentage rate' or 'number of units' tab

G en

จำนวนหน่วยลงทุน

X,XXX,XXX

กองทุนต้นทาง

14,208.94

X\_REALMENT

ABCD

อัตราร้อยละ

ประเภทจำนวนที่ต้องการสับเปลี่ยน

CIMB-PRINCIPAL IFIXED-C

PRINCIPAL IFIXED-C

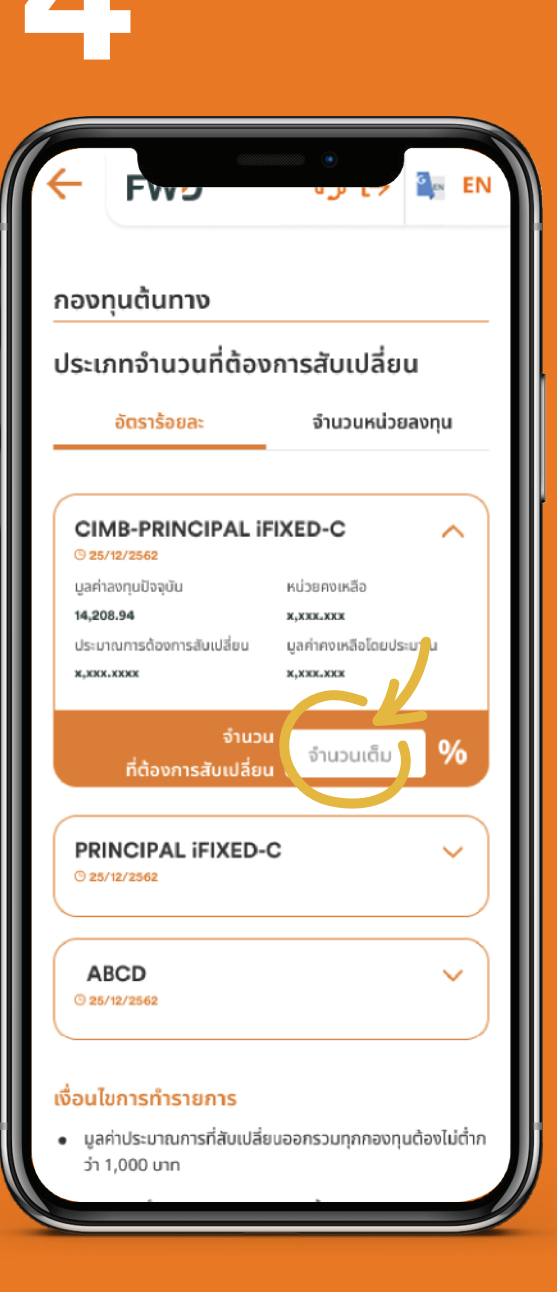

#### Select initial fund.

page 1 of 2 (continued)

Remark: Fund switching is a one-time order to alter fund allocation of your current investment

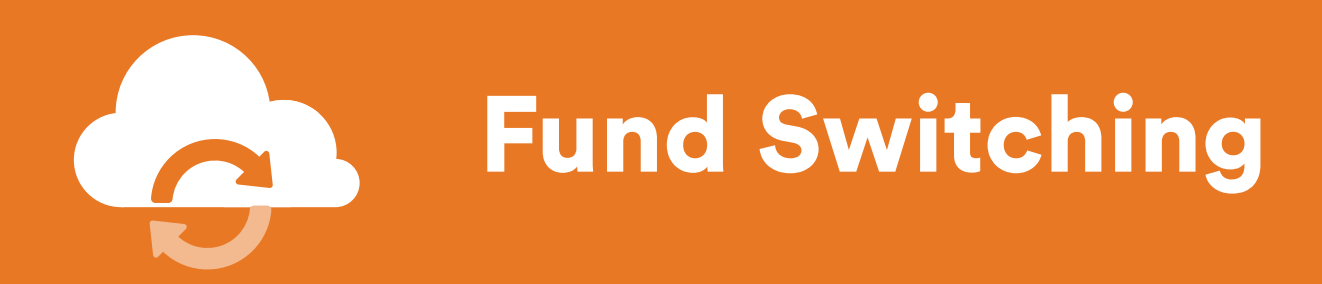

For policy purchased through previous TMB Bank, FWD's agents or other channels.

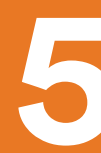

| •                                                                                                | 12:30                               |
|--------------------------------------------------------------------------------------------------|-------------------------------------|
| https://www.fwd.com                                                                              |                                     |
| ← FWD                                                                                            | က္ [→ 🎥 EN                          |
| าองทุนปลายทาง                                                                                    |                                     |
| เลือกกองทุนปลายทาง                                                                               | +                                   |
| 🕽 ເສັດກໄດ້ໄນ່ເກັນ 10 ກອງກຸມຮວນກອງກຸມກິ່ມີອຍູ່ແລ້:                                                | 2                                   |
| <b>ใ</b> ดส่วนกองกุนที่ต้องการ                                                                   | 0%                                  |
| ABG                                                                                              | Šaga:                               |
| 🔲 ศึกษาหนังสือชี้ชวน                                                                             | ā                                   |
| CIMB-PRINCIPAL IFIXED-C                                                                          | Šasa:                               |
| 🔲 ศึกษาหนังสือชี้ชวน                                                                             | ā                                   |
| UOBID                                                                                            | ร้อยละ                              |
| 🔲 ศึกษาหนังสือชี้ชวน                                                                             | î                                   |
| <ul> <li>คุณสามารถรับความเสี่ยงได้ในระดับปามกล<br/>เสี่ยงของกองทุนที่เกมาะสมคือ 1 - 5</li> </ul> | ทงค่อมข้างสูง ระดับความ             |
| <ul> <li>สัดส่วนที่ต้องการลงทุนในแต่ละกองทุนต้อง</li> </ul>                                      | งไม่ต่ำกว่าร้อยละ 5 และ<br>vConsole |
|                                                                                                  |                                     |

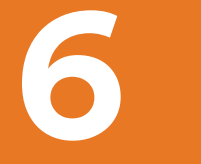

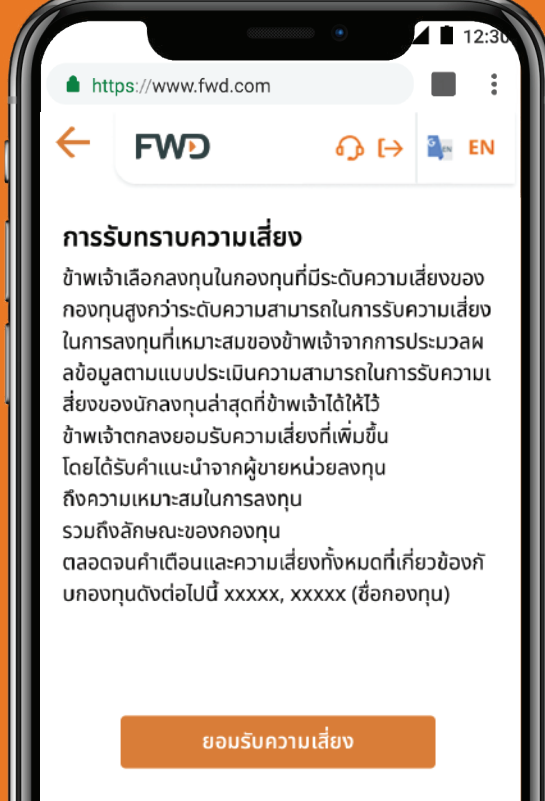

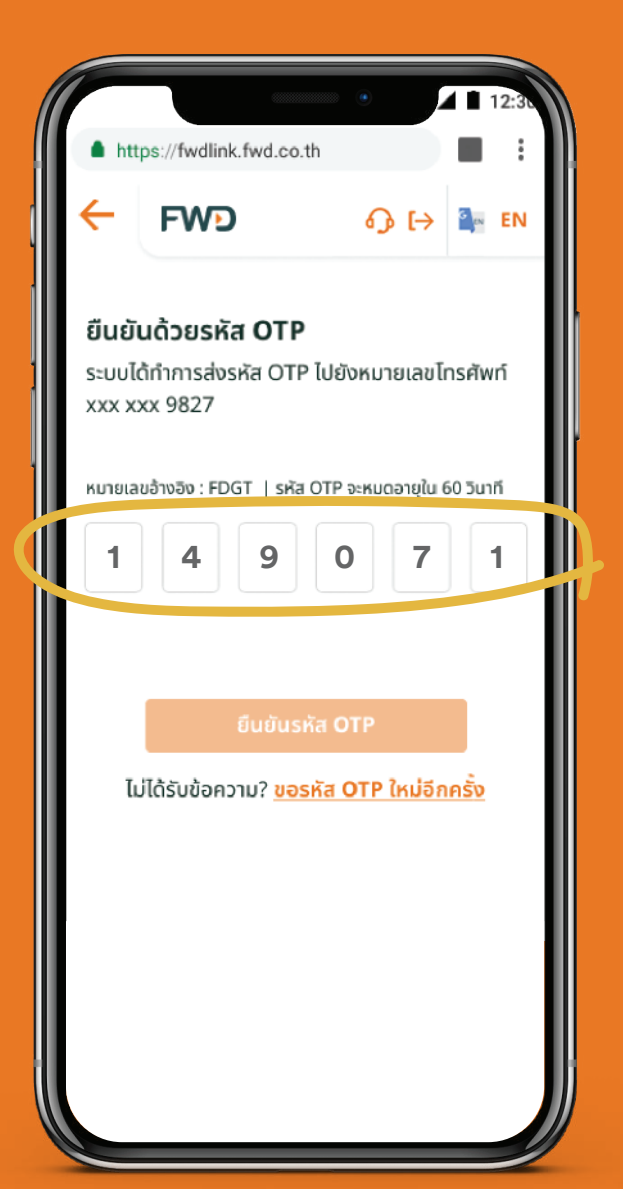

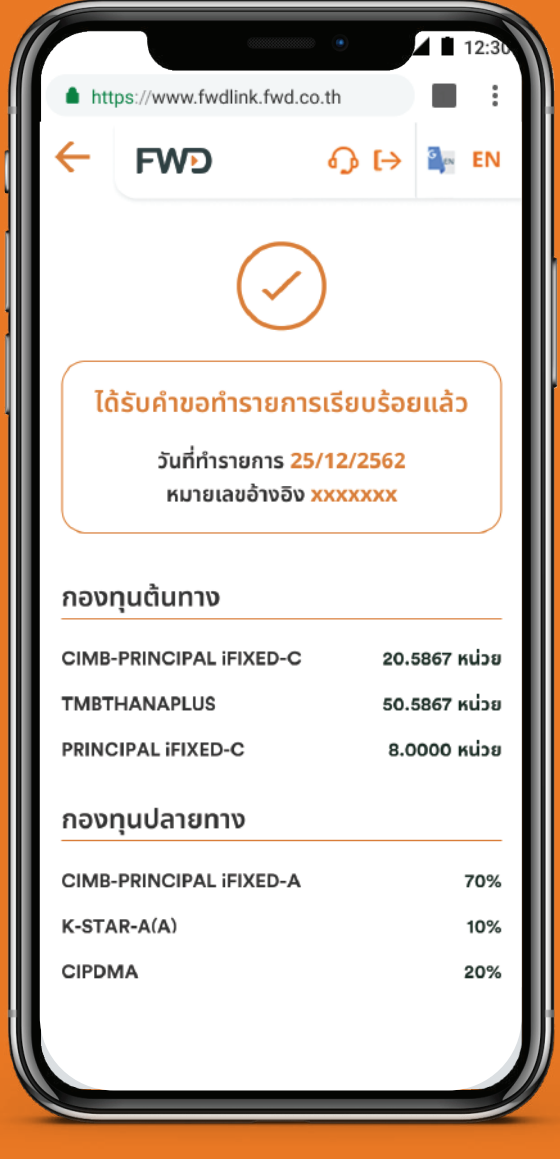

Select **destination funds** (up to 10 funds policy including existing funds), fill in the required **percentage and study** the prospectus. Click **"Accept Risk"** for Foreign exchange rate in case of choosing foreign investment fund or choosing funds with higher risk level than your risk level. Confirm fund switching with **OTP**.

Select initial fund.

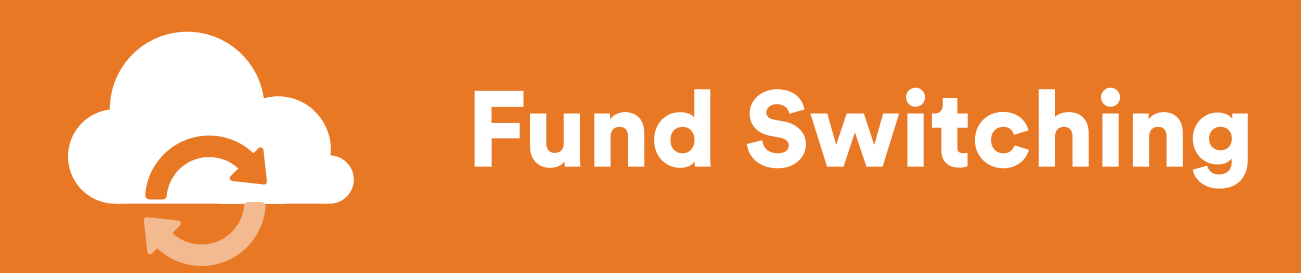

## For policy purchased through SCB Bank or its previous agents.

Select an insurance policy that you would like to switch fund.

| มีผลบังคับ                                                                                                    |                                                                                                    | បីរ                                        |
|----------------------------------------------------------------------------------------------------|----------------------------------------------------------------------------------------------------|--------------------------------------------|
| ผู้เอาประกัน                                                                                                    | ชีวิตดี ดูแลเยี่ยม                                                                                 | ผู้เอ                                      |
| เลขที่กรมธรรม์                                                                                                    | T08080808                                                                                          | เลข                                        |
| เริ่มคุ้มครอง                                                                                                    | 28/12/2553                                                                                         | ເຮັນ                                       |
| สนสุดความคุมครอง<br>ทนประกัน                                                                                                 | 100,000.00 unn                                                                                     | nut                                        |
| เบี้ยประกัน                                                                                                    | 4,000.00 unn                                                                                       | เบี้ย                                      |
| รอบการชำระเบี้ย                                                                                                    | ราย 6 เดือน                                                                                        | รอบ                                        |
| กำหนดชำระเบี้ย                                                                                                    | 5/09/2563                                                                                          |                                            |
|                                                                                                    | urture to                                                                                          |                                            |
| ชาร                                                                                                    | ะเบยประกน                                                                                          |                                            |
|                                                                                                    |                                                                                                    |                                            |
| รายละเ                                                                                                    | เอียดกรมธรรม์                                                                                      |                                            |
| รายละเ                                                                                                    | เอียดกรมธรรม์                                                                                      |                                            |
| รายละเ                                                                                                    | เอียดกรมธรรม์                                                                                      |                                            |
| รายละเ                                                                                                    | เอียดกรมธรรม์                                                                                      |                                            |
| รายละเ<br>ข้อมูลการลง                                                                                                    | เอียดกรมธรรม์<br>งทุน                                                                              |                                            |
| รายละเ<br>ข้อมูลการลง                                                                                                    | เอียดกรมธรรม์<br>งทุน                                                                              |                                            |
| รายละเ<br>ข้อมูลการลง                                                                                                    | เอียดกรมธรรม์<br>งทุน                                                                              |                                            |
| รายละเ<br>ข้อมูลการลง<br>เอฟดับบลิวดี                                                                                        | เอียดกรมธรรม์<br>งทุน<br>่ เฮลตี้ แมกซ์                                                            | ΰŪ                                         |
| รายละเ<br>ข้อมูลการลง<br>เอฟดับบลิวดี                                                                                        | เอียดกรมธรรม์<br>งทุน<br>่ เฮลตี้ แมกซ์                                                            | ĮŪ                                         |
| รายละเ<br>ข้อมูลการลง<br>เอฟดับบลิวดี<br>+583.83 (7%)                                                                        | เอียดกรมธรรม์<br>งทุน<br>i เฮลตี้ แมกซ์                                                            | មូប៊<br>-33                                |
| รายละเ<br>ข้อมูลการลง<br>เอฟดับบลิวดี<br>+583.83 ( 7% )<br>เลขที่กรมธรรม์                                                    | เอียดกรมธรรม์<br>งทุน<br>i เฮลตี้ แมกซ์<br><sup>T08080808</sup>                                    | ยูนิ<br>-33<br>เลข                         |
| รายละเ<br>ข้อมูลการลง<br>เอฟดับบลิวดี<br>+583.83 ( 7% )<br>เลขที่กรมธรรม์<br>เบียประกัน                                      | เอียดกรมธรรม์<br>งทุน<br>i เฮลตี้ แมกซ์<br><sup>T08080808</sup><br>4,000.00 บาท                    | ยูนิ<br>-33<br>เลข<br>เบีย                 |
| รายละเ<br>ข้อมูลการลง<br>เอฟดับบลิวดี<br>+583.83 ( 7% )<br>เลขที่กรมธรรม์<br>เบียประกัน<br>ทุนประกัน                         | เอียดกรมธรรม์<br>งทุน<br>i เฮลตี้ แมกซ์<br><sup>T08080808</sup><br>4,000.00 บาท<br>100,000 บาท     | ยูนิ<br>-33<br>เลข<br>เบีย<br>ทุนเ         |
| รายละเ<br>ข้อมูลการลง<br>เอฟดับบลิวดี<br>+583.83 ( 7% )<br>เลขที่กรมธรรม์<br>เบียประกัน<br>ทุนประกัน<br>มูลค่าเงินลงทุนปัจจุ | เอียดกรมธรรม์<br>งทุน<br>i เฮลตี้ แมกซ์<br>T08080808<br>4,000.00 บาท<br>100,000 บาท<br>100,000 บาท | ยูนิ<br>-33<br>เลข<br>เบีย<br>ทุนเ<br>มูลศ |

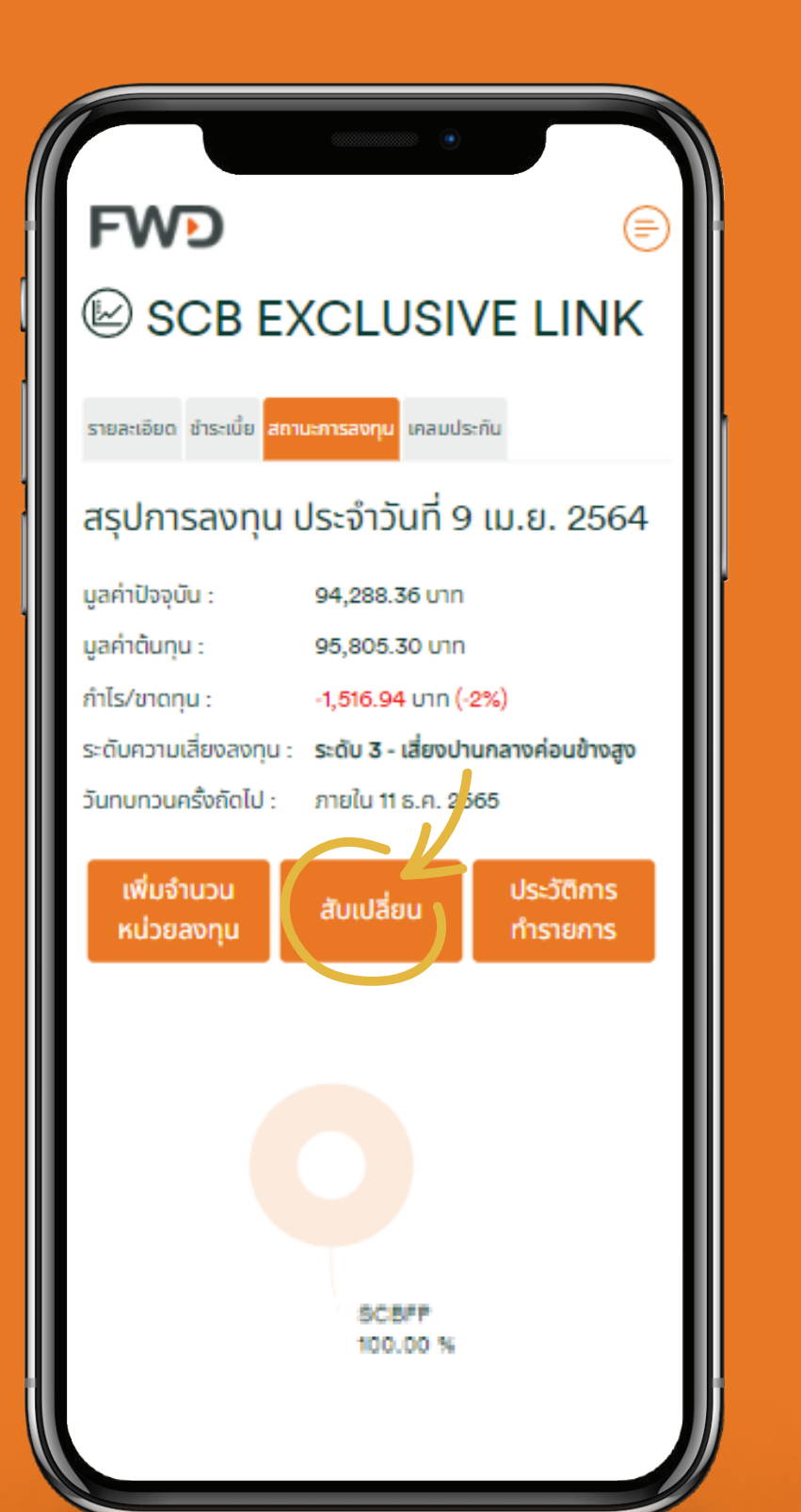

Select 'Fund Switching'

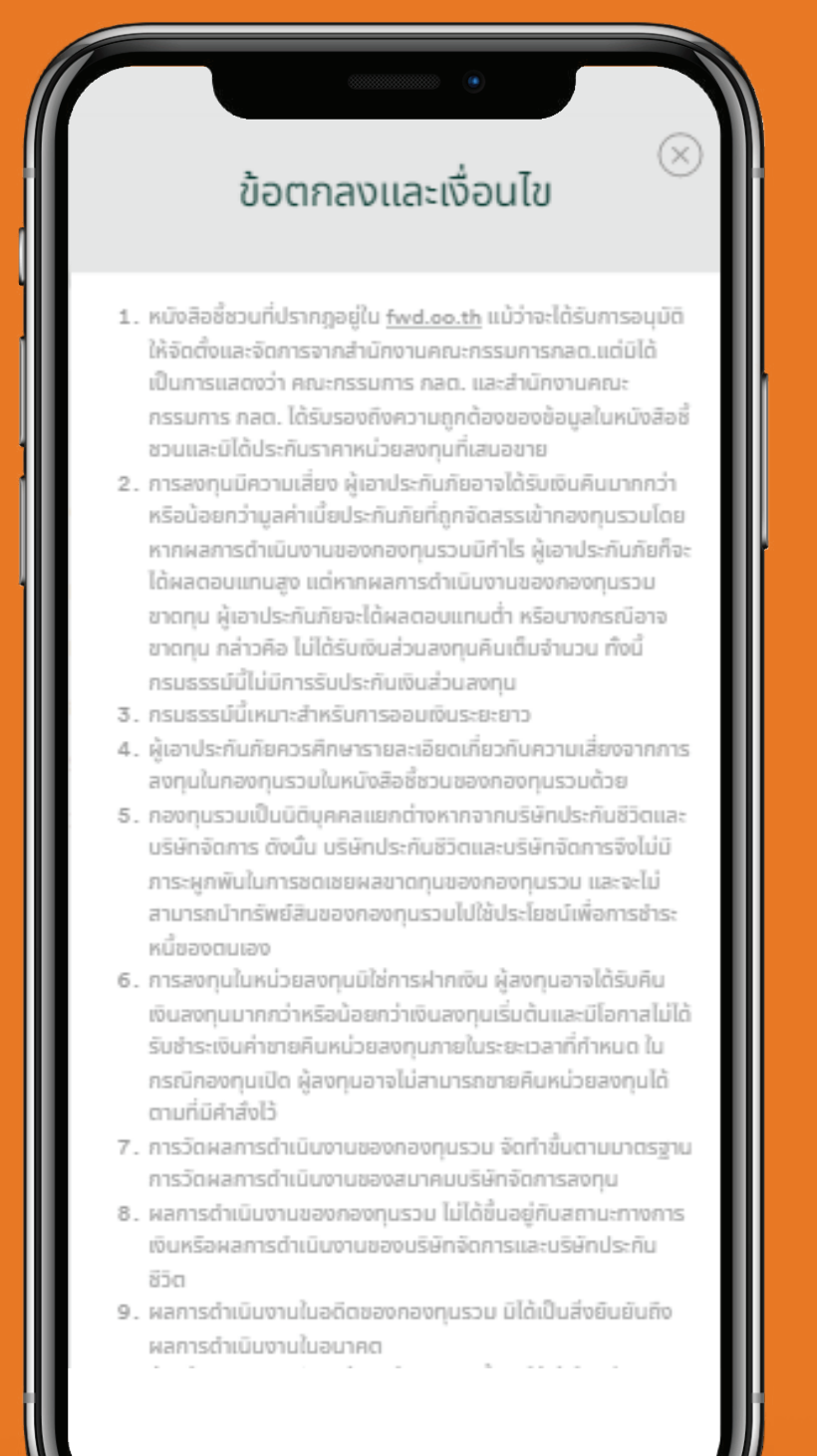

Be informed of the

Terms & Conditions.

page 1 of 3 (continued)

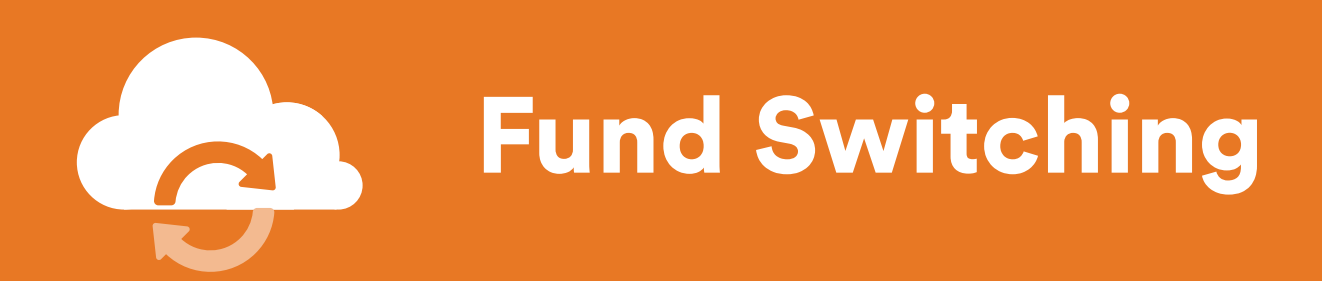

## For policy purchased through SCB Bank or its previous agents.

4

Acknowledge your risk level Select fund switching method.

| FWD                                                                  |                              |        |
|----------------------------------------------------------------------|------------------------------|--------|
| SCB EXCLUS                                                           | VE LINK                      | (      |
| รายละเอียด ชำระเบี๋ย สถานะการลงทุน เคลม                              | ประกัน                       |        |
| สับเปลี่ยนกองทุนเบี้ยประกั<br>ประกันภัยชำระครั้งเดียว                | าันภัยหลัก/เบื้              | ย      |
| 🔇 กลับไปหน้าสถานะการสงทุน                                            |                              |        |
| คุณได้ตอบแบบประเมินค<br>ในการรับความเสี่ยงของ<br>วันที่ 11 ธ.ค. 2563 | าวามสามารถ<br>ผู้ลงทุน เมื่อ |        |
| ระดับความสามารถในการรับ<br>ความเสี่ยงของคุณ                          | คุณเป็นนัก<br>ลงทุนประเภท    |        |
| ระดับความเสี่ยง 3                                                    | เสี่ยงปานกลาง<br>ค่อนข้างสูง | Fe     |
| กำหนดการทำแบบประเมินความเสี่ยงการส<br>ธ.ค. 2565                      | ลงทุนครั้งถัดไป วันที่       | edback |
| * หากท่านทำแบบประเมินระบบจะแสดงข้อ<br>ทำการ                          | บูลใหม่ภายใน 3 วัน           |        |
|                                                                      |                              |        |

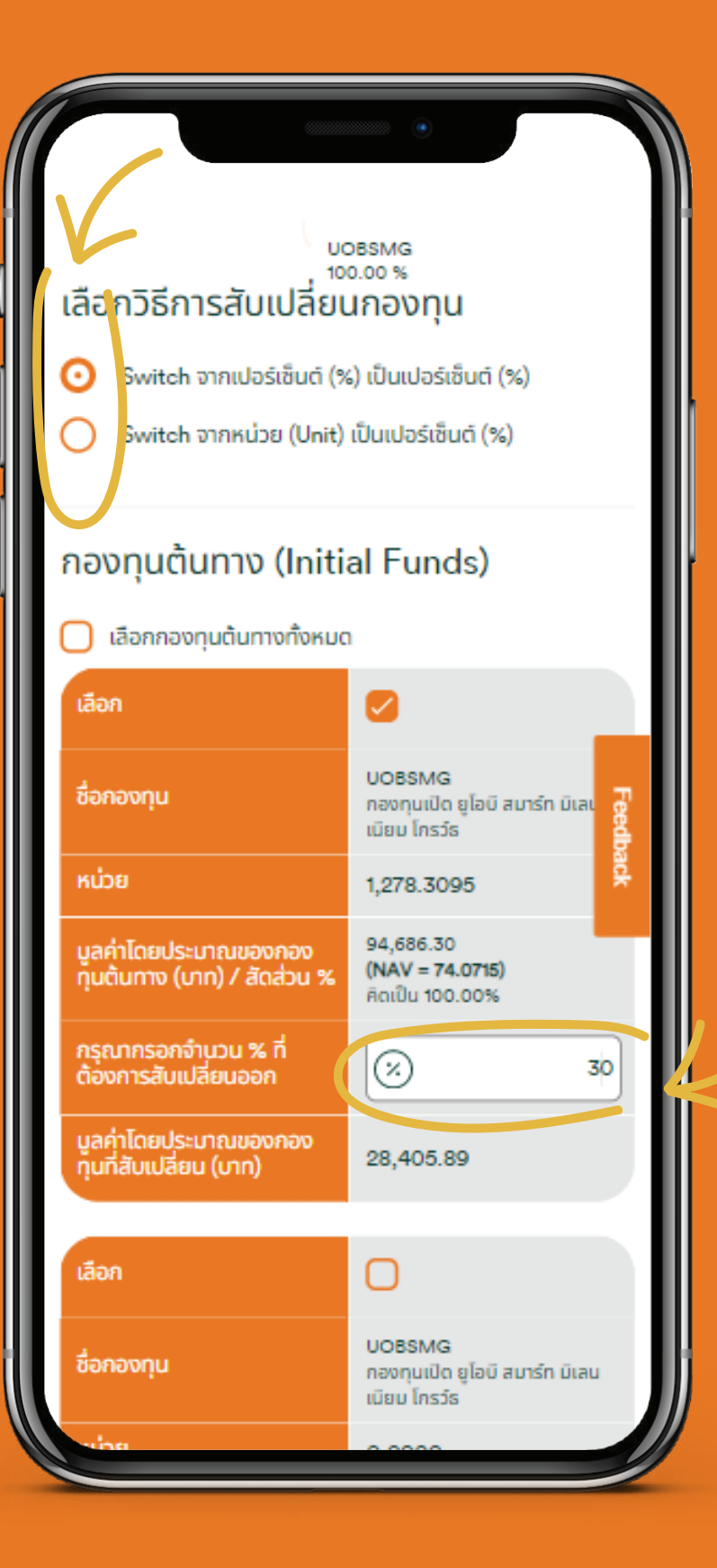

Select **initial funds** and **fill number of units** to be switched out (the amount required to switch out must not less than 1,000 Baht)

6

- In case of both primary premium and top-up premium, the premium type must be selected before choosing the fund.

- Switching fund can only be made in the same premium category. Category cannot be crossed.

- Fund switching is a one-time order to alter fund allocation of your current investment.

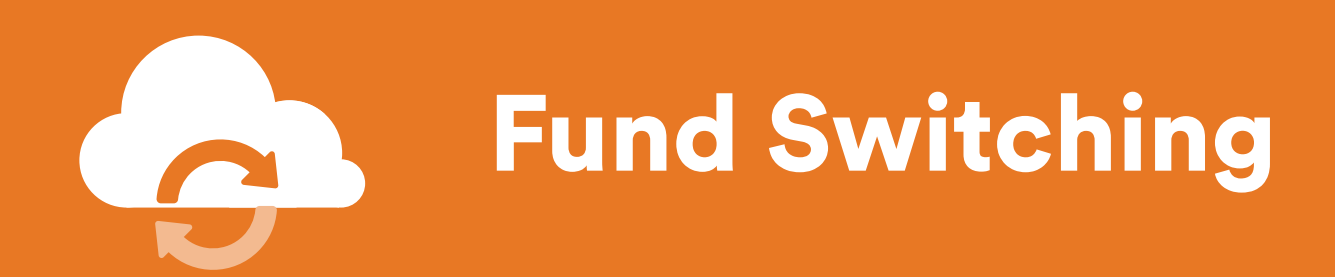

-+!-

**£**..

## For policy purchased through SCB Bank or its previous agents.

|                                                                                                    | •                                                                        |  |  |
|----------------------------------------------------------------------------------------------------|--------------------------------------------------------------------------|--|--|
| กองทุนปลายทาง (E                                                                                             | Destination Funds                                                        |  |  |
| ชื่อกองๆม                                                                                                    | SCBSMART2A<br>กองทุมเปิดไทยพายันชัสมาร์เก<br>สน 2 (มนิตสาสมมูลท่า)       |  |  |
|                                                                                                    | <ul> <li>ອັດບູລສຳເລັກ (Fact<br/>Sheet)</li> </ul>                        |  |  |
| กรุณาหรอกจำนวน % ที่<br>เดืองการสัมเปลี่ยนเช้า                                                               | 0                                                                        |  |  |
| มูลค่าโดยประมาณของกอง<br>กุมที่สันเปลี่ยม (มาก)                                                              | 0.00<br>(NAV = 10.3688)                                                  |  |  |
| สำนวนหน่วยโดยประบาณ<br>ของกองทุนที่สับเปลี่ยนเข้า                                                            | 0.000                                                                    |  |  |
| (+) v                                                                                                    | พี่มกองกุม                                                               |  |  |
| รวม % ที่ต้องการสันเปลี่ยน<br>เข้า                                                                           | 0%                                                                       |  |  |
| รวมมูลค่าโดยูประมาณ                                                                                          | 0.00                                                                     |  |  |
| (กเก)<br>(บเก)                                                                                               |                                                                          |  |  |
| uasonoonunauuaau<br>(uru)<br>(huush                                                                          |                                                                          |  |  |
| ของกองทุมกลมเมลยม<br>(มาก)<br>ไทยแปา<br>: กระบังอิงกวัธิการสมาชีร์ยบกองทุ<br>ร้อยละ ไปรอระบุปานวบร้อยละที่ดี | ທາກ ອັດຣາສົວແຮ້ອຍສະ ເປັນ ອັດຣາສ່ວ<br>ຈາກເຮເປັນຢ່ານວາມຕົນ (ໂດຍໄມ່ມີຄາເອົາ |  |  |

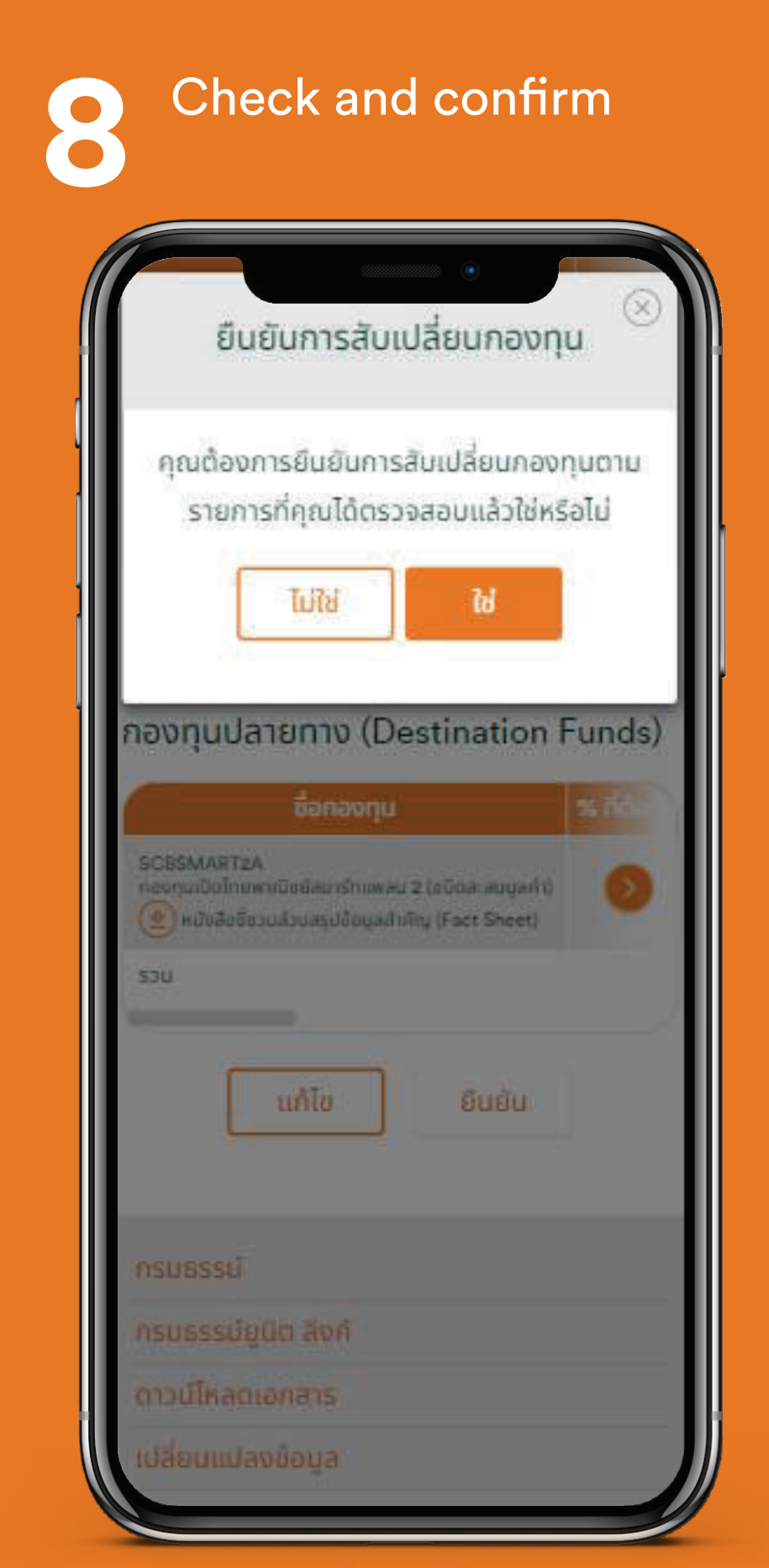

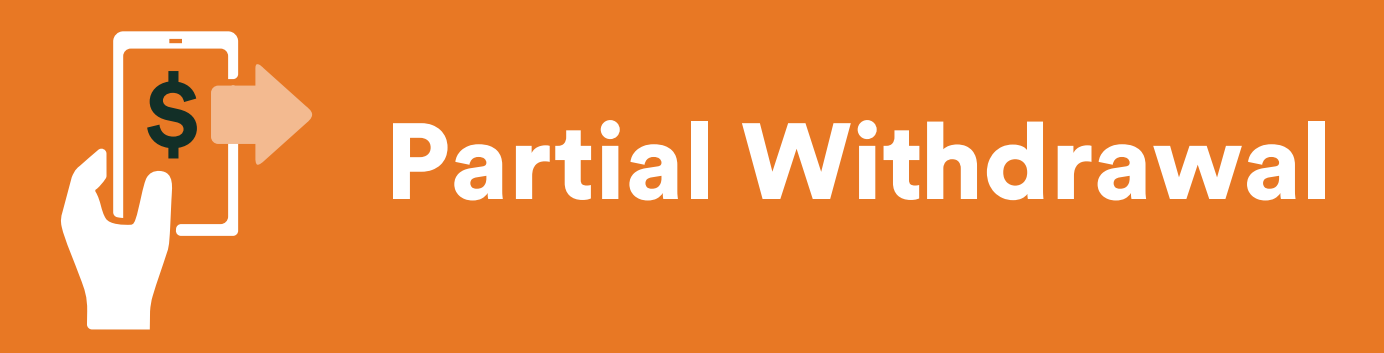

Currently for policy purchase through previous TMB bank, FWD's agents or other channels only. This service is not yet available for policy purchase through SCB Bank or its previous agents.

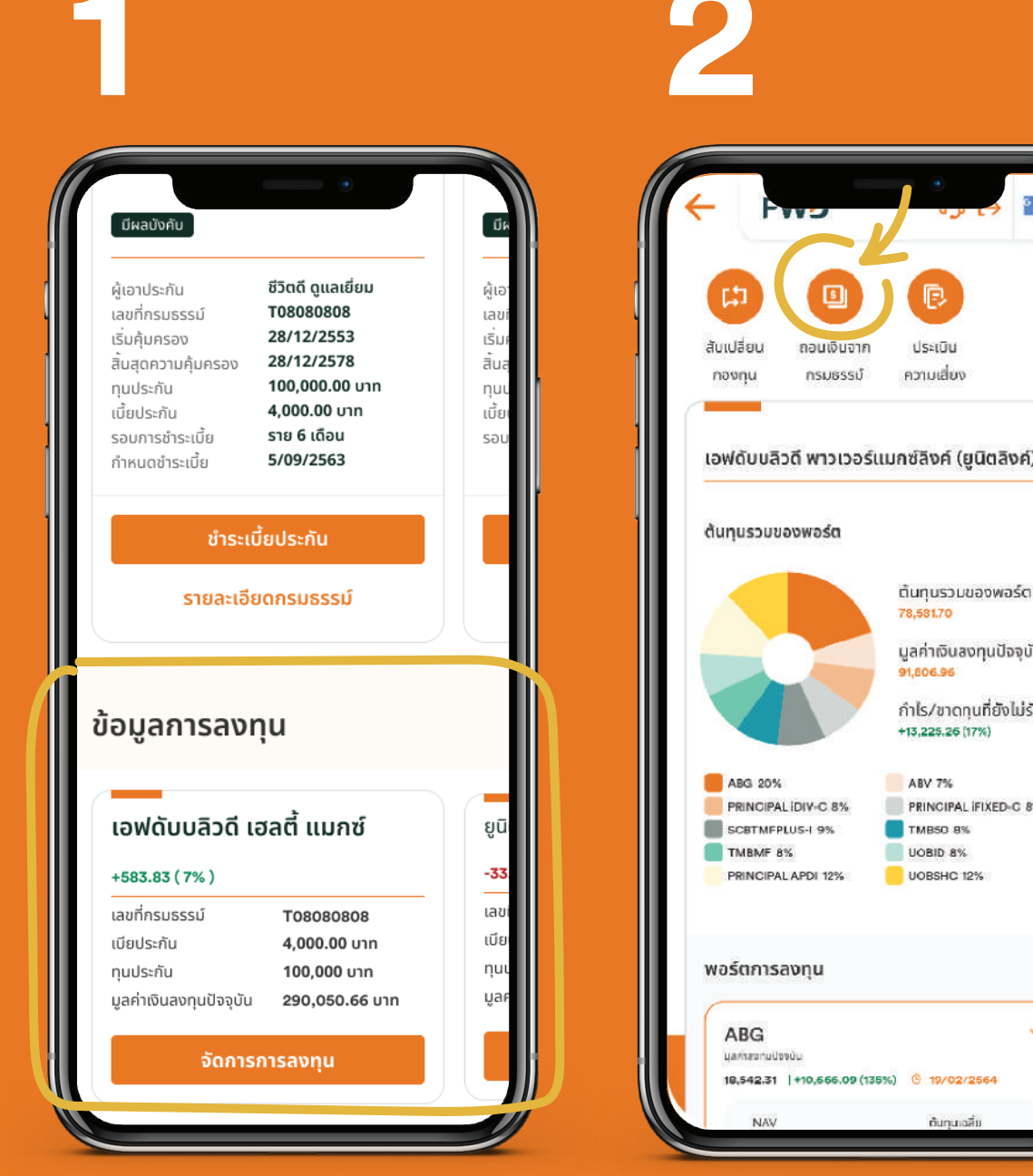

Select an insurance policy.

## เอฟดับบลิวดี พาวเวอร์แมกซ์ลิงค์ (ยูนิตลิงค์) ต้นทุมรวมของพอร์ต 📀 มูลค่าเงินลงทุนปัจจุบัน กำไร/ขาดทุนที่ยังไม่รับรู้ PRINCIPAL IFIXED-C 8% Select 'Partial

Withdrawal' • The remaining policy value must not less than 10,000 Baht after withdrawal and

debt deduction (if any).

• The company reserves the right to make transaction 1 time per day. The transaction makes after 24:00 hrs or in the fund's holiday will be performed in the next business day.

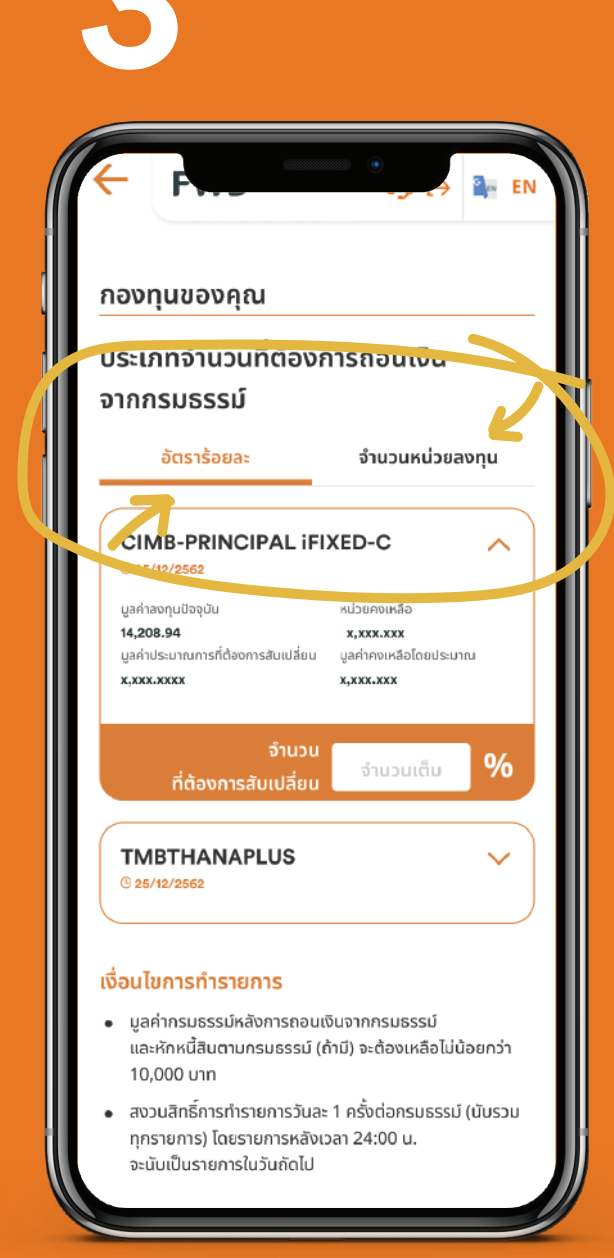

Select either 'percentage rate' or **'number of** units' tab.

| กองทุนของคุณ<br>ประเภทจำนวนที่ต้องการถอนเงิน<br>จากกรมธรรม์<br>อัตราร้อยละ จำนวนหน่วยลงทุน<br>CIMB-PRINCIPAL iFIXED-C<br>o ชะ/าช/2562<br>มูลก่าลงทุนปัจจุบัน หม่วยคงเหลือ<br>นุสก่ลงทุนปัจจุบัน หม่วยคงเหลือ<br>นุสก่องการสับเปลี่ยน นั้น<br>มูลห่ายระบาณฑรที่ต้องการสับเปลี่ยน นั้น<br>มูลห่ายระบาณฑรที่ต้องการสับเปลี่ยน นั้น<br>ภำนวน 20 %<br>TMBTHANAPLUS<br>o ชะ/าช/2562                                                                                                    | e ک او ک EN                                                                            | FWD                                                                                           |
|----------------------------------------------------------------------------------------------------|----------------------------------------------------------------------------------------|-----------------------------------------------------------------------------------------------|
| ประเภทจำนวนที่ต้องการถอนเงิน<br>อากกรมธรรม์<br>อัตราร้อยละ จำนวนหน่วยลงทุน<br>CIMB-PRINCIPAL iFIXED-C<br>o 25/12/2562<br>มูลก่าลงทุนปัจจุบัน หน่วยคงเหลือ<br>น,208.94<br>มูลก่องการสั่งแปลี่ยน นั้น<br>มูลก่องการสั่งแปลี่ยน นั้น<br>มูลก่องการสับเปลี่ยน 20 %<br>TMBTHANAPLUS<br>o 25/12/2562                                                                                                    |                                                                                        | องทุนของคุณ                                                                                   |
| <ul> <li>อัตราร้อยละ จำนวนหน่วยลงทุน</li> <li>วัตราร้อยละ จำนวนหน่วยลงทุน</li> <li>CIMB-PRINCIPAL iFIXED-C</li> <li>๑ ระกาว/วรธอ</li> <li>มูลก่านระบาณการที่ต้องการสับเปลี่ยน<br/>มุสภายเหลือโดยประมาน<br/>มุสภายเหลือโดยประมาน<br/>มุสภายเหลือโดยประมาน<br/>มุสภาคงเหลือโดยประมาน<br/>มุสภาคงเรืองไประมาน<br/>มุสภาคงเหลือโดยประมาน<br/>มุสภาคงเหลือโดยประมาน<br/>มุสภาคงเรืองไป<br/>มุสภาคงไป<br/>มุสภาคงเรืองไป<br/>มุสภาคงไป<br/>มุสภาคงไป<br/>มุสานไป<br/>มุสานไป<br/>มานไป<br/>มานนไป<br/>มานาน</li></ul> | า้องการถอนเงิน                                                                         | ระเภทจำนวนที่ต้                                                                               |
| อัตราร้อยละ จำนวนหน่วยลงทุน<br>CIMB-PRINCIPAL iFIXED-C<br>© 25/12/2562<br>พูลก่าลงทุนปัจจุบัน<br>14,208.94<br>มูลก่าประมาณการที่ต้องการสับเปลี่ยน<br>มุลก่างหาสือโดยประมาณ<br>มุลก่างหาสือโดยประมาณ<br>มุลก่างหาสือโอยประมาณ<br>มุลก่างหาสิน<br>มุลก่างหาสิน<br>มิลก่างหาสิน<br>มิลก่างหาสิน<br>มิลก่างหาสิน<br>มิลก่างหาสิน<br>มิลก่างหาสิน<br>มิลก่างหาสิน<br>มิลก่างหาสิน<br>มิลก่างหาสิน<br>มิลก่างหาสิน<br>มิลก่างหาสิน<br>มิลก่างหาสิน<br>มิลก่างหาสิน<br>มิลก่างหาสิน<br>มิลก่างหาสิน<br>มิลก่างหาสิน<br>มิลก่างหา                                                                                                    |                                                                                        | ากกรมธรรม์                                                                                    |
| CIMB-PRINCIPAL iFIXED-C         © 25/12/2562         มูลก่าองทุนปัจจุบัน         14,208.94         มูลก่าประบาณการที่ต้องการสับแปลียน         มูลก่าคงเหลือโดยประบาณ         มูงสาวเงงงง         จำนวน         ที่ต้องการสับแปลียน         บ้านวน         ที่ต้องการสับแปลี่ยน         20         ที่ต้องการสับแปลี่ยน         20         ที่ต้องการสับแปลี่ยน         20         9%         TMBTHANAPLUS         © 25/12/2562         เป็อนไขการทำรายการ         เมื่อค่ากรมธรรมไหลังการถอนเงินจากกรมธรรม์         และหักหนี้สินตามกรมธรรม์ (ถ้ามี) จะต้องเหลือไม่น้อยกว่า         10,000 บาท                                                                                                    | จำนวนหน่วยลงทุน                                                                        | อัตราร้อยละ                                                                                   |
| <ul> <li>มูลค่าลงทุนปัจจุบัน</li> <li>หน่วยคงเหลือ</li> <li>มูลค่าประมาณการที่ต้องการสับเปลี่ยน</li> <li>มูลค่าคงเหลือโดยประมาณ</li> <li>มูลก่าดงเหลือโดยประมาณ</li> <li>มูลก่าดงเหลือโดยประมาณ</li> <li>มูลก่ากงเหลือโดยประมาณ</li> <li>มูลก่ากงเหลือโดยประมาณ</li> <li>พังชาวงระมา</li> <li>จำนวน</li> <li>จำนวน</li> <li>มูลก่ากงเหลือโดยประมาณ</li> <li>พังชาวงระมา</li> <li>มูลก่ากงเหลือโดยประมาณ</li> <li>พังชาวงระมา</li> <li>มูลก่ากระบรรรม์</li> <li>เละหักหนี้สินตามกรมธรรม์ (ก้ามี) จะต้องเหลือไม่น้อยกว่า</li> <li>า0,000 บาท</li> </ul>                                                                                                    | AL IFIXED-C                                                                            | CIMB-PRINCIPAI<br>© 25/12/2562                                                                |
| จำนวน 20 %<br>ที่ต้องการสับเปลี่ยน 20 %<br>TMBTHANAPLUS<br>© 25/12/2562<br>เงื่อนไขการทำรายการ<br>เมละหักหนี้สินตามกรมธรรม์<br>และหักหนี้สินตามกรมธรรม์ (ถ้ามี) จะต้องเหลือไม่น้อยกว่า<br>10,000 บาท                                                                                                    | หน่วยคงเหลือ<br><b>x,xxx.xxx</b><br>มปสี่ยน มูลค่าคงเหลือโดยประมาณ<br><b>x,xxx.xxx</b> | มูลค่าลงทุนปัจจุบัน<br><b>14,208.94</b><br>มูลค่าประมาณการที่ต้องการสับแ<br><b>x,xxx.xxxx</b> |
| <ul> <li>TMBTHANAPLUS</li> <li>๑ 25/12/2562</li> <li>ชื่อนไขการทำรายการ</li> <li>มูลค่ากรมธรรม์หลังการถอนเงินจากกรมธรรม์<br/>และหักหนี้สินตามกรมธรรม์ (ถ้ามี) จะต้องเหลือไม่น้อยกว่า<br/>10,000 บาท</li> </ul>                                                                                                    | านวน<br>Jลี่ยน <b>20</b> %                                                             | จำเ<br>ที่ต้องการสับเปล                                                                       |
| เงื่อนไขการทำรายการ<br>• มูลก่ากรมธรรม์หลังการถอนเงินจากกรมธรรม์<br>และหักหนี้สินตามกรมธรรม์ (ถ้ามี) จะต้องเหลือไม่น้อยกว่า<br>10,000 บาท                                                                                                    | is 🗸                                                                                   | <b>TMBTHANAPLUS</b><br>© 25/12/2562                                                           |
| <ul> <li>มูลค่ากรมธรรม์หลังการถอนเงินจากกรมธรรม์<br/>และหักหนี้สินตามกรมธรรม์ (ถ้ามี) จะต้องเหลือไม่น้อยกว่า<br/>10,000 บาท</li> </ul>                                                                                                    | 5                                                                                      | อนไขการทำรายการ                                                                               |
| -                                                                                                    | เรถอนเงินจากกรมธรรม์<br>รรรม์ (ถ้ามี) จะต้องเหลือไม่น้อยกว่า                           | มูลค่ากรมธรรม์หลังการ<br>และหักหนี้สินตามกรมธร<br>10,000 บาท                                  |
| <ul> <li>สงวนสิทธิ์การทำรายการวันละ 1 ครั้งต่อกรมธรรม์ (นับรวม<br/>ทุกรายการ) โดยรายการหลังเวลา 24:00 บ.</li> </ul>                                                                                                    | ทรวันละ 1 ครั้งต่อกรมธรรม์ (นับรวม<br>มรหลังเวลา 24:00 น.                              | สงวนสิทธิ์การทำรายการ<br>ทุกรายการ) โดยรายการ                                                 |

Select fund and enter the amount that you want to withdraw.

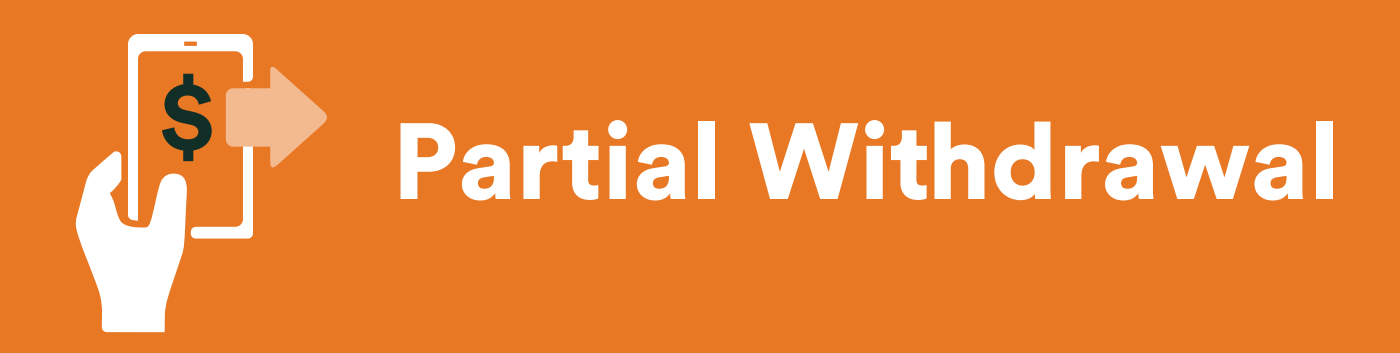

Currently for policy purchase through previous TMB bank, FWD's agents or other channels only. This service is not yet available for policy purchase through SCB Bank or its previous agents.

| กองทุนที่ขาย                                                                                                    |                                                               | https://fwdlink.fwd.com                                            | o.th                                | https://www                                                | .fwdlink.fwd.co.th | 12                    |
|----------------------------------------------------------------------------------------------------|---------------------------------------------------------------|--------------------------------------------------------------------|-------------------------------------|------------------------------------------------------------|--------------------|-----------------------|
| CIMB-PRINCIPAL iFIXED-C<br>เงเหลือ 100 หน่วย                                                                                                    | 80 หน่วย                                                      | FWD                                                                | டு [→ 🍡 EN                          | FW                                                         | <b>D</b>           | → 🏩 Er                |
| TMBTHANAPLUS<br>งงเหลือ 100 หน่วย                                                                                                    | 80 หน่วย                                                      |                                                                    |                                     |                                                            |                    |                       |
| PRINCIPAL iFIXED-C<br>เงเหลือ 100 หน่วย                                                                                                    | 80 кúзе                                                       | <b>ยืนยันด้วยรหัส OT</b><br>ระบบได้ทำการส่งรหัส OT<br>xxx xxx 9827 | <b>P</b><br>IP ไปยังหมายเลขโทรศัพท์ |                                                            | $\checkmark$       |                       |
| บรษทฯ จะดาเนนการจดสงเช<br>ที่อยู่ที่คุณให้ไว้กับบริษัท                                                                                                    | หคุณยุง<br>พ                                                  | หมายเลขอ้างอิง : FDGT   รหั                                        | รัส OTP จะหมดอายุใน 60 วินาที       | ່ໄດ້ຮັບດ້ວນ                                                |                    |                       |
| กรณีต้องการเปลียนแปลงทีอ<br>โทร. 1351 เวลา 8:00 – 20:00 r                                                                                                    | งยู่<br>ทุกวัน                                                | 1 4 9                                                              | 0 7 1                               | วันที่ทำรายการ<br>หมายเลขอ้างอิง                           |                    | 14/02/2563<br>xxxxxxx |
| งื่อนไขการทำรายการ                                                                                                    |                                                               |                                                                    |                                     | กองทนที่ข                                                  | าย                 |                       |
| <ul> <li>การขอถอนเงินจากกองทุนใดที่ทำให้ต้องมี<br/>งทุนของเบี้ยประกับภัยหลักและหน่วยลงทุ<br/>ลงทุน (ถ้ามี) จะส่งผลให้สิทธิการให้ความคุ้<br/>ในกรณีมูลค่ากรมธรรม์เท่ากับหรือน้อยกว่า<br/>(Mon-Lanse Guaranteed) สิ้นสุดลง</li> </ul> | การขายคืนหน่วยล<br>นของเบี้ยประกันภัย<br>มครองชีวิต<br>าศูนย์ | ยืนยัน:<br>ไม่ได้รับข้อความ? <u>ข</u> ะ                            | รหัส OTP<br>อรหัส OTP ใหม่อีกครั้ง  | CIMB-PRIN<br>ดงเหลือ 100 หน่ว<br>TMBTHANA                  | TIPAL IFIXED-C     | 80 หน่วย<br>80 หน่วย  |
| <ul> <li>การถอนเงินจากกรมธรรม์ที่ต้องมีการขาย</li> <li>เบี้ยประกันภัยหลัก อาจมีค่าธรรมเนียมในก</li> </ul>                                                                                                    | คืนหน่วยลงทุนของ<br>าารถอนเงิน                                |                                                                    |                                     | คงเหลือ 100 หน่ว<br><b>PRINCIPAL i</b><br>คงเหลือ 100 หน่ว | FIXED-C            | 80 หน่วย              |
| <ul> <li>กรณีที่ทำรายการหลัง 24:00 น. ในวันทำก</li> </ul>                                                                                                    | าร หรือทำรายการ                                               |                                                                    |                                     |                                                            |                    |                       |

Click to **continue withdrawal** from the policy.

Confirm with **OTP**.

Cheque and confirmation letter shall be sent via postage. The processing period depends on the condition of the fund.

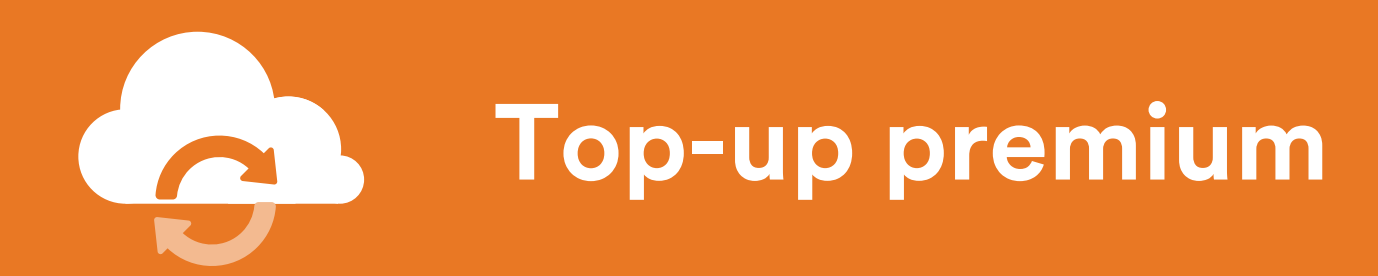

For policy purchased through SCB Bank or its previous agents.

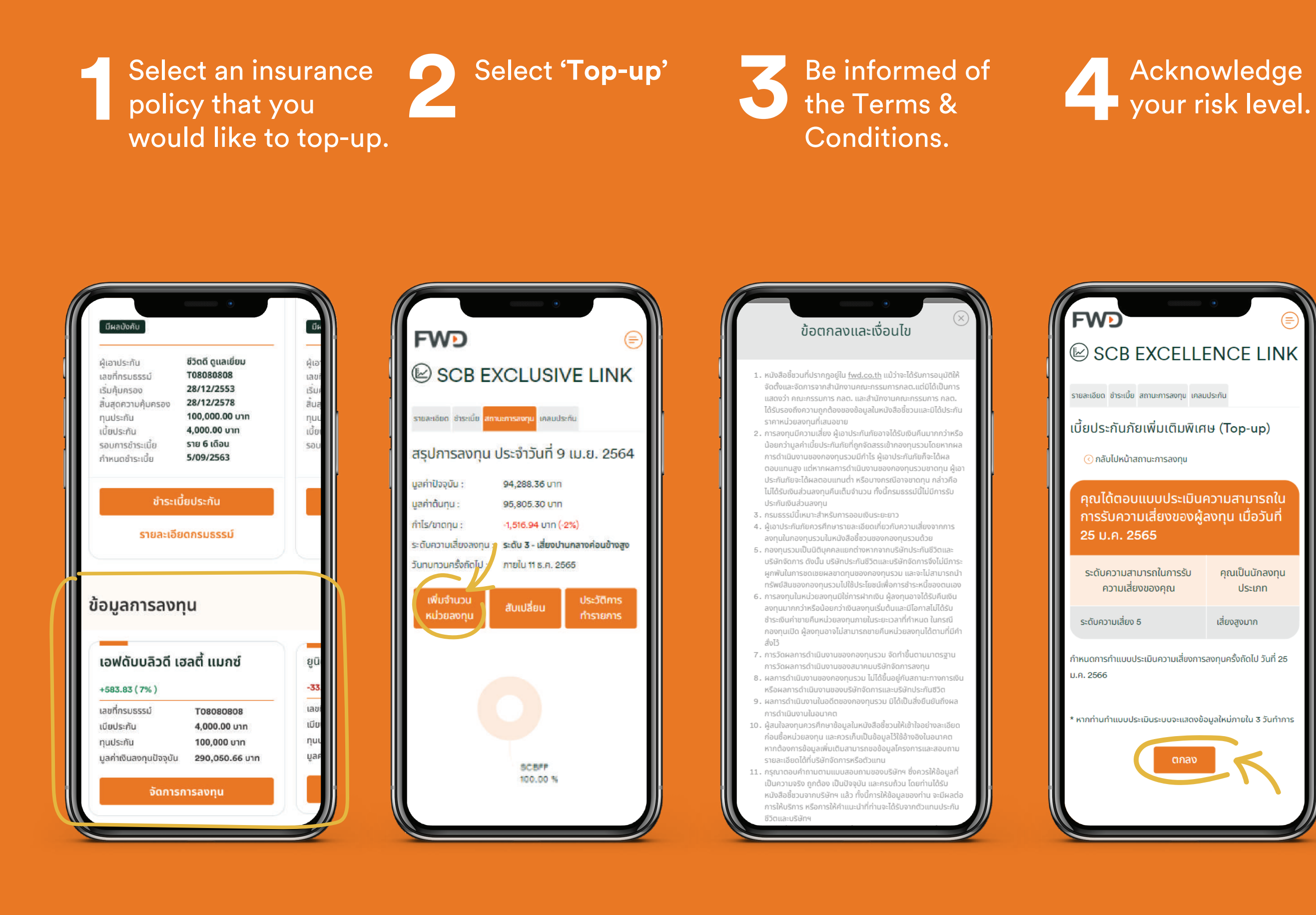

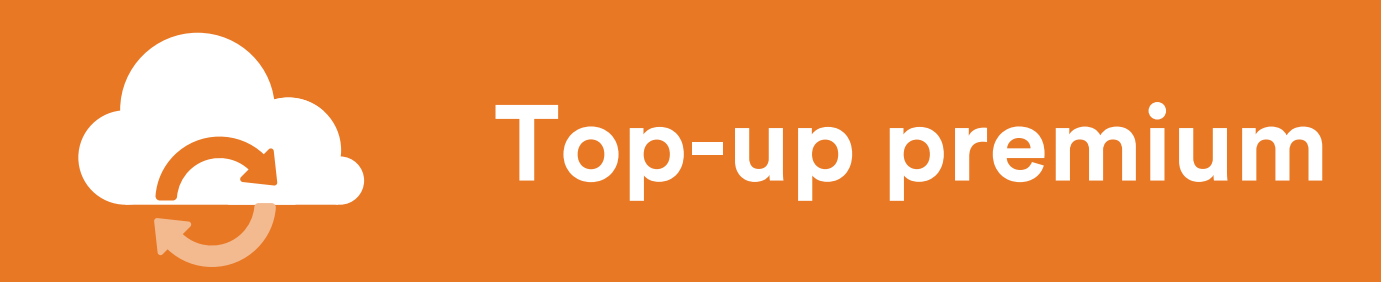

For policy purchased through SCB Bank or its previous agents.

Fill out Top-up premium amount, then select funds and proportion.

Review the details and click **'Confirm'** 

You'll get Top-up premium billing to process payment.

Your request will be approved after we receive the payment.

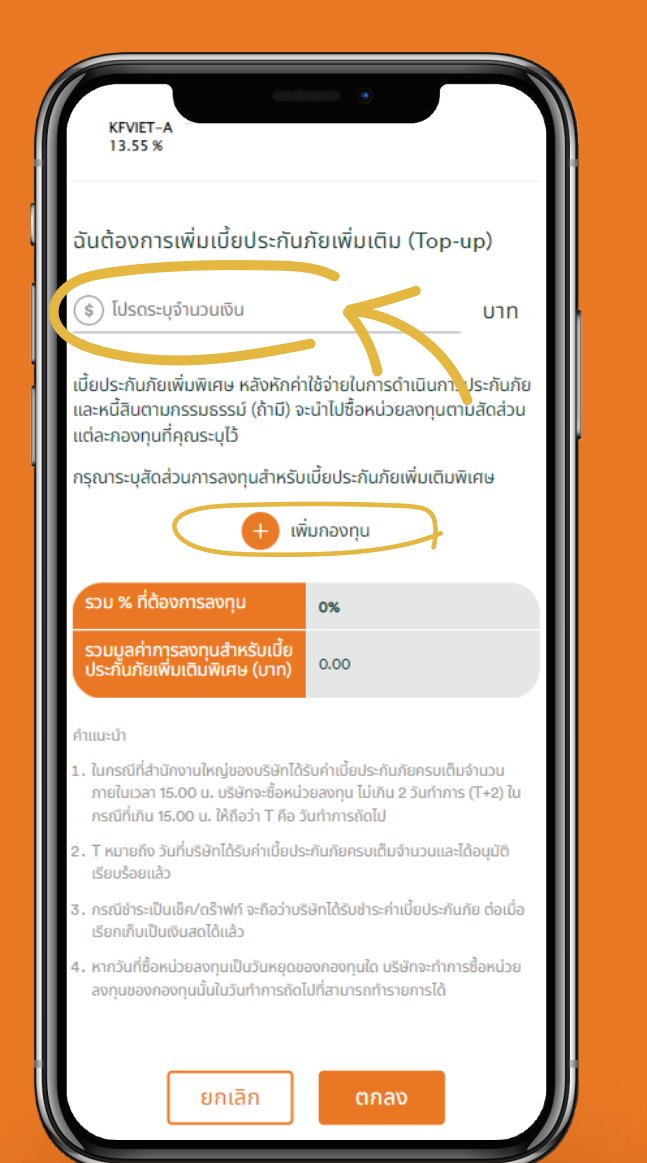

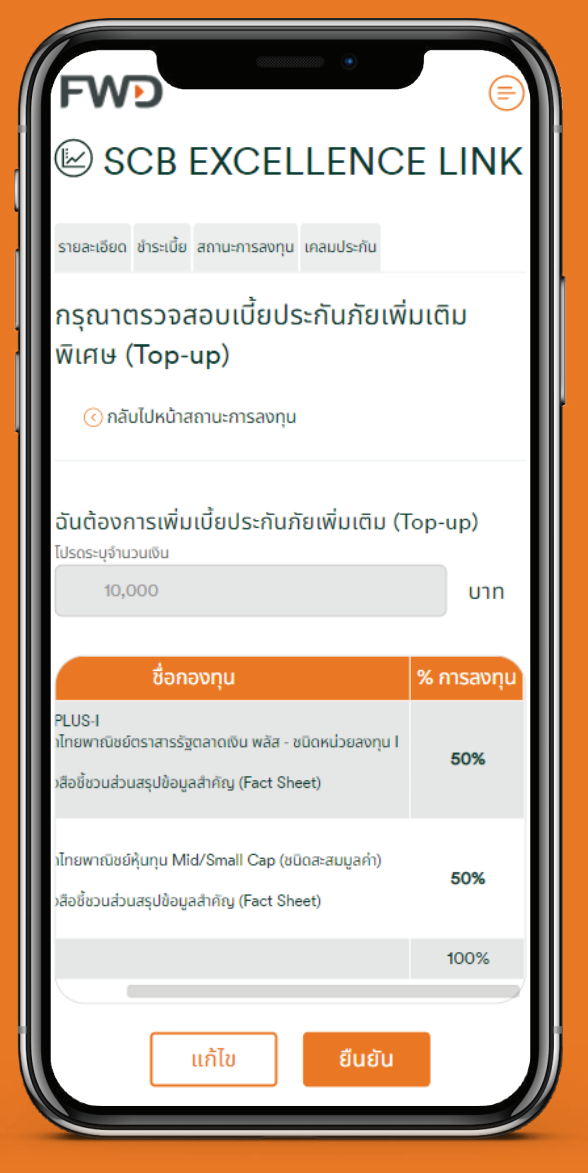

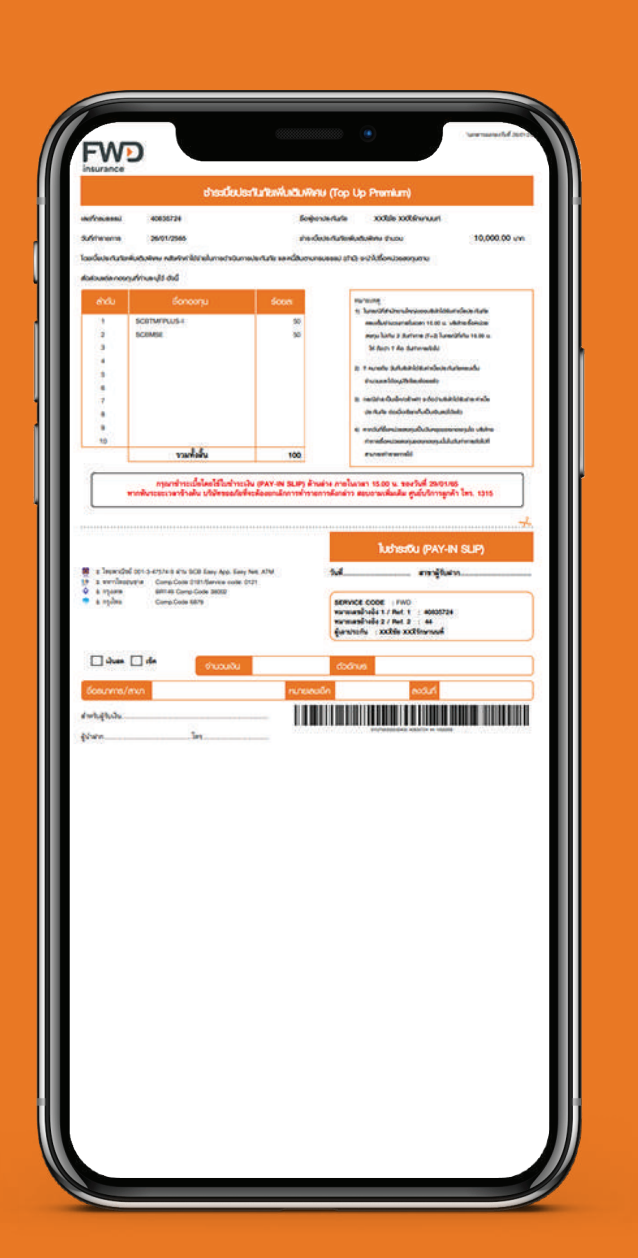

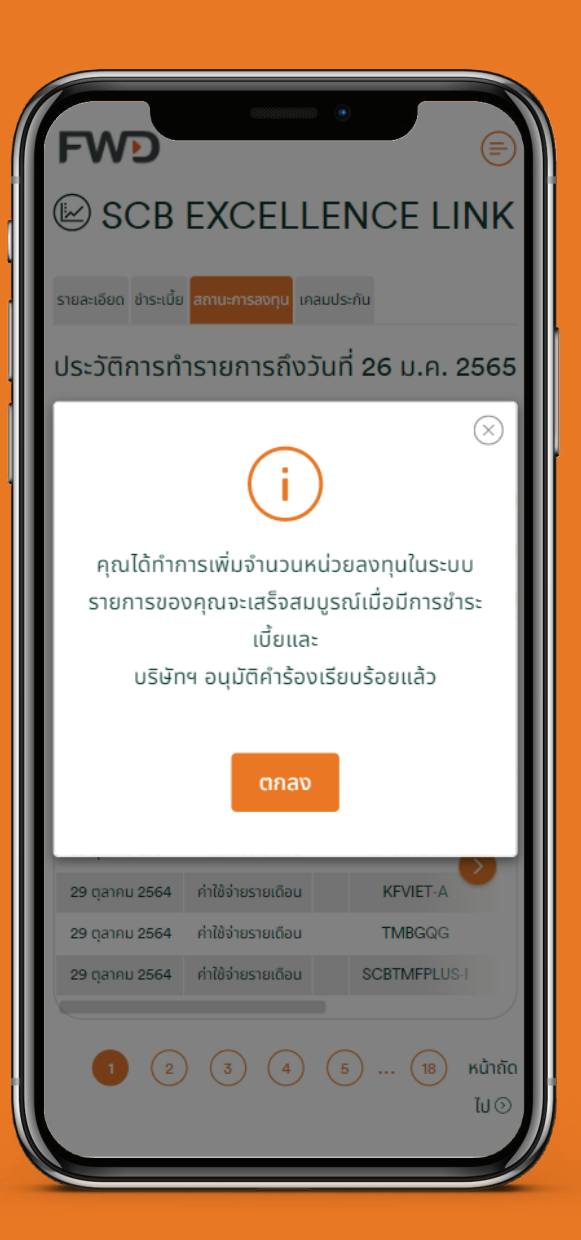